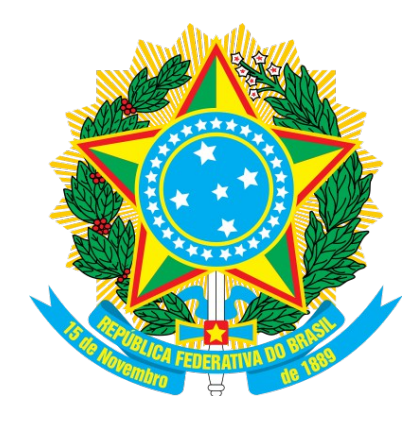

# MINISTÉRIO DO PLANEJAMENTO, ORÇAMENTO E GESTÃO. SECRETARIA DE GESTÃO – SEGES DEPARTAMENTO DE LOGÍSTICA

Regime Diferenciado de Contratações Públicas

**RDC – Eletrônico** 

**Perfil Fornecedor** 

Manual do Usuário

Versão 2 - 04/02/2016

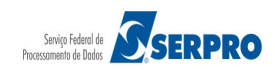

# Sumário

| 1. Introdução                                                                                                    | 3  |
|----------------------------------------------------------------------------------------------------|----|
| <ol> <li>2. RDC – Eletrônico – Modo de Disputa</li> <li>2.1 Modo de Disputa Combinado – Fechado/Aberto</li> </ol> | 4  |
| 3. Fluxo Operacional do Modo de Disputa Fechado/Aberto                                                            | 5  |
| 4. Acesso ao Sistema                                                                                              | 5  |
| 5. Proposta                                                                                                    | 14 |
| 5.1 Incluir/Cadastrar Proposta                                                                                    | 14 |
| 5.2 Alterar/Excluir Proposta                                                                                      | 22 |
| 5.3 Consultar Proposta                                                                                            | 28 |
| 6. Lances                                                                                                    | 32 |
| 7. Acompanhar Julgamento/Habilitação                                                                              | 42 |
| 8. Registrar Intenção de Recurso                                                                                  | 49 |
| 9. Registrar Recurso                                                                                              | 55 |
| 10. Registrar Contrarrazão                                                                                        | 59 |
| 11. Acompanhar Recurso                                                                                            | 63 |
| 12. Visualizar Impugnações, Esclarecimentos e Avisos                                                              | 68 |
| 13. Visualizar Proposta                                                                                           | 71 |
| 14. Consultar Licitação Revogada, Anulada ou Abandonada                                                           | 76 |
| 15. Enviar anexo/planilha atualizada                                                                              | 78 |
| 16. Manuais                                                                                                    | 82 |
| 17. Dúvidas                                                                                                    | 82 |
| 18. Histórico de Versões                                                                                          | 83 |

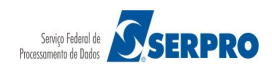

# 1. Introdução

O **Regime Diferenciado de Contratações Públicas – RDC** foi desenvolvido em plataforma web, sendo acessado pelo endereço **comprasgovernamentais.gov.br**.

O Manual de Regime Diferenciado de Contratações – RDC – ELETRÔNICO contempla os procedimentos para a execução eletrônica com o "passo a passo" de todas as funcionalidades.

O RDC – Eletrônico tem por finalidade a execução/registro do processo de compra diretamente na web pela Administração Pública e consequentemente a transparência das aquisições e das suas contratações que estarão disponíveis na Web para consulta pública.

O Regime Diferenciado de Contrações constitui uma nova modalidade licitatória, instituído pela Lei nº 12.462, de 4 de agosto de 2011, regulamentado pelo Decreto nº 7.581, de 11 de outubro de 2011, para atender exclusivamente às licitações e contratos necessários à realização:

- I. dos Jogos Olímpicos e Paraolímpicos de 2016, constantes da Carteira de Projetos Olímpicos a ser definida pela Autoridade Pública Olímpica (APO);
- II. da Copa das Confederações da Federação Internacional de Futebol Associação - Fifa 2013 e da Copa do Mundo Fifa 2014, definidos pelo Grupo Executivo - Gecopa 2014 do Comitê Gestor instituído para definir, aprovar e supervisionar as ações previstas no Plano Estratégico das Ações do Governo Brasileiro para a realização da Copa do Mundo Fifa 2014 - CGCOPA 2014, restringindo-se, no caso de obras públicas, às constantes da matriz de responsabilidades celebrada entre a União, Estados, Distrito Federal e Municípios;
- III. de obras de infraestrutura e de contratação de serviços para os aeroportos das capitais dos Estados da Federação distantes até 350 km (trezentos e cinquenta quilômetros) das cidades sedes dos mundiais referidos nos incisos I e II;
- IV. das ações integrantes do Programa de Aceleração do Crescimento (PAC);
- V. e contratos necessários à realização de obras e serviços de engenharia no âmbito dos sistemas públicos de ensino.

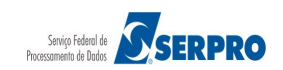

Os principais objetivos do RDC Eletrônico são:

- Ampliar a eficiência nas contratações públicas e a competitividade entre os licitantes;
- Promover a troca de experiências e tecnologias em busca da melhor relação entre custos e benefícios para o setor público;
- Incentivar a inovação tecnológica; e
- Assegurar tratamento isonômico entre os licitantes e a seleção da proposta mais vantajosa para a administração pública.

# 2. RDC – Eletrônico – Modo de Disputa

O RDC – Eletrônico é composto por quatro (4) Modos de Disputas:

- Combinado Fechado/Aberto
- Combinado Aberto/Fechado
- Fechado
- Aberto

Este manual contempla os procedimentos para a execução do **RDC – Eletrônico** no modo de disputa **Combinado – Fechado/Aberto**.

# 2.1 Modo de Disputa Combinado – Fechado/Aberto

Este modo de disputa é composto de 2 (duas) fases:

- Fechado consiste no cadastramento eletrônico de propostas feitas pelos fornecedores, na data e hora indicada no RDC-DIVULGAÇÃO. Serão classificadas para a etapa aberta as três melhores propostas ou mais no caso de empate. As demais propostas serão desclassificadas automaticamente pelo sistema em conformidade com o art. 24 da Lei nº 12462/2011; e
- Aberto consiste na abertura dos itens para o envio de lances pelos fornecedores. Seu encerramento é indicado pelo presidente através do aviso de iminência.

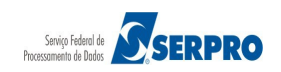

# 3. Fluxo Operacional do Modo de Disputa Fechado/Aberto

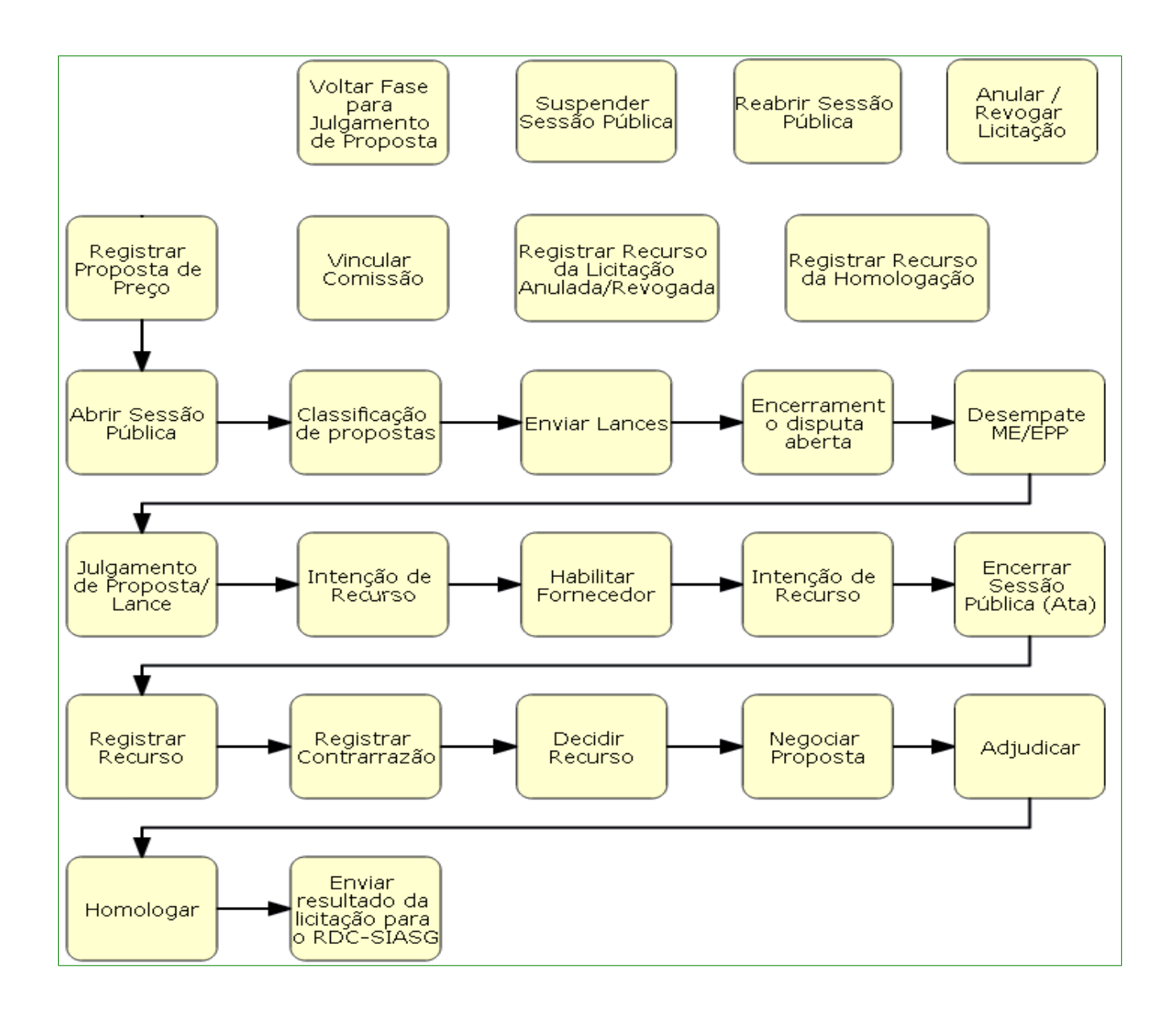

# 4. Acesso ao Sistema

Para participar do RDC Eletrônico, o fornecedor deverá ter "**Login**" e "**Senha**" de acesso ao Portal Compras Governamentais. Para obter login e senha para utilizar os serviços disponíveis aos fornecedores é necessário ter credenciamento **ATIVO** no **SICAF**.

Acesse o sítio **comprasgovernamentais.gov.br**, na seção **"Fornecedor**" clique no menu **"Cadastro**", conforme Figura 1.

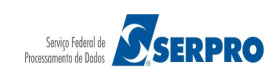

Ministério do Planejamento, Orçamento e Gestão Secretaria de Gestão - SEGES Departamento de Logística

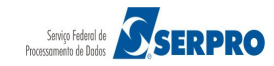

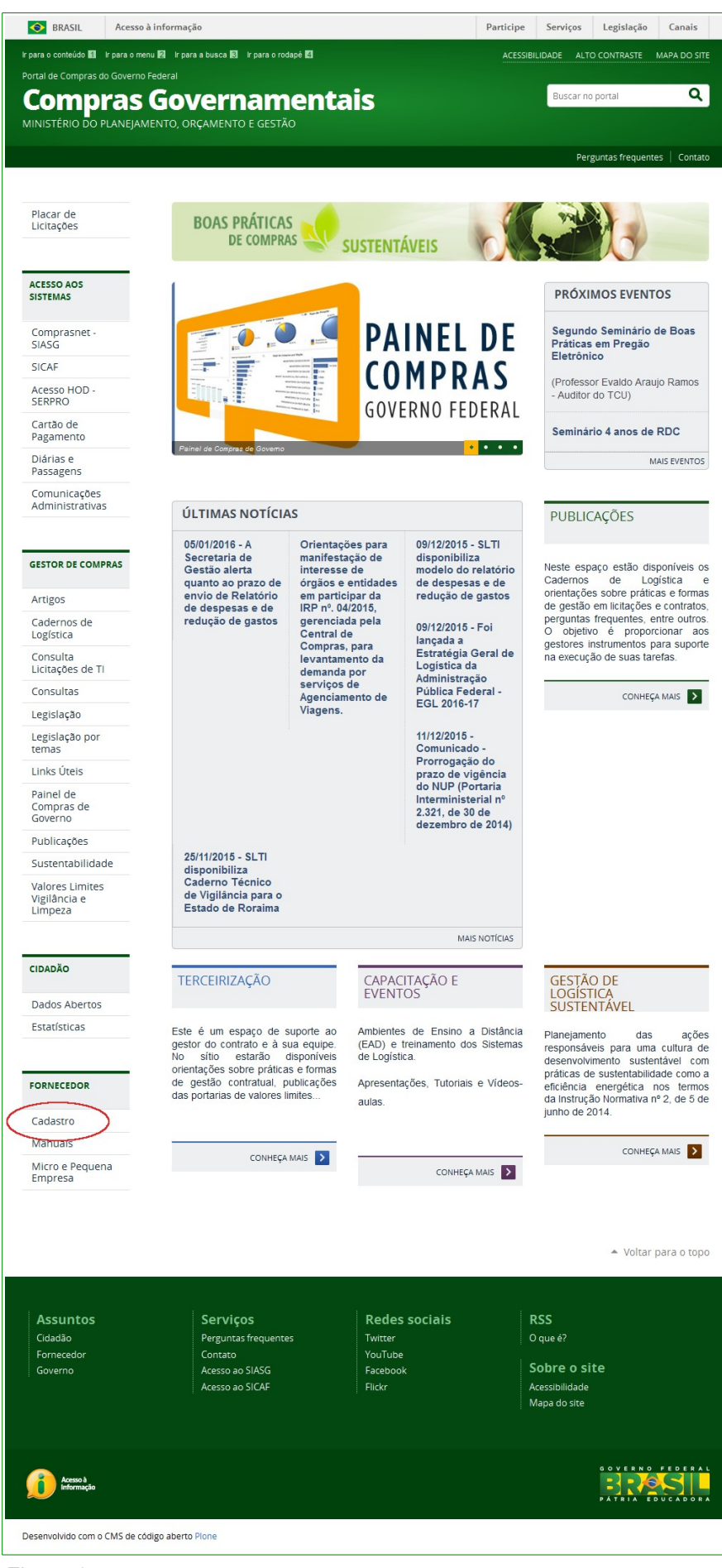

Figura 1

Ministério do Planejamento, Orçamento e Gestão Secretaria de Gestão - SEGES Departamento de Logística

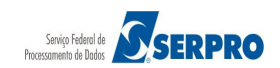

Localize a frase: "O Fornecedor que ainda não possui login e senha deverá realizar solicitação de senha clicando "Aqui"."

Clique no link "Aqui". Conforme Figura 2

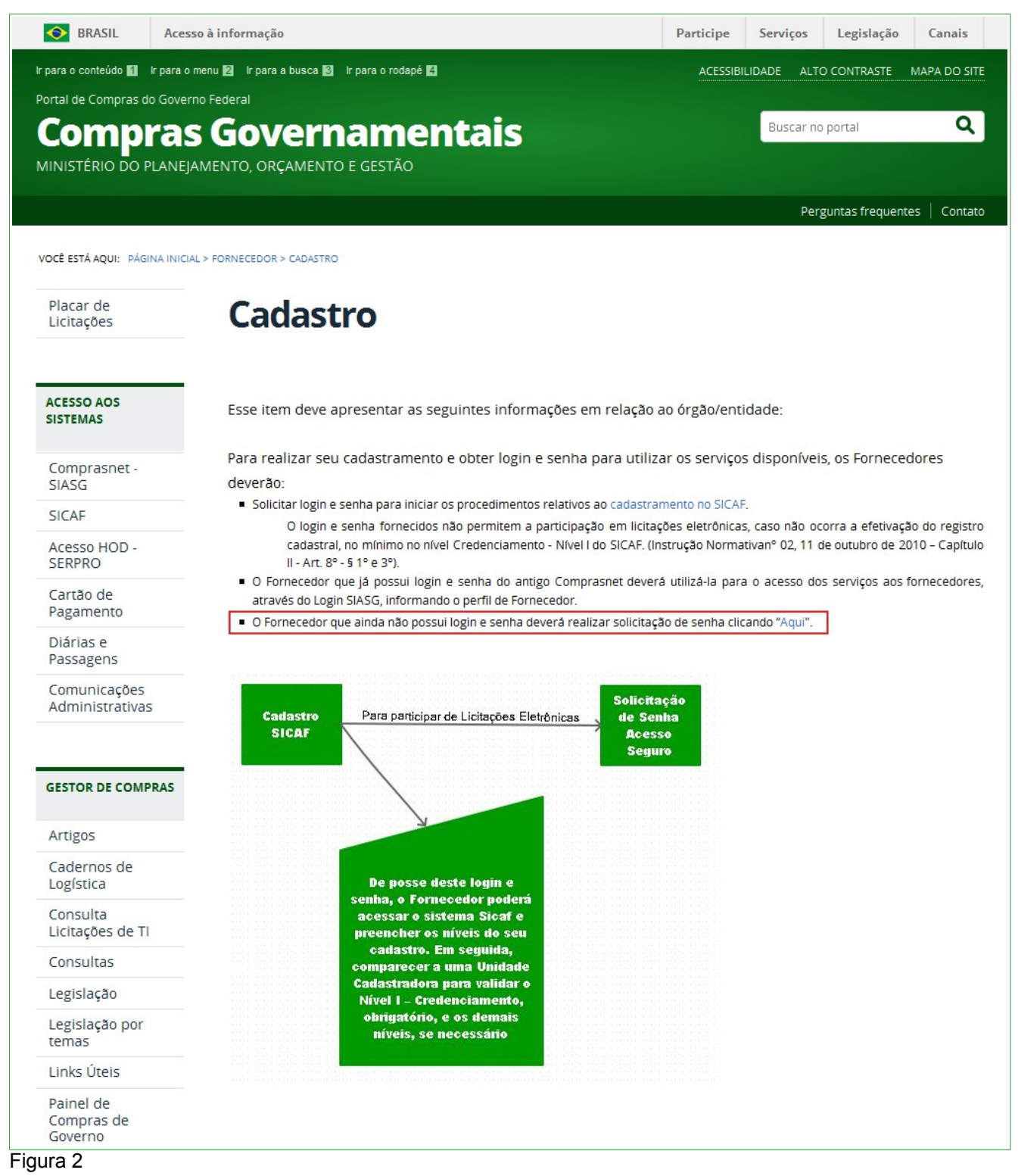

Clique na caixa de Seleção do Campo "**Opção**" e selecione: Fornecedor Pessoa Jurídica ou Fornecedor Pessoa Física ou Fornecedor Estrangeiro. Conforme Figura 3

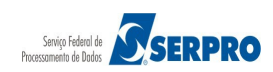

| Portal de Compras do Governo Federal MINISTÉRIO DO PLANEJAMENTO<br>Brasilia, 11 de Janeiro de 2016<br>MINISTÉRIO DO PLANEJAMENTO ORÇAMENTO E GESTÃO |                                                                                                    |                           |  |  |
|----------------------------------------------------------------------------------------------------|----------------------------------------------------------------------------------------------------|---------------------------|--|--|
| Port                                                                                                    | tal de Compras Governamentais                                                                                                | SIASG - Ambiente Produção |  |  |
| SEUS DADOS                                                                                                    | CADASTRAIS                                                                                                    |                           |  |  |
| Atenção: Cas<br>É n                                                                                                    | o ainda não possua cadastro/login no Comprasnet, preencha os dados abaixo.<br>ecessário ter credenciamento ATIVO no SICAF.   |                           |  |  |
| Opção de f                                                                                                    | Empresa                                                                                                    |                           |  |  |
| Ορςãο:                                                                                                    | == Selecione uma opção ==         Fornecedor Pessoa Jurídica         Fornecedor Pessoa Física         Fornecedor Estrangeiro |                           |  |  |
| Figure 2                                                                                                    | kcesso à<br>nformação                                                                                                    |                           |  |  |
| ⊢igura 3                                                                                                    |                                                                                                    |                           |  |  |

# Se Fornecedor Pessoa Física, preencha os seguintes campos:

|                                                                                                    | SEUS DADOS CADASTRAIS             |  |  |  |  |  |
|----------------------------------------------------------------------------------------------------|-----------------------------------|--|--|--|--|--|
| Atenção: Caso ainda não possua cadastro/login no comprashet, preencha os dados abaixo.<br>É necessário ter credenciamento ATIVO no SICAF. |                                   |  |  |  |  |  |
| 2                                                                                                    | Opção de Empresa                  |  |  |  |  |  |
|                                                                                                    | Opção: Fornecedor Pessoa Física 💌 |  |  |  |  |  |
| 2                                                                                                    | Fornecedor Pessoa Física          |  |  |  |  |  |
|                                                                                                    | *CPF no SICAF:                    |  |  |  |  |  |
|                                                                                                    | *Data Nasc.:                      |  |  |  |  |  |
|                                                                                                    | *E-mail:                          |  |  |  |  |  |
|                                                                                                    | *Login do Comprasnet:             |  |  |  |  |  |
|                                                                                                    | * Campos obrigatórios.            |  |  |  |  |  |
|                                                                                                    | Confirmar                         |  |  |  |  |  |
|                                                                                                    |                                   |  |  |  |  |  |
|                                                                                                    |                                   |  |  |  |  |  |
|                                                                                                    |                                   |  |  |  |  |  |
|                                                                                                    |                                   |  |  |  |  |  |
|                                                                                                    |                                   |  |  |  |  |  |

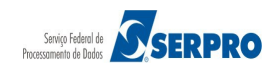

Se Fornecedor Estrangeiro, preencha os seguintes campos:

|    | Portal de Compras do C<br>Compra<br>MINISTÉRIO DO PLA<br>Portal de Compra | ioverno Federal<br>ASNET<br>NEJAMENTO ORÇAMENTO E        | GESTÃO              |                     |           | MINISTÉRIC<br>Brasîlia, 1<br>SIASG - Am | D DO PLANEJAMENTO<br>11 de Janeiro de 2016 |
|----|---------------------------------------------------------------------------|----------------------------------------------------------|---------------------|---------------------|-----------|-----------------------------------------|--------------------------------------------|
| •2 | SEUS DADOS CADASTRAIS                                                     | Sovenanchais                                             |                     |                     |           |                                         |                                            |
| •  | Atenção: Caso ainda não<br>É necessário te                                | possua cadastro/login no Co<br>r credenciamento ATIVO no | omprasnet<br>SICAF. | , preencha os dados | s abaixo. |                                         |                                            |
| •  | Opção de Empresa                                                          |                                                          |                     |                     |           |                                         |                                            |
|    | Opção: Fornecedo                                                          | r Estrangeiro 💌                                          |                     |                     |           |                                         |                                            |
| -  | Fornecedor Estrangeiro                                                    |                                                          |                     |                     |           |                                         |                                            |
|    | *Identificador único:                                                     |                                                          |                     |                     |           |                                         |                                            |
|    | *País:                                                                    | ALEMANHA OCIDENTAL                                       | -                   |                     |           |                                         |                                            |
|    | *E-mail da empresa:                                                       | ALEMANHA OCIDENTAL                                       | <u>^</u>            |                     |           |                                         |                                            |
|    | * Campos obrigatórios                                                     | ALGERIA                                                  |                     |                     |           |                                         |                                            |
|    | Confirmar                                                                 | ANDORRA<br>ANGOLA                                        |                     |                     |           |                                         |                                            |
|    | comirmar                                                                  | ANGUILLA                                                 |                     |                     |           |                                         |                                            |
|    |                                                                           | ANTIGUA                                                  |                     |                     |           |                                         |                                            |
|    |                                                                           | ANTILHAS HOLANDESAS                                      |                     |                     |           |                                         |                                            |
|    |                                                                           | ARGELIA                                                  |                     |                     |           |                                         |                                            |
|    |                                                                           | ARGENTINA<br>ARMENIA                                     |                     |                     |           |                                         |                                            |
|    |                                                                           |                                                          |                     |                     |           |                                         |                                            |
|    |                                                                           | AUSTRIA                                                  |                     |                     |           |                                         |                                            |
|    | Acesso à<br>Informação                                                    | AZERBAIJAO<br>BAHAMAS                                    |                     |                     |           |                                         |                                            |
|    |                                                                           | BANGLADESH                                               |                     |                     |           |                                         |                                            |

Se Fornecedor Pessoa Jurídica, preencha os seguintes campos:

| Portal de Compras do Governo Federal<br><b>Comprasnet</b><br>MINISTÉRIO DO PLANEJAMENTO ORÇAMENTO E GESTÃO                                                                             | MINISTÉRIO DO PLANEJAMENTO<br>Brasília, 12 de Janeiro de 2016 |
|----------------------------------------------------------------------------------------------------|---------------------------------------------------------------|
| Portal de Compras Governamentais                                                                                                    | SIASG - Ambiente Produçao                                     |
| <ul> <li>Atenção: Caso ainda não possua cadastro/login no Comprasnet, preencha os dados abaixo.<br/>É necessário ter credenciamento ATIVO no SICAF.</li> </ul>                         |                                                               |
| Opção de Empresa       Opção:     Fornecedor Pessoa Jurídica                                                                                                    |                                                               |
| Fornecedor Pessoa Jurídica     *(NPJ:     *CPF Responsável     SICAF:     *Data Nasc. Resp.     SICAF:     *Email Resp. SICAF:     *Login do Comprasnet:     Comprasnet:     Confirmar |                                                               |
| Acesso à<br>Informação                                                                                                    |                                                               |

Ministério do Planejamento, Orçamento e Gestão Secretaria de Gestão - SEGES Departamento de Logística 10

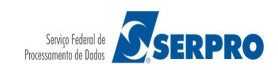

Após preencher os campos, clique no botão "Confirmar".

Para o nosso exemplo vamos cadastrar uma pessoa Jurídica. Conforme Figura 4

| Portal de Compras do Governo Federal                                                                                                    | MINISTÉRIO DO PLANEJAMENTO      |
|----------------------------------------------------------------------------------------------------|---------------------------------|
| Comprasnet                                                                                                    | Brasilia, 12 de Janeiro de 2016 |
| MINISTÉRIO DO PLANEJAMENTO ORÇAMENTO E GESTÃO                                                                                                    |                                 |
| Portal de Comoras Governamentais                                                                                                    | SIASG - Ambiente Produção       |
| SEUS DADOS CADASTRAIS                                                                                                    |                                 |
| *<br>* Atenção: Caso ainda não possua cadastro/login no Comprasnet, preencha os dados abaixo.<br>É necessário ter credenciamento ATIVO no SICAF. |                                 |
| Opção de Empresa                                                                                                    |                                 |
| Opção: Fornecedor Pessoa Jurídica 💌                                                                                                    |                                 |
| Fornecedor Pessoa Jurídica                                                                                                    |                                 |
| *CNPJ:                                                                                                    |                                 |
| *CPF Responsável<br>SICAF:                                                                                                    |                                 |
| *Data Nasc. Resp.<br>SICAF:                                                                                                    |                                 |
| *Email Resp. SICAF:                                                                                                    |                                 |
| *Login do Comprasnet:                                                                                                    |                                 |
| * C <u>ampos</u> obrigatórios.                                                                                                    |                                 |
| Confirmar                                                                                                    |                                 |
|                                                                                                    |                                 |
|                                                                                                    |                                 |
|                                                                                                    |                                 |
| Acesso à<br>Informação                                                                                                    |                                 |
| Figura 4                                                                                                    |                                 |

**Importante:** Após a realização do cadastro, a senha será enviada para o e-mail do responsável do SICAF.

Após receber o e-mail contendo a senha ou se já possui "**Login**" e "**Senha**", para acessar os serviços aos fornecedores, acesse o sítio <u>comprasgovernamentais.gov.br</u>, na Aba "**Acesso aos Sistemas**", clique em "**Comprasnet – SIASG**", conforme Figura 5.

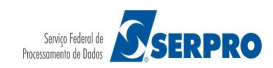

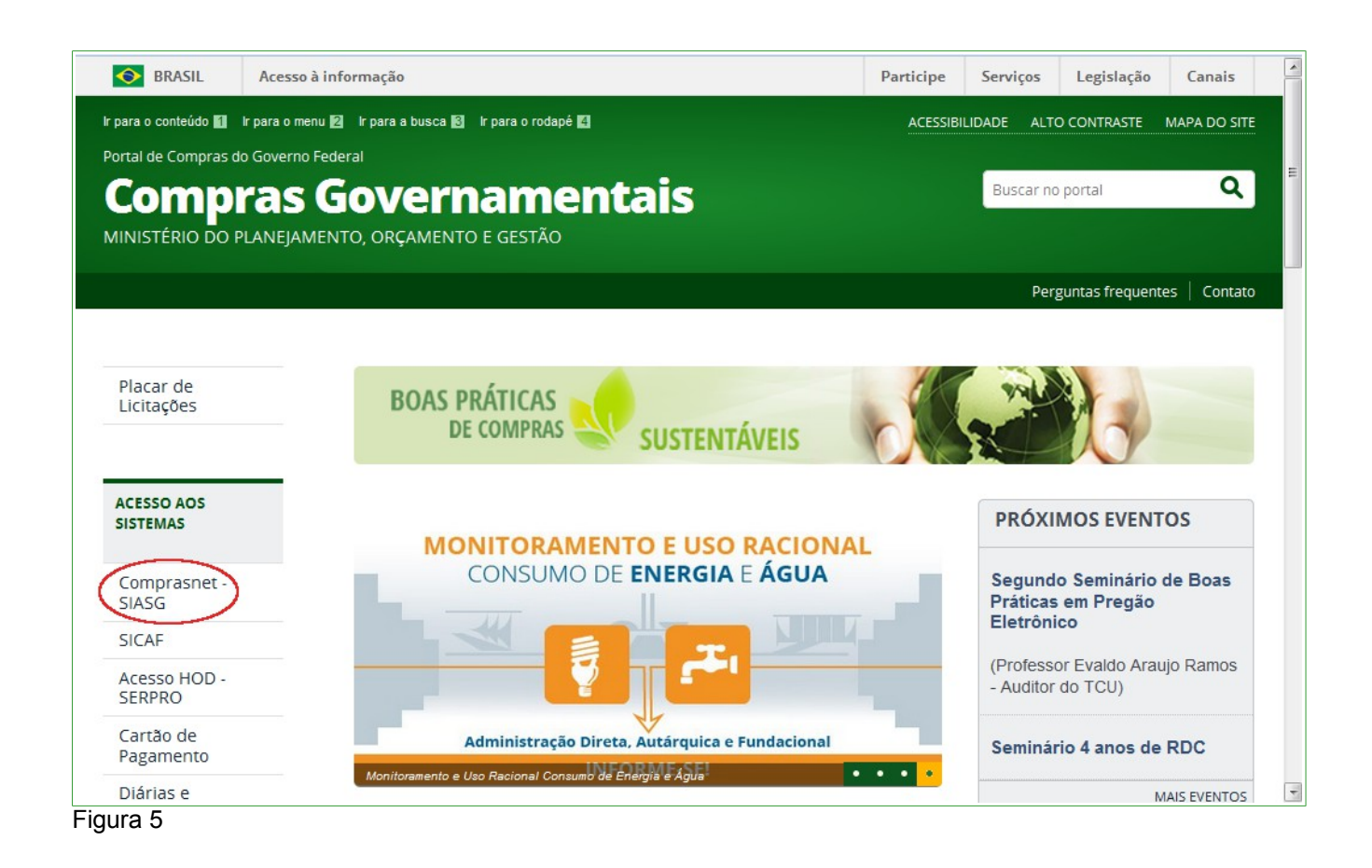

O sistema exibirá nova tela, clique em "Produção", conforme Figura 6

| S BRASIL Ad                                                                        | esso à informação                                         | Participe | Serviços   | Legislação       | Canais        |
|------------------------------------------------------------------------------------|-----------------------------------------------------------|-----------|------------|------------------|---------------|
| para o conteúdo 🚺 🛛 Ir par                                                         | a omenu 😰 Ir para a busca 🕄 Ir para o rodapé 省            | ACESSIB   | ILIDADE AL | TO CONTRASTE     | MAPA DO SITE  |
| Compra<br>Inistério do plan                                                        | I <b>S Governamentais</b><br>EJAMENTO, ORÇAMENTO E GESTÃO |           | Buscar     | no portal        | Q             |
| DE ESTÁ AQUIL: DÁCIMA IN                                                           |                                                           |           | Pe         | erguntas frequen | tes   Contato |
| Placar de<br>Licitações                                                            | Comprasnet - SIASG                                        |           |            |                  |               |
|                                                                                    |                                                           |           |            |                  |               |
| ACESSO AOS<br>SISTEMAS                                                             | Produção                                                  | Treinar   | nento      |                  |               |
| ACESSO AOS<br>SISTEMAS<br>Comprasnet -<br>SIASG<br>SICAF                           | Produção                                                  | Treinar   | mento      |                  |               |
| ACESSO AOS<br>SISTEMAS<br>Comprasnet -<br>SIASG<br>SICAF<br>Acesso HOD -<br>SERPRO | Produção                                                  | Treinar   | nento      |                  |               |

Figura 6

Ministério do Planejamento, Orçamento e Gestão Secretaria de Gestão - SEGES Departamento de Logística

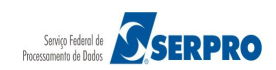

Na sessão "Acesso Restrito", informe os seguintes campos:

- Perfil: Selecione Fornecedor;
- Login: Informe o Login;
- Senha: Informe a senha;
- **Ambiente:** Virá preenchido de acordo com o ambiente acessado. Conforme informado anteriormente.

Após informar o Login e Senha de Acesso, clique no botão "Acessar", conforme Figura

|                                                                  | MINISTÉRIO DO  | ) PLANEJAMENTO ORÇAMENTO E GESTÃO |
|------------------------------------------------------------------|----------------|-----------------------------------|
|                                                                  | Acesso Restrit | 0                                 |
|                                                                  | Perfil:        | Selecione                         |
|                                                                  | Login:         | Informe o Login                   |
| Comprashet                                                       | Senha:         | Informe a Senha                   |
| SIASG - SISTEMA INTEGRADO DE ADMINISTRAÇÃO<br>DE SERVIÇOS GERAIS | Ambiente:      | Treinamento                       |
|                                                                  |                | ACESSAR                           |
|                                                                  |                |                                   |
|                                                                  |                |                                   |
|                                                                  |                |                                   |

Figura 7

7

Importante: Na opção ACESSO RESTRITO o fornecedor poderá Desbloquear / Recuperar a senha, Esqueci meu Login e Recuperar senha e login por meio do responsável do Cadastro do SICAF.

Na sessão "**SERVIÇOS DO FORNECEDOR**" clique em "**RDC Eletrônico**", conforme Figura 8.

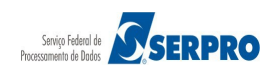

| Portal de Compras do Governo Federal<br>Comprasnet   |                                       | MIN<br>Bri           | STÉRIO DO PLANEJAMENTO<br>Isília, 12 de Janeiro de 2016 |
|------------------------------------------------------|---------------------------------------|----------------------|---------------------------------------------------------|
| WINNISTERIO DO PERMEJAMIENTO                         | U U U U U U U U U U U U U U U U U U U | LAVUD AK             | LTDA (fornec1)                                          |
| Serviços do Fornecedor                               | Sair                                  |                      |                                                         |
| PLACA Dados Cadastrais ComprasNet     RDC Eletrônico | •                                     |                      |                                                         |
| Última Serviços de Download                          | •                                     | 222 Novas Licitações |                                                         |
| Avisos de licitações por e-mail                      | •                                     |                      |                                                         |
| Pregão Eletrônico                                    |                                       | ver todos avisos.    |                                                         |
| Dispensa Eletrônica                                  | •                                     |                      |                                                         |
|                                                      |                                       |                      |                                                         |
|                                                      |                                       |                      |                                                         |
|                                                      |                                       |                      |                                                         |
| Acesso à<br>Informação                               |                                       |                      |                                                         |
| Eiguro Q                                             |                                       |                      |                                                         |

Figura 8

Passe o mouse em "Serviços aos Fornecedores RDC" para visualizar o menu do fornecedor, conforme Figura 9.

| Comprasno                            | et                                   | Brasília, 12 de janeiro de 2016.                                                                                                    |
|--------------------------------------|--------------------------------------|----------------------------------------------------------------------------------------------------|
| MINISTÉRIO DO PLANEJAMENTO ORO       | ÇAMENTO E GESTÃO                     | Login: fornec1 - Paulo Carvalho                                                                                                    |
| Serviços aos Fornecedores RDC 🔻 🛛 Lo | ogout                                |                                                                                                    |
| Proposta                             | +                                    |                                                                                                    |
| Lances                               | ova modalidad<br>imente às licita    | e licitatória, instituído pela Lei nº 12.462, de 4 de agosto de 2011, regulamentado pelo Decreto nº<br>ções e contratos necessários à realização:                                                 |
| Acompanhar Julgamento/Habilitaçã     | o i, constantes da                   | )<br>Carteira de Projetos Olímpicos a ser definida pela Autoridade Pública Olímpica (APO);                                                                                                    |
| Registrar intenção de recurso        | a definir, aprov                     | utebol Associação - Fira 2013 e da Copa do Mundo Fira 2014, definidos pelo Grupo Executivo -<br>ar e supervisionar as ações previstas no Plano Estratégico das Ações do Governo Brasileiro para a |
| Registrar Recurso                    | LOPA 2014, res<br>licípios;          | rringindo-se, no caso de obras publicas, as constantes da matriz de responsabilidades celebrada                                                                                                   |
| Registrar Contrarrazão               | e serviços para<br>; referidos nos i | os aeroportos das capitais dos Estados da Federação distantes até 350 km (trezentos e cinquenta<br>ncisos I e II;                                                                                 |
| Acompanhar Recursos                  | ação do Cresci<br>e serviços de e    | mento (PAC);<br>ngenharia no âmbito dos sistemas públicos de ensino.                                                                                                    |
| Visualizar Impugnações/Esclarecimer  | ntos/Avisos                          |                                                                                                    |
| Visualizar Propostas                 | s e a competiti                      | vidade entre os licitantes;                                                                                                    |
| Consultar Licitação Revogada, Anula  | as em busca da<br>da ou              | melhor relação entre custos e benefícios para o setor público;                                                                                                    |
| Abandonada                           | antes e a seleç:                     | io da proposta mais vantajosa para a administração pública.                                                                                                    |
| Enviar anexo/planilha atualizada     |                                      |                                                                                                    |

Figura 9

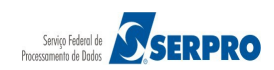

### 5. Proposta

Esta funcionalidade tem por objetivo permitir que o fornecedor possa **Cadastrar** / **Excluir** e **Consultar** as propostas enviadas para o RDC Eletrônico.

Este procedimento poderá ser realizado até o horário limite de início da Sessão Pública.

#### 5.1 Incluir/Cadastrar Proposta

Para cadastrar propostas, após acessar SERVIÇOS AOS FORNECEDORES/RDC Eletrônico, clicar em "Proposta"/"Cadastrar/Excluir", conforme Figura 10.

| Comprasnet<br>MINISTÉRIO DO PLANEJAMENTO ORÇAMENTO | Brasília, 12 de janeiro de 20<br>D E GESTÃO Login: fornec1 - Paulo Carvalho                                                                                                    | 16. |
|----------------------------------------------------|----------------------------------------------------------------------------------------------------|-----|
| Serviços aos Fornecedores RDC 🔻 Logout             |                                                                                                    |     |
| Proposta                                           | Cadastrar / Excluir                                                                                                    |     |
| Lances                                             | Consultar 2, de 4 de agosto de 2011, regulamentado pelo Decreto nº<br>o:                                                                                                    |     |
| Acompanhar Julgamento/Habilitação                  | i, constantes da Carteira de Projetos Olímpicos a ser definida pela Autoridade Pública Olímpica (APO);                                                                                                    |     |
| Registrar intenção de recurso                      | ernacional de Futebol Associação - Fifa 2013 e da Copa do Mundo Fifa 2014, definidos pelo Grupo Executivo -<br>a definir, aprovar e supervisionar as ações previstas no Plano Estratégico das Ações do Governo Brasileiro para a |     |
| Registrar Recurso                                  | COPA 2014, restringindo-se, no caso de obras públicas, às constantes da matriz de responsabilidades celebrada<br>icípios;                                                                                                    |     |
| Registrar Contrarrazão                             | e serviços para os aeroportos das capitais dos Estados da Federação distantes até 350 km (trezentos e cinquenta<br>i referidos nos incisos I e II;                                                                               |     |
| Acompanhar Recursos                                | ação do Crescimento (PAC);<br>e serviços de engenharia no âmbito dos sistemas públicos de ensino.                                                                                                    |     |
| Visualizar Impugnações/Esclarecimentos/Aviso       | is                                                                                                    |     |
| Visualizar Propostas                               | s e a competitividade entre os licitantes;                                                                                                    |     |
| Consultar Licitação Revogada, Anulada ou           | as em busca da melhor relação entre custos e benefícios para o setor público;                                                                                                    |     |
| Abandonada                                         | antes e a seleção da proposta mais vantajosa para a administração pública.                                                                                                    |     |
| Enviar anexo/planilha atualizada                   |                                                                                                    |     |
|                                                    | Informações: rdc@planeiamento.gov.br                                                                                                    |     |

Figura 10

O sistema exibirá tela para preenchimento dos campos. Informe pelo menos um critério para pesquisa e clique em "**Pesquisar**", conforme Figura 11.

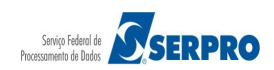

| Portal de Compras do Governo Federal                                                                                                    | MINISTÉRIO DO PLANEJAMENTO       |
|----------------------------------------------------------------------------------------------------|----------------------------------|
| Comprasnet                                                                                                    | Brasilia, 12 de janeiro de 2016. |
| MINISTÉRIO DO PLANEJAMENTO ORÇAMENTO E GESTÃO                                                                                                    | Login: fornec1 - Paulo Carvalho  |
|                                                                                                    |                                  |
| Serviços aos Fornecedores RDC 🔻 Logout                                                                                                    |                                  |
| ➢ Manter Proposta - Pesquisar Licitação                                                                                                    |                                  |
| UF                                                                                                    |                                  |
|                                                                                                    |                                  |
| Número da Licitação                                                                                                    |                                  |
|                                                                                                    |                                  |
| Código da UASG                                                                                                    |                                  |
|                                                                                                    |                                  |
|                                                                                                    |                                  |
| Selecionar Múltiplas UASGs                                                                                                    |                                  |
| UASGs Selecionadas                                                                                                    |                                  |
| Nenhuma UASG selecionada                                                                                                    |                                  |
|                                                                                                    |                                  |
| - Deve ser informado pelo menos um critério para pesquisa.<br>- Caso seja informado o código da Uasg, a pesquisa será feita pelo código. A lista de UASGs será ignorada. |                                  |
| - Para pesquisar a Uasg, clique no botão Selecionar.                                                                                                    |                                  |
| Voltar Pesquisar                                                                                                    |                                  |
| Acesso à<br>Informação                                                                                                    |                                  |
| Figura 11                                                                                                    |                                  |

Será exibido tela com a relação das licitações que estão disponíveis para envio de propostas.

Para cada licitação é informado o **Número da licitação, Código da UASG, Órgão, Data/Hora Inicio Envio Proposta**, se a licitação é para **SRP** e se a licitação é por **ICMS**. Clique no link **"Selecionar**" da licitação desejada, conforme Figura 12.

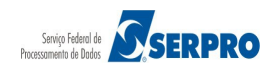

Portal de Compras do Governo Federal MINISTÉRIO DO PLANEJAMENTO Brasília, 12 de janeiro de 2016. Comprasnet MINISTÉRIO DO PLANEJAMENTO ORÇAMENTO E GESTÃO Serviços aos Fornecedores RDC 👻 Logout Manter Proposta - Pesquisar Licitação Licitações Número da Licitação Código da UASG Órgão Data/Hora Início Envio Proposta SRP ICMS MIN. DO PLANEJAMENTO ORCAMENTO E GESTAO/DF 12/01/2016 16:23 Selecionar 1/2016 200999 Não Não Voltar Acesso à Informação Figura 12

O sistema exibirá tela com dados da licitação, a relação de itens e as declarações. Para cada item é possível, clicando nos símbolos:

- Incluir proposta 🛖 •
- Excluir proposta -
- Visualizar detalhes dos itens 🏾 🎾 ٠

Para abrir todos os itens para incluir proposta clique no botão "Expandir/Esconder Detalhes Itens". Conforme Figura 13

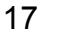

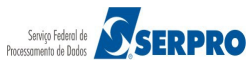

Portal de Compras do Governo Federal

# Comprasnet

MINISTÉRIO DO PLANEJAMENTO ORÇAMENTO E GESTÃO

Serviços aos Fornecedores RDC 👻 Logout

#### Manter Proposta

UASG: 200999 - MIN. DO PLANEJAMENTO ORCAMENTO E GESTAO/DF Número da Licitação RDC: 1/2016 Modo de Disputa: Fechado / Aberto Regime de Execução: -Critério de Julgamento: Menor Preço Data de início do cadastro de proposta: 12/01/2016 16:23 (horário de Brasília) Data de abertura da Sessão Pública: 13/01/2016 11:00 (horário de Brasília)

Objeto: TIPO DE OBJETO - BENS

Descrição: Informações Gerais: Para retirar o Edital comparecer ao endereço acima ou em www.comprasnet.gov.br descrição detalhada descrição detalhada

Propostas:

- A licitação pode ser por Maior Desconto, Menor Valor ou Técnica e Preço:
   \* Por Maior Desconto: informar somente o percentual de desconto.
- \* Por Menor Preço: informar o valor unitário e total.
- \* Por Técnica e Preco: Informar o valor unitário, valor total, salvar e realizar upload do(s) anexo(s)
- O Valor Total deve ser igual ao Valor Unitário multiplicado pela Quantidade Ofertada.

Expandir/Esconder Detalhes Itens

| LAPU | incanit/ | Laconaci | Detunies | ILCH 3 |
|------|----------|----------|----------|--------|
| -    |          |          |          |        |
|      |          |          |          |        |

|                    |                                                                                                    |                             |                                              |                         | Propostas                        |                                      |           |                                       |  |
|--------------------|----------------------------------------------------------------------------------------------------|-----------------------------|----------------------------------------------|-------------------------|----------------------------------|--------------------------------------|-----------|---------------------------------------|--|
|                    | <ul> <li>✓</li> <li>✓</li></ul> | Item<br>1                   | Nome do Item<br>P Nome do item 1 - Item Bens | Trata<br>Difer<br>1 Sem | amento<br>renciado<br>benefícios | Aplicabilidade<br>Preferência<br>Não | Margem de | Unidade de<br>Fornecimento<br>UNIDADE |  |
|                    | Solici<br>49                                                                                                    | Item                        | Nome do Item                                 | Trata                   | amento                           | Aplicabilidade<br>Preferência        | Margem de | Unidade de<br>Fornecimento            |  |
|                    | Quant<br>Solici<br>49                                                                                                    | 2<br>tidade<br>tada         | 🎤 Nome do item 2 - Item Bens                 | 2 Sem                   | benefícios                       | Não                                  |           | UNIDADE                               |  |
|                    | <b>√</b>                                                                                                    | ltem<br>3                   | Nome do Item<br>》Nome do item 3 - Item Bens  | Trata<br>Difer<br>3 Sem | amento<br>renciado<br>benefícios | Aplicabilidade<br>Preferência<br>Não | Margem de | Unidade de<br>Fornecimento<br>UNIDADE |  |
|                    | Quant<br>Solici<br>36                                                                                                    | tidade<br>tada              |                                              |                         |                                  |                                      |           |                                       |  |
|                    | Quant<br>Solici<br>22                                                                                                    | Item<br>4<br>tidade<br>tada | Nome do Item<br>P Nome do item 4 - Item Bens | Trata<br>Difer<br>4 Sem | amento<br>renciado<br>benefícios | Aplicabilidade<br>Preferência<br>Não | Margem de | Unidade de<br>Fornecimento<br>UNIDADE |  |
| * Campo<br>Tratame | o obriga<br>nto Dife                                                                                                    | tório<br>renciado 1         | ipo I: Participação Exclusiva de ME/EPP      |                         |                                  |                                      |           |                                       |  |
| + D                | eclaraçõ                                                                                                    | es                          |                                              |                         |                                  |                                      |           |                                       |  |
|                    |                                                                                                    |                             |                                              | Voltar                  | Salvar                           | Excluir                              |           |                                       |  |
|                    |                                                                                                    | cesso à<br>formação         |                                              |                         |                                  |                                      |           |                                       |  |

Figura 13

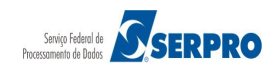

Será exibido para cada item os campos para preenchimento e após a relação de itens, as declarações a serem assinaladas:

- Valor Unitário (R\$): informar o valor unitário com duas a quatro casas decimais sem pontos e com vírgula. (Ex: se o valor for R\$1.520,3000 deverá ser informado: 1520,30)
- Valor Total (R\$): informar o valor total com duas a quatro casas decimais sem pontos e com vírgula. (Ex: se o valor for R\$1.520,3000 deverá ser informado: 1520,30). O Valor Total deve ser igual ao Valor Unitário multiplicado pela Quantidade Ofertada
- **Marca:** informar a marca do produto
- **Fabricante:** informar o fabricante do produto
- Modelo: Informar o modelo do produto
- Descrição detalhada do objeto ofertado, informar a descrição detalhada do objeto ofertado.

#### Importante:

- A licitação pode ser por Maior Desconto ou Menor Preço:
  - **Por Maior Desconto:** informar somente o percentual de desconto.
  - **Por Menor Preço:** informar o valor unitário e valor total.
- O fornecedor poderá enviar proposta para todos os itens ou para um ou mais itens.

Após **selecionar** e **preencher** os campos do(s) item(ns) desejados e assinalar as declarações, clique no botão "**Salvar**", conforme Figura 14.

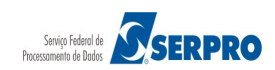

|                            | irtal de Compras do Govern                                                                                                    | no Federal                                                                                                    |                                                                        |                                                                                                    | MINISTÉRIO DO PLANEJAMENTO<br>Brasília, 12 de janeiro de 2016.                                                                |
|----------------------------|----------------------------------------------------------------------------------------------------|----------------------------------------------------------------------------------------------------|------------------------------------------------------------------------|----------------------------------------------------------------------------------------------------|----------------------------------------------------------------------------------------------------|
| MI                         |                                                                                                    | ITO ORÇAMENTO E GESTÃO                                                                                                    |                                                                        |                                                                                                    |                                                                                                    |
| Se                         | erviços aos Fornecedores RDI                                                                                                    | C 🛩 Logout                                                                                                    |                                                                        |                                                                                                    |                                                                                                    |
| ) Mar                      | nter Proposta                                                                                                    |                                                                                                    |                                                                        |                                                                                                    |                                                                                                    |
| ASG:                       | 200999 - MIN. DO PLANEJAI                                                                                                    | MENTO ORCAMENTO E GESTAO/DF 🔦                                                                                                    |                                                                        |                                                                                                    |                                                                                                    |
| umero<br>odo d<br>egime    | o da Licitação RDC: 1/2016<br>le Disputa: Fechado / Aberto<br>e de Execução:                                                                                                    | D                                                                                                    |                                                                        |                                                                                                    |                                                                                                    |
| itério<br>ata de           | de Julgamento: Menor Pre                                                                                                    | tço<br>osta: 12/01/2016 16:23 (horário de Brasília                                                                                                    | )                                                                      |                                                                                                    |                                                                                                    |
| πa de<br>bjeto:            | apertura da Sessão Pública<br>TIPO DE OBJETO - BENS                                                                                                    | s: 13/01/2016 11:00 (horário de Brasilia)                                                                                                    |                                                                        |                                                                                                    | a dama di di di di di di                                                                                                    |
| escriçă<br>scriçă<br>talh? | ao: Informações Gerais: Para<br>io detalhada descrição detalh<br>da descrição detalhada doc                                                                                                    | a retirar o Edital comparecer ao endereço<br>nada descrição detalhada descrição detalh<br>ição detalhada descrição detalhada descri                                                                                                    | acıma ou em www.co<br>1ada descrição detalha<br>ição detalhada descri- | mprasnet.gov.br descrição detalhada<br>da descrição detalhada descrição de<br>ão detalhada descrição detalhada - | a descrição detalhada descrição detalhada<br>:talhada descrição detalhada descrição<br>:scrição detalhada descrirão detalhada |
| escriçã<br>oposta          | io detalhada                                                                                                    |                                                                                                    |                                                                        |                                                                                                    |                                                                                                    |
| Por N<br>Por N             | yau pude ser por Malor Desco<br>Maior Desconto: informar son<br>Venor Preço: informar o valor                                                                                                    | neco, wienor valor ou Técnica e Preço:<br>nente o percentual de desconto.<br>1 unitário e total.                                                                                                    |                                                                        |                                                                                                    |                                                                                                    |
| Por T<br>Valor             | lécnica e Preço: Informar o va<br>r Total deve ser igual ao Valor                                                                                                    | alor unitário, valor total, salvar e realizar u<br>r Unitário multiplicado pela Quantidade O                                                                                                    | pload do(s) anexo(s)<br>ifertada.                                      |                                                                                                    |                                                                                                    |
| Expar                      | ndir/Esconder Detalhes Itens                                                                                                    |                                                                                                    |                                                                        |                                                                                                    |                                                                                                    |
|                            | 🖌 Item                                                                                                    | Nome do Item                                                                                                    | Propostas<br>Tratamento                                                | Aplicabilidade Margem de                                                                                         | Unidade de                                                                                                    |
|                            | 1                                                                                                    | Nome do item 1 - Item Bens 1                                                                                                    | Diferenciado<br>Sem benefícios                                         | Preferência<br>Não                                                                                               | Fornecimento<br>UNIDADE                                                                                                    |
|                            | Quantidade                                                                                                    |                                                                                                    |                                                                        |                                                                                                    |                                                                                                    |
|                            | soncitada<br>49                                                                                                    |                                                                                                    |                                                                        |                                                                                                    |                                                                                                    |
|                            | * Valor Unitário (R\$)<br>8.470,5587                                                                                                    | * Valor Total (R\$)<br>415.057,3763                                                                                                    |                                                                        |                                                                                                    |                                                                                                    |
|                            | * Marca                                                                                                    | * Fabricante                                                                                                    |                                                                        | * Modelo/Versão                                                                                                  |                                                                                                    |
|                            | marca                                                                                                    | fabricante fornec1                                                                                                    |                                                                        | modelo fornec1                                                                                                   |                                                                                                    |
|                            | descrição detalhada d                                                                                                    | tem                                                                                                    |                                                                        |                                                                                                    |                                                                                                    |
|                            |                                                                                                    |                                                                                                    |                                                                        |                                                                                                    |                                                                                                    |
|                            | 4973 caracteres restante                                                                                                    | 18.                                                                                                    |                                                                        |                                                                                                    |                                                                                                    |
|                            | 2 Item                                                                                                    | Nome do Item                                                                                                    | Tratamento<br>Diferenciado<br>Sem heneficios                           | Aplicabilidade Margem de<br>Preferência<br>Não                                                                   | Unidade de<br>Fornecimento<br>UNIDADE                                                                                         |
|                            | 1                                                                                                    |                                                                                                    | Som penelicios                                                         |                                                                                                    |                                                                                                    |
|                            | Quantidade<br>Solicitada<br>49                                                                                                    |                                                                                                    |                                                                        |                                                                                                    |                                                                                                    |
|                            | * Valor Unitário (R\$)                                                                                                    | * Valor Total (R\$)                                                                                                    |                                                                        |                                                                                                    |                                                                                                    |
|                            | 9.232,3269                                                                                                    | 452.384,0181                                                                                                    |                                                                        | * Madala <sup>8</sup> (* 7                                                                                       |                                                                                                    |
|                            | marca                                                                                                    | fabricante fornec1                                                                                                    |                                                                        | modelo fornec1                                                                                                   |                                                                                                    |
|                            | * Descrição detalhada d                                                                                                    | o objeto ofertado                                                                                                    |                                                                        |                                                                                                    |                                                                                                    |
|                            | vescriçao detalhada do i                                                                                                    |                                                                                                    |                                                                        |                                                                                                    |                                                                                                    |
|                            | 4973 caracteres restante                                                                                                    | 15.                                                                                                    |                                                                        |                                                                                                    |                                                                                                    |
|                            | ✓ Item                                                                                                    | Nome do Item                                                                                                    | Tratamento<br>Diferenciado                                             | Aplicabilidade Margem de<br>Preferência                                                                          | Unidade de<br>Fornecimento                                                                                                    |
|                            | 3                                                                                                    | 🖉 Nome do item 3 - Item Bens 3                                                                                                    | Sem beneficios                                                         | Não                                                                                                    | UNIDADE                                                                                                    |
|                            | Quantidade<br>Solicitada                                                                                                    |                                                                                                    |                                                                        |                                                                                                    |                                                                                                    |
|                            | 36<br>* Valor Unitário (R\$)                                                                                                    | * Valor Total (R\$)                                                                                                    |                                                                        |                                                                                                    |                                                                                                    |
|                            | 2.902,3299                                                                                                    | 104.483,8764                                                                                                    |                                                                        |                                                                                                    |                                                                                                    |
|                            | * Marca                                                                                                    | * Fabricante                                                                                                    |                                                                        |                                                                                                    |                                                                                                    |
|                            | marca                                                                                                    | fabricante forner1                                                                                                    |                                                                        | * Modelo/Versão<br>modelo former1                                                                                | ]                                                                                                    |
|                            | marca<br>* Descrição detalhada d                                                                                                    | fabricante fornec1                                                                                                    |                                                                        | * Modelo/Versão<br>modelo fornec1                                                                                |                                                                                                    |
|                            | marca<br>* Descrição detalhada d<br>descrição detalhada do in                                                                                                    | fabricante fornec1<br>o objeto ofertado<br>tem                                                                                                    |                                                                        | * Modelo/Versão<br>modelo fornec1                                                                                | ]                                                                                                    |
|                            | marca * Descrição detalhada d descrição detalhada do in 4973 caracteres contesto                                                                                                    | fabricante formec1 o objeto ofertiado tem                                                                                                    |                                                                        | * Modelo/Versão                                                                                                  |                                                                                                    |
|                            | marca Descrição detalhada d descrição detalhada do it 4973 caracteres restante Item                                                                                                    | fabricante fornecl<br>o objeto ofortado<br>tem<br>es.<br>Nome do Item                                                                                                    | Tratamento                                                             | * Modelo/Versão<br>modelo fornec1                                                                                | Unidade de                                                                                                    |
|                            | marca  * Descrição detalhada do in descrição detalhada do in 4973 caracteres restante tem 4                                                                                                    | [fabricante formec]         o objeto ofertado         tem         15.         Nome do Item         Image: Nome do Item 4 - Item Bens 4                                                                                                    | Tratamento<br>Diferenciado<br>Sem benefícios                           | * Modelo/Versão<br>modelo fornec1                                                                                | Unidade de<br>Fornecimento<br>UNIVDACE                                                                                        |
|                            | marca  Descrição detalhada do descrição detalhada do in descrição detalhada do in descrição catalhada do in descrição catalhada do in descrição detalhada do in descrição deta | Tabricante fornec1<br>o objeto offertado<br>tem<br>is.<br>Nome do item<br>≫ Nome do item 4 - item Bens 4                                                                                                    | Tratamento<br>Diferenciado<br>Sem beneficios                           | * Modelo/Versão<br>modelo fornec1                                                                                | Unidade de<br>Fornecimento<br>UNIDADE                                                                                         |
|                            | marca  Descrição detalhada do in descrição detalhada do in descrição detalhada descrição detalhada descrițeo detalhada descrição | If abricante formecl         o objeto ofertado         tern         is.         Nome do item         P Nome do item 4 - item Bens 4                                                                                                    | Tratamento<br>Diferenciado<br>Sem beneficios                           | * Modelo/Versão<br>modelo fornec1                                                                                | Unidade de<br>Fornecimento<br>UNIDADE                                                                                         |
|                            | marca                                                                                                    | Tabicante fornec1         o objeto ofertado         tern         is.         Nome do item         P Nome do item 4 - item Bens 4         * Valor Total (R\$)         406.384,3476                                                                                                    | Tratamento<br>Diferenciado<br>Sem beneficios                           | * Modelo/Versão<br>modelo fornec1                                                                                | Unidade de<br>Fornacimento<br>UNIDADE                                                                                         |
|                            | marca                                                                                                    | Tabicante fornec1         o objeto ofertado         term         is.         Nome do item         Nome do item 4 - item Bens 4         ' Valor Total (R\$)         466,384,3476         ' Fabricante                                                                                                    | Tratamento<br>Diferenciado<br>Sem beneficios                           | * Modelo/Versão<br>modelo fornec1                                                                                | Unidade de<br>Fornecimento<br>UNIDADE                                                                                         |
|                            | marca                                                                                                    |                                                                                                    | Tratamento<br>Diferenciado<br>Sem beneficios                           | * Modelo/Versão<br>modelo fornec1                                                                                | Unidade de<br>Fornecimento<br>UNIDADE                                                                                         |
|                            | marca       • Descrição detalhada da descrição detalhada da descrição deta                                         |                                                                                                    | Tratamento<br>Diferenciado<br>Sem beneficios                           | * Modelo/Versão<br>modelo fornec1                                                                                | Unidade de<br>Fornecimento<br>UNIDADE                                                                                         |
|                            | marca  Descrição detalhada do in  descrição detalhada do in  descrição detalhada do in  descrição detalhada do in  descrição detalhada do in  marca  Descrição detalhada do in  descrição detalhada do in                                                                                                    | Image: Teal Control of Control of  | Tratamento<br>Diferenciado<br>Sem beneficios                           | * Modelo/Versão<br>modelo fornec1                                                                                | Unidade de<br>Fornecimento<br>UNIDADE                                                                                         |
|                            | marca  Descrição detalhada do in descrição detalhada do in descrição detalhada do in descrição detalhada do in descrição detalhada do in Guantitade Solicitada 22  Valor Unitário (R\$) 18.472.0158  Narca  Descrição detalhada do in descrição detalhada do in descrição detalhada do in descrição detalhada do in descrição detalhada do in                                                                                                    | Image: Second Second Secon | Tratamento<br>Diferenciado<br>Sem beneficios                           | * Modelo/Versão  Aplicabilidade Margem de Preferência Não  * Modelo/Versão modelo fornec1                        | Unidade de<br>Fornecimento<br>UNICACE                                                                                         |
| <br>                       | marca  Descrição detalhada d  descrição detalhada d  descrição detalhada d  descrição detalhada d  i  descrição detalhada d  i  duantidade solicitada 22  Valor Unitário (R\$)  18.472,0158  Marca  Descrição detalhada d  i 4973 caracteres restante                                                                                                    | Image: Television of the formed of the formed of the m         Image: Second of the m         Image: Second of the m <t< td=""><td>Tratamento<br/>Diferenciado<br/>Sem beneficios</td><td>* Modelo/Versão<br/>modelo fornec1</td><td>Unidade de<br/>Fornecimento<br/>UNICADE</td></t<>                                                                                                    | Tratamento<br>Diferenciado<br>Sem beneficios                           | * Modelo/Versão<br>modelo fornec1                                                                                | Unidade de<br>Fornecimento<br>UNICADE                                                                                         |
| <br>Camp                   | marca                                                                                                    |                                                                                                    | Tratamento<br>Diferenciado<br>Sem beneficios                           | * Modelo/Versão<br>modelo fornec1                                                                                | Unidade de<br>Fornecimento<br>UNIC-DE                                                                                         |
| Campo<br>stame<br>+ D      | marca                                                                                                    |                                                                                                    | Tratamento<br>Diferenciado<br>Sem beneficios                           | * Modelo/Versão<br>modelo fornec1                                                                                | Unidade de<br>Fornecimento<br>UNIDADE                                                                                         |
| :amp<br>stame              | marca                                                                                                    | fabricante fornec1 o objeto ofertado tem  S.  Nome do Item  Nome do Item Nome do Item Nome do Item 4 - Item Bens 4  Valor Total (R\$) 406.384,3476  Fabricante fabricante fornec1 o objeto ofertado tem  Is.  Iticipação Exclusiva de ME/EPP                                                                                                    | Tratamento<br>Diferenciado<br>Sem beneficios                           | * Modelo/Versão<br>modelo fornec1                                                                                | Unidade de<br>Fornecimento<br>UNIDADE                                                                                         |
| :amp<br>atame              | marca                                                                                                    | fabricante fornec1 o objeto ofertado tem  s. Nome do item Nome do item Nome do item 4 - item Bens 4  Valor Total (R\$) 46.384,3476  Fabricante fabricante fornec1 o objeto ofertado tem  is.                                                                                                    | Tratamento<br>Diferenciado<br>Sem beneficios                           | * Modelo/Versão<br>modelo fornec1                                                                                | Unidade de<br>Fornecimento<br>UNIDADE                                                                                         |

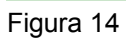

Ministério do Planejamento, Orçamento e Gestão Secretaria de Gestão - SEGES Departamento de Logística

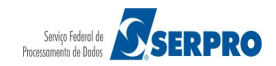

O sistema exibirá tela com a relação dos **Itens, Valor Total (R\$)**, **Marca, Fabricante, Modelo/Versão** e **Origem** informado para cada item e a mensagem de confirmação. Clique em "**Confirmar**", conforme Figura 15.

| 4                                | em Nome do Item                                    | iem 4 - Item Bens 4            | Tratamento<br>Diferenciado<br>Sem benefícios                                   | Aplicabilidade<br>Preferência<br>Não | Margem de                                   | Unidade de<br>Fornecimento<br>UNIDADE |
|----------------------------------|----------------------------------------------------|--------------------------------|--------------------------------------------------------------------------------|--------------------------------------|---------------------------------------------|---------------------------------------|
| Quantidad<br>Solicitada<br>22    | le                                                 |                                |                                                                                |                                      |                                             |                                       |
| Item                             | Valor Total (R\$)                                  | Marca                          | Fabrica                                                                        | ante                                 | Modelo/Versã                                | o Origem                              |
| 3                                | 104.483,8764                                       | marca                          | fabricante fornec1                                                             |                                      | modelo fornec1                              | -                                     |
| 4                                | 406.384,3476                                       | marca                          | fabricante fornec1                                                             |                                      | modelo fornec1                              | -                                     |
| 1                                | 415.057,3763                                       | marca                          | fabricante fornec1                                                             |                                      | modelo fornec1                              | -                                     |
| 1                                |                                                    |                                |                                                                                |                                      |                                             |                                       |
| 2                                | 452.384,0181                                       | marca                          | fabricante fornec1                                                             |                                      | modelo fornec1                              | -                                     |
| 2<br>Antes da aber               | 452.384,0181<br>tura da sessão pública do RDC, cer | marca<br>tifique-se da entrega | fabricante fornec1<br>de sua proposta e com<br>Confirmar Cano                  | prove a exatidão d                   | modelo fornec1<br>os dados, através da opçi | ao RDC -> Proposta -> Consu           |
| 2<br>Antes da aber<br>eclarações | 452.384,0181<br>tura da sessão pública do RDC, cer | marca<br>tifique-se da entrega | fabricante fornec1<br>de sua proposta e com<br>Confirmar Cano<br>Voltar Salvar | prove a exatidão d<br>:elar          | modelo fornec1<br>os dados, através da opçi | ao RDC -> Proposta -> Consu           |

Figura 15

O sistema exibirá mensagem "*Operação realizada com sucesso*". conforme Figura 16.

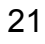

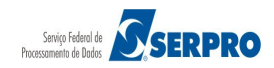

| MI                                                       | NISTÉRI                                                 | O DO PLANEJAMEN                                                                                   | ITO ORÇAMENTO E GESTÃO                                                                                                    |                                                                         |                                                                                                    | Login: fornec1 - Paulo Carvalho                                                                                                 |
|----------------------------------------------------------|---------------------------------------------------------|---------------------------------------------------------------------------------------------------|----------------------------------------------------------------------------------------------------|-------------------------------------------------------------------------|----------------------------------------------------------------------------------------------------|----------------------------------------------------------------------------------------------------|
| Se                                                       | rviços a                                                | os Fornecedores RD                                                                                | C 🔻 Logout                                                                                                    |                                                                         |                                                                                                    |                                                                                                    |
| Оре                                                      | eração r                                                | ealizada com suces                                                                                | so.                                                                                                    |                                                                         |                                                                                                    |                                                                                                    |
| Mar                                                      | nter Pr                                                 | oposta                                                                                            |                                                                                                    |                                                                         |                                                                                                    |                                                                                                    |
| iG:<br>nero<br>do de                                     | 200999 -<br>da Licit<br>e Disput                        | - MIN. DO PLANEJA<br>tação RDC: 1/2016<br>ta: Fechado / Abert                                     | MENTO ORCAMENTO E GESTAO/DF<br>0                                                                                                    |                                                                         |                                                                                                    |                                                                                                    |
| ério<br>a de<br>a de                                     | de Julg<br>início d<br>abertu                           | amento: Menor Pre<br>o cadastro de prop<br>ra da Sessão Pública                                   | eço<br>o <b>sta:</b> 12/01/2016 16:23 (horário de Brasília<br>a: 13/01/2016 11:00 (horário de Brasília)                                            | )                                                                       |                                                                                                    |                                                                                                    |
| e <b>to:</b><br>c <b>riç</b> ã<br>triçã<br>lhad<br>criçã | TIPO D<br>ăo: Info<br>o detalh<br>la descri<br>o detalh | E OBJETO - BENS<br>rmações Gerais: Para<br>ada descrição detall<br>ição detalhada descr<br>ada    | a retirar o Edital comparecer ao endereço<br>hada descrição detalhada descrição detall<br>ição detalhada descrição detalhada descr                 | acima ou em www.cor<br>nada descrição detalha<br>ição detalhada descriç | mprasnet.gov.br descrição detalhac<br>da descrição detalhada descrição d<br>ão detalhada descrição detalhada d | la descrição detalhada descrição detalhada<br>etalhada descrição detalhada descrição<br>lescrição detalhada descrição detalhada |
| osta<br>citaç<br>or N<br>or N<br>or T                    | is:<br>ão pode<br>Aaior De<br>Aenor Pr<br>écnica e      | e ser por Maior Desco<br>sconto: informar sor<br>'eço: informar o valo<br>'Preço: Informar o valo | onto, Menor Valor ou Técnica e Preço:<br>mente o percentual de desconto.<br>r unitário e total.<br>alor unitário, valor total, salvar e realizar u | pload do(s) anexo(s)                                                    |                                                                                                    |                                                                                                    |
| xpar                                                     | ndir/Esco                                               | onder Detalhes Itens                                                                              | r Unitario multiplicado pela Quantidade C                                                                                                    | rretada.                                                                |                                                                                                    |                                                                                                    |
|                                                          | I                                                       |                                                                                                   |                                                                                                    | Propostas                                                               |                                                                                                    |                                                                                                    |
|                                                          | 4                                                       | Item                                                                                              | Nome do Item                                                                                                    | Tratamento<br>Diferenciado                                              | Aplicabilidade Margem de<br>Preferência                                                                        | Unidade de<br>Fornecimento                                                                                                    |
|                                                          | Quan<br>Solici<br>49                                    | tidade<br>itada                                                                                   | Nome do item 1 - item Bens 1                                                                                                    | Sem benefícios                                                          | Não                                                                                                    | UNIDADE                                                                                                    |
|                                                          | 4                                                       | Item                                                                                              | Nome do Item                                                                                                    | Tratamento                                                              | Aplicabilidade Margem de                                                                                       | Unidade de                                                                                                    |
|                                                          | Quan<br>Solici<br>49                                    | 2<br>tidade<br>itada                                                                              | Nome do item 2 - Item Bens 2                                                                                                    | Sem benefícios                                                          | Não                                                                                                    | UNIDADE                                                                                                    |
|                                                          | 4                                                       | Item<br>3                                                                                         | Nome do Item                                                                                                    | Tratamento<br>Diferenciado                                              | Aplicabilidade Margem de<br>Preferência                                                                        | Unidade de<br>Fornecimento                                                                                                    |
|                                                          | Quan<br>Solici                                          | tidade<br>itada                                                                                   |                                                                                                    | Sembeneticus                                                            | 1420                                                                                                    | UNIDADE                                                                                                    |
|                                                          | <ul> <li>✓</li> <li>✓</li> </ul>                        | ltem<br>4                                                                                         | Nome do Item<br>PNome do item 4 - Item Bens 4                                                                                                    | Tratamento<br>Diferenciado<br>Sem benefícios                            | Aplicabilidade Margem de<br>Preferência<br>Não                                                                 | Unidade de<br>Fornecimento<br>UNIDADE                                                                                           |
|                                                          | Quan<br>Solici<br>22                                    | tidade<br>itada                                                                                   |                                                                                                    |                                                                         |                                                                                                    |                                                                                                    |
| imp<br>ame                                               | o obriga<br>ento Dife                                   | itório<br>erenciado Tipo I: Pa                                                                    | rticipação Exclusiva de ME/EPP                                                                                                    |                                                                         |                                                                                                    |                                                                                                    |
| <b>+</b> D                                               | eclaraçõ                                                | ões                                                                                               |                                                                                                    |                                                                         |                                                                                                    |                                                                                                    |
|                                                          |                                                         |                                                                                                   |                                                                                                    |                                                                         |                                                                                                    |                                                                                                    |

Figura 16

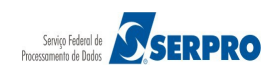

**Importante**: Após enviar a proposta, deve-se consultá-la e verificar se os dados foram informados e enviados corretamente.

#### 5.2 Alterar/Excluir Proposta

Esta funcionalidade tem por objetivo permitir que o fornecedor até o horário limite para abertura da sessão pública, possa alterar ou excluir a proposta cadastrada.

Para isto, após acessar **SERVIÇOS AOS FORNECEDORES / RDC Eletrônico**, clique em **Proposta>Cadastrar / Excluir,** conforme Figura 17.

| Comprasnet                                                                    | MINISTENO DO PLANEJAMENTO<br>Brasília, 12 de janeiro de 2016.                                                                                                    |
|-------------------------------------------------------------------------------|----------------------------------------------------------------------------------------------------|
| MINISTÉRIO DO PLANEJAMENTO ORÇAMENTO E O                                      | SESTÃO Login: fornec1 - Paulo Carvalho                                                                                                    |
| Serviços aos Fornecedores RDC 👻 Logout                                        |                                                                                                    |
| Proposta 🕨                                                                    | Cadastrar / Excluir                                                                                                    |
| Lances                                                                        | Consultar         2, de 4 de agosto de 2011, regulamentado pelo Decreto nº<br>o:                                                                                                    |
| Acompanhar Julgamento/Habilitação                                             | ; constantes da Carteira de Projetos Olímpicos a ser definida pela Autoridade Pública Olímpica (APO);                                                                                                    |
| Registrar intenção de recurso                                                 | ernacional de Futebol Associação - Fita 2013 e da Copa do Mundo Fita 2014, definindos pelo Grupo Executivo -<br>a definir, aprovar e supervisionar as ações previstas no Plano Estratégico das Ações do Governo Brasileiro para a<br>COM 2014, extinción da se acorda da buera de la constitución de acorda da de se al de da da da da da da da da d |
| Registrar Recurso                                                             | icípios;                                                                                                    |
| Registrar Contrarrazão                                                        | e serviços para os aeroportos das capitais dos Estados da Federação distantes até 350 km (trezentos e cinquenta<br>; referidos nos incisos I e II;                                                                                                    |
| Acompanhar Recursos                                                           | ação do Crescimento (PAC);<br>e serviços de engenharia no âmbito dos sistemas públicos de ensino.                                                                                                    |
| Visualizar Impugnações/Esclarecimentos/Avisos                                 |                                                                                                    |
| Visualizar Propostas                                                          | s e a competitividade entre os licitantes;                                                                                                    |
| Consultar Licitação Revogada, Anulada ou                                      | as em busca da melhor relação entre custos e benefícios para o setor público;                                                                                                    |
| Abandonada                                                                    | antes e a seleção da proposta mais vantajosa para a administração pública.                                                                                                    |
|                                                                               |                                                                                                    |
| Visualizar Proposas<br>Consultar Licitação Revogada, Anulada ou<br>Abandonada | s e a competitividade entre os licitantes;<br>as em busca da melhor relação entre custos e benefícios para o setor público;<br>antes e a seleção da proposta mais vantajosa para a administração pública.                                                                                                    |

Figura 17

O sistema exibirá tela para preenchimento dos campos. Informe pelo menos um critério para pesquisa e clique em "**Pesquisar**", conforme figura 18.

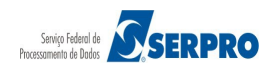

| Portal de Compras do Governo Federal                                                                                                    | MINISTÉRIO DO PLANEJAMENTO       |
|----------------------------------------------------------------------------------------------------|----------------------------------|
| Comprasnet                                                                                                    | Brasilia, 12 de janeiro de 2016. |
| MINISTÉRIO DO PLANEJAMENTO ORÇAMENTO E GESTÃO                                                                                                    | Login: fornec1 - Paulo Carvalho  |
|                                                                                                    |                                  |
| Serviços aos Fornecedores KUC 👻 Logout                                                                                                    |                                  |
| Manter Proposta - Pesquisar Licitação                                                                                                    |                                  |
| UF                                                                                                    |                                  |
| · · · · · · · · · · · · · · · · · · ·                                                                                                    |                                  |
| Número da Licitação                                                                                                    |                                  |
|                                                                                                    |                                  |
| Código da UASG                                                                                                    |                                  |
|                                                                                                    |                                  |
|                                                                                                    |                                  |
| Selecionar Múltiplas UASGs                                                                                                    |                                  |
| UASGs Selecionadas                                                                                                    |                                  |
| Nenhuma UASG selecionada                                                                                                    |                                  |
|                                                                                                    |                                  |
| - Deve ser informado pelo menos um critério para pesquisa.<br>- Caso seja informado o código da Uasg, a pesquisa será feita pelo código. A lista de UASGs será ignorada. |                                  |
| - Para pesquisar a Uasg, clique no botão Selecionar.<br>                                                                                                    |                                  |
| Voltar Pesquisar                                                                                                    | )                                |
| Acesso à<br>Informação                                                                                                    |                                  |
| -igura 18                                                                                                    |                                  |

Será exibido tela com a relação das licitações que estão disponíveis para **Alteração** ou **Exclusão**.

Para cada licitação é informado o **Número da licitação, Código da UASG, Órgão, Data/Hora Inicio Envio Proposta**, se a licitação é para **SRP** e se a licitação é por **ICMS.** Clique no link **"Selecionar**" da licitação desejada, conforme Figura 19.

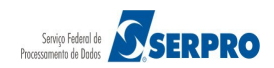

|     | Portal de         | Compras do Governo Fe  | deral             |                                            | MINISTÉRIO DO P<br>Brasília, 12 de ja | LANEJAME<br>neiro de 2 | NTO<br>2016. |
|-----|-------------------|------------------------|-------------------|--------------------------------------------|---------------------------------------|------------------------|--------------|
|     | MINISTÉ           |                        | DRÇAMENTO E GESTÂ | io                                         | Login: fornec1 - Paulo Can            | /alho                  |              |
|     | Serviços          | aos Fornecedores RDC 🔻 | Logout            |                                            |                                       |                        |              |
|     | Manter F          | Proposta - Pesquisar   | Licitação         |                                            |                                       |                        |              |
|     |                   |                        |                   | Licitações                                 |                                       |                        |              |
|     |                   | Número da Licitação    | Código da UASG    | Órgão                                      | Data/Hora Início Envio Proposta       | SRP                    | ICMS         |
|     | <u>Selecionar</u> | 1/2016                 | 200999            | MIN. DO PLANEJAMENTO ORCAMENTO E GESTAO/DF | 12/01/2016 16:23                      | Não                    | Não          |
|     |                   | Acesso à               |                   | Voltar                                     |                                       |                        |              |
|     |                   | Acesso à<br>Informação |                   |                                            |                                       |                        |              |
| -ig | ura 19            |                        |                   |                                            |                                       |                        |              |

Após clicar no link "**Selecionar**", será exibido os dados da licitação e a relação de item da licitação.

Para cada item que teve a proposta enviada, o sistema disponibiliza os símbolos:

- Incluir proposta 🛖
- Excluir proposta -
- Visualizar detalhes dos itens -

Conforme Figura 20.

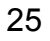

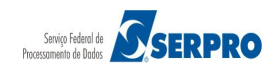

Portal de Compras do Governo Federal

# Comprasnet MINISTÉRIO DO PLANEJAMENTO O RÇAMENTO E GESTÃO

Serviços aos Fornecedores RDC 👻 Logout

#### Manter Proposta

UASG: 200999 - MIN. DO PLANEJAMENTO ORCAMENTO E GESTAO/DF Número da Licitação RDC: 1/2016 Modo de Disputa: Fechado / Aberto Regime de Execução: -Critério de Julgamento: Menor Preço Data de início do cadastro de proposta: 12/01/2016 16:23 (horário de Brasília) Data de abertura da Sessão Pública: 13/01/2016 11:00 (horário de Brasília)

Objeto: TIPO DE OBJETO - BENS

Descrição: Informações Gerais: Para retirar o Edital comparecer ao endereço acima ou em www.comprasnet.gov.br descrição detalhada descrição detalhada

Propostas:

- A licitação pode ser por Maior Desconto, Menor Valor ou Técnica e Preço:
 \* Por Maior Desconto: informar somente o percentual de desconto.

\* Por Menor Preço: informar o valor unitário e total.

\* Por Técnica e Preco: Informar o valor unitário, valor total, salvar e realizar upload do(s) anexo(s)

- O Valor Total deve ser igual ao Valor Unitário multiplicado pela Quantidade Ofertada.

Expandir/Esconder Detalhes Itens

|             |                                                            |                                                | Propostas                                    |                                                |                                       |
|-------------|------------------------------------------------------------|------------------------------------------------|----------------------------------------------|------------------------------------------------|---------------------------------------|
|             | ✓ Item<br>1<br>↓<br>Quantidade<br>Solicitada<br>49         | Nome do Item<br>P Nome do item 1 - Item Bens 1 | Tratamento<br>Diferenciado<br>Sem benefícios | Aplicabilidade Margem de<br>Preferência<br>Não | Unidade de<br>Fornecimento<br>UNIDADE |
|             | 2<br>T<br>Quantidade<br>Solicitada<br>49                   | Nome do Item<br>P Nome do item 2 - Item Bens 2 | Tratamento<br>Diferenciado<br>Sem benefícios | Aplicabilidade Margem de<br>Preferência<br>Não | Unidade de<br>Fornecimento<br>UNIDADE |
|             | ✓ Item<br>3<br>←<br>Quantidade<br>Solicitada<br>36         | Nome do Item<br>P Nome do item 3 - Item Bens 3 | Tratamento<br>Diferenciado<br>Sem benefícios | Aplicabilidade Margem de<br>Preferência<br>Não | Unidade de<br>Fornecimento<br>UNIDADE |
|             | 4<br>Quantidade<br>Solicitada<br>22                        | Nome do Item<br>P Nome do item 4 - Item Bens 4 | Tratamento<br>Diferenciado<br>Sem benefícios | Aplicabilidade Margem de<br>Preferência<br>Não | Unidade de<br>Fornecimento<br>UNIDADE |
| mpo<br>amer | o obrigatório<br>nto Diferenciado Tipo I: Pa<br>eclarações | rticipação Exclusiva de ME/EPP                 |                                              |                                                |                                       |
|             |                                                            |                                                | Voltar Salvar                                | Excluir                                        |                                       |
|             | Acesso à                                                   |                                                |                                              |                                                |                                       |

Figura 20

Ministério do Planejamento, Orçamento e Gestão Secretaria de Gestão - SEGES Departamento de Logística

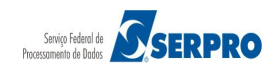

MINISTÉRIO DO PLANEJAMENTO Brasília, 12 de janeiro de 2016.

Login: fornec1 - Paulo Carvalho

Para "Alterar ou refazer a proposta", clique no botão "Expandir/Esconder Detalhes Itens" ou clicar no símbolo - localizado na área do item.

Informe os novos valores e clique em "Salvar".

Para **Excluir Proposta**, selecione o item e clique no botão "**Excluir**" ou clique no símbolo ma localizado na área do item.

Em qualquer uma das opções, o sistema exibirá a tela de confirmação.

Clique no botão "Confirmar", conforme Figura 21.

|                              | em Nome do Iten                    | Nome do Item            |                     | Aplicabilidade I<br>Preferência | ade Margem de Unidade d |                |                   |
|------------------------------|------------------------------------|-------------------------|---------------------|---------------------------------|-------------------------|----------------|-------------------|
| 4                            | and Nome do                        | tem 4 - Item Bens 4     |                     |                                 |                         |                |                   |
| Quantida<br>Solicitada<br>22 | de<br>a                            |                         |                     |                                 |                         |                |                   |
| onfirme os                   | dados abaixo:                      | Maraa                   | Fabria              | onto                            | Madalaß/ara             | ão l           | Origan            |
| item                         | valor lotal (R\$)                  | Marca                   | Fabricante forma ed | ante                            | Modelo/vers             | ao             | Origem            |
| 3                            | 104.463,6704                       | Marca A                 | fabricante forneci  |                                 | modelo forneci          |                | -                 |
| 4                            | 400.364,3470                       | Marca X                 | fabricante forneci  |                                 | modelo fornaci          |                | -                 |
| 2                            | 415.057,5705                       | Marca X                 | fabricante forneci  |                                 | modelo fornaci          |                | -                 |
|                              |                                    | difiana ao de antrope d |                     | 12.10                           |                         |                |                   |
| ntes da abe                  | rtura da sessão pública do RDC, ce |                         | Confirmar Canc      | prove a exatidao do             | is dados, através da op | ção RDC -> Pro | posta -> Consulta |
| ntes da abe                  | rtura da sessão pública do RDC, ce |                         | Confirmar Canc      | elar                            | s dados, através da opo | jão RDC -> Pro | posta -> Consulta |

Figura 21

O sistema exibirá a mensagem "Operação Realizada Com Sucesso".

Conforme Figura 22.

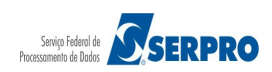

| Por                                                                                                    | rtal de l                                                                                                    | Compras do Governo                                                                                                    | Federal                                                                                                    |                                                                     |                                                                                                    | MINISTÉRIO DO PLANEJAMENTO<br>Brasília, 12 de janeiro de 2016.                                                                   |
|----------------------------------------------------------------------------------------------------|----------------------------------------------------------------------------------------------------|----------------------------------------------------------------------------------------------------|----------------------------------------------------------------------------------------------------|---------------------------------------------------------------------|----------------------------------------------------------------------------------------------------|----------------------------------------------------------------------------------------------------|
| MIN                                                                                                    | NISTÉR                                                                                                    | O DO PLANEJAMENTO                                                                                                    | D ORÇAMENTO E GESTÃO                                                                                                    |                                                                     |                                                                                                    | Login: fornec1 - Paulo Carvalho                                                                                                  |
| Sei                                                                                                    | rviços a                                                                                                    | os Fornecedores RDC                                                                                                    | - Logout                                                                                                    |                                                                     |                                                                                                    |                                                                                                    |
| Оре                                                                                                    | eração i                                                                                                    | ealizada com sucesso.                                                                                                    |                                                                                                    |                                                                     |                                                                                                    |                                                                                                    |
| Man                                                                                                    | nter Pi                                                                                                    | oposta                                                                                                    |                                                                                                    |                                                                     |                                                                                                    |                                                                                                    |
| ASG: 2<br>úmero<br>lodo de<br>egime<br>ritério e<br>ata de<br>ata de<br>bjeto:<br>escrição<br>escrição<br>etalhad | 200999<br>da Lici<br>e Dispu<br>de Exe<br>de Julg<br>início d<br>abertu<br>TIPO D<br>io: Info<br>o detall<br>a descr | - MIN. DO PLANEJAME<br>tação RDC: 1/2016<br>ta: Fechado / Aberto<br>cução: -<br>amento: Menor Preço<br>lo cadastro de proposi<br>ra da Sessão Pública: 1<br>E OBJETO - BENS<br>rmações Gerais: Para r<br>ada descrição detalhad<br>ição detalhada descrição | ENTO ORCAMENTO E GESTAO/DF<br>ta: 12/01/2016 16:23 (horário de Brasília)<br>13/01/2016 11:00 (horário de Brasília)<br>etirar o Edital comparecer ao endereço a<br>da descrição detalhada descrição detalhada<br>a detalhada descrição detalhada descri | acima ou em www.co<br>ada descrição detalh<br>ição detalhada descri | omprasnet.gov.br descrição detalhac<br>ada descrição detalhada descrição d<br>ção detalhada descrição detalhada d | da descrição detalhada descrição detalhada<br>letalhada descrição detalhada descrição<br>descrição detalhada descrição detalhada |
| escriçad<br>oposta:<br>licitaçã<br>* Por M<br>* Por M<br>* Por Té<br>O Valor<br>Expan                             | o detall<br>s:<br>ão pode<br>laior De<br>lenor Pi<br>écnica e<br>Total d<br><b>idir/Esc</b>                          | iada<br>e ser por Maior Descont<br>sconto: informar some<br>reço: informar o valor u<br>Preço: Informar o valo<br>eve ser igual ao Valor U<br>onder Detalhes Itens                                                                                          | to, Menor Valor ou Técnica e Preço:<br>nte o percentual de desconto.<br>initário e total.<br>r unitário, valor total, salvar e realizar up<br>initário multiplicado pela Quantidade Of                                                                 | oload do(s) anexo(s)<br>fertada.                                    |                                                                                                    |                                                                                                    |
|                                                                                                    |                                                                                                    |                                                                                                    |                                                                                                    | Propostas                                                           |                                                                                                    |                                                                                                    |
|                                                                                                    | L                                                                                                    | ltem<br>1                                                                                                    | Nome do Item                                                                                                    | Tratamento<br>Diferenciado                                          | Aplicabilidade Margem de<br>Preferência                                                                           | Unidade de<br>Fornecimento                                                                                                    |
|                                                                                                    | Quar<br>Solic<br>49                                                                                                  | tidade<br>itada                                                                                                    |                                                                                                    | Sem benelicios                                                      | Nau                                                                                                    | UNIDADE                                                                                                    |
|                                                                                                    | Quar<br>Solic<br>49                                                                                                  | Item<br>2<br>tidade<br>itada                                                                                                    | Nome do Item                                                                                                    | Tratamento<br>Diferenciado<br>Sem benefícios                        | Aplicabilidade Margem de<br>Preferência<br>Não                                                                    | Unidade de<br>Fornecimento<br>UNIDADE                                                                                            |
|                                                                                                    | ✓<br>♣<br>Quar<br>Solic<br>36                                                                                        | Item<br>3<br>Itidade<br>itada                                                                                                    | Nome do Item                                                                                                    | Tratamento<br>Diferenciado<br>Sem benefícios                        | Aplicabilidade Margem de<br>Preferência<br>Não                                                                    | Unidade de<br>Fornecimento<br>UNIDADE                                                                                            |
|                                                                                                    | Quar<br>Solic<br>22                                                                                                  | Item<br>4<br>tidade<br>itada                                                                                                    | Nome do Item                                                                                                    | Tratamento<br>Diferenciado<br>Sem benefícios                        | Aplicabilidade Margem de<br>Preferência<br>Não                                                                    | Unidade de<br>Fornecimento<br>UNIDADE                                                                                            |
| Campo<br>ratame                                                                                                   | o obriga<br>nto Dif                                                                                                  | atório<br>erenciado Tipo I: Partio                                                                                                    | cipação Exclusiva de ME/EPP                                                                                                    |                                                                     |                                                                                                    |                                                                                                    |
| + D                                                                                                    | eclaraç                                                                                                    | ões                                                                                                    |                                                                                                    |                                                                     |                                                                                                    |                                                                                                    |
|                                                                                                    |                                                                                                    |                                                                                                    | V                                                                                                    | /oltar Salvar                                                       | Excluir                                                                                                    |                                                                                                    |
|                                                                                                    | 2                                                                                                    | cesso à                                                                                                    |                                                                                                    |                                                                     |                                                                                                    |                                                                                                    |

Figura 22

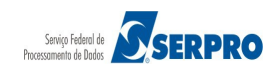

#### 5.3 Consultar Proposta

Esta funcionalidade tem por objetivo permitir que o fornecedor se certifique da entrega da proposta e da exatidão dos dados cadastrados na proposta. Para consultar a proposta enviada, após acessar "SERVIÇOS AOS FORNECEDORES"/"RDC Eletrônico" clique em "Proposta" / "Consultar", conforme Figura 23.

| Comprasnet                                   |                                                                                                    |                                                                                                    |
|----------------------------------------------|----------------------------------------------------------------------------------------------------|----------------------------------------------------------------------------------------------------|
| MINISTÉRIO DO PLANEJAMENTO ORÇAMENTO         | ) E GESTÃO                                                                                                | Login: fornec1 - Paulo Carvalho                                                                                               |
| Serviços aos Fornecedores RDC 👻 Logout       |                                                                                                    |                                                                                                    |
| Proposta                                     | Cadastrar / Excluir                                                                                       |                                                                                                    |
| Lances                                       | Consultar                                                                                                 | 2, de 4 de agosto de 2011, regulamentado pelo Decreto nº<br>o:                                                                |
| Acompanhar Julgamento/Habilitação            | , constantes da Carteira de Projetos Olímpicos a s                                                        | ser definida pela Autoridade Pública Olímpica (APO);                                                                          |
| Registrar intenção de recurso                | ernacional de Futebol Associação - Fifa 2013 e da<br>a definir, aprovar e supervisionar as ações prevista | . Copa do Mundo Fifa 2014, definidos pelo Grupo Executivo -<br>as no Plano Estratégico das Ações do Governo Brasileiro para a |
| Registrar Recurso                            | COPA 2014, restringindo-se, no caso de obras púb<br>icípios;                                              | olicas, às constantes da matriz de responsabilidades celebrada                                                                |
| Registrar Contrarrazão                       | e serviços para os aeroportos das capitais dos Esta<br>; referidos nos incisos I e II;                    | ados da Federação distantes até 350 km (trezentos e cinquenta                                                                 |
| Acompanhar Recursos                          | ação do Crescimento (PAC);<br>e serviços de engenharia no âmbito dos sistemas                             | públicos de ensino.                                                                                                    |
| Visualizar Impugnações/Esclarecimentos/Aviso | s                                                                                                    |                                                                                                    |
| Visualizar Propostas                         | s e a competitividade entre os licitantes;                                                                |                                                                                                    |
| Consultar Licitação Revogada, Anulada ou     | as em busca da melhor relação entre custos e ber                                                          | nefícios para o setor público;                                                                                                |
| Abandonada                                   | antes e a seleção da proposta mais vantajosa para:                                                        | a a administração pública.                                                                                                    |
| Enviar anexo/planilha atualizada             |                                                                                                    |                                                                                                    |
|                                              | Informações: rdc@planejamento.gov.                                                                        | .br                                                                                                    |

Figura 23

Selecione a situação da licitação (Agendada, Em andamento ou Homologada) e clique no botão "Pesquisar".

No exemplo será pesquisada a licitação na situação de "Agendada", conforme Figura 24.

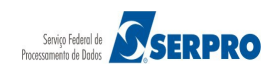

| Portal de Compras do Governo Federal<br>Comprasnet | MINISTÉRIO DO PLANEJAMENTO<br>Brasîlia, 12 de janeiro de 2016. |
|----------------------------------------------------|----------------------------------------------------------------|
| MINISTÉRIO DO PLANEJAMENTO ORÇAMENTO E GESTÃO      | Login: fornec1 - Paulo Carvalho                                |
| Serviços aos Fornecedores RDC 👻 Logout             |                                                                |
| S Consulta de Propostas                            |                                                                |
| Filtrar Licitações por Situação                    |                                                                |
| Agendada 🔻                                         | =                                                              |
| Agendada<br>Em andamento<br>Homologada             | )                                                              |
|                                                    |                                                                |
|                                                    |                                                                |
|                                                    |                                                                |
|                                                    |                                                                |
|                                                    |                                                                |
|                                                    |                                                                |
|                                                    |                                                                |

Figura 24

Será exibido a relação das licitações na situação de **Agendada.** Clique no botão "**Selecionar**" da licitação desejada, conforme Figura 25.

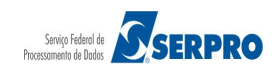

| Comprasnet<br>MINISTÉRIO DO PLANEJAMENTO O CÇAMENTO E GESTÃO |                     |                | Brasilia, 12 de janeiro de 2016.<br>Login: fornec1 - Paulo Carvalho |                  |     |      |
|--------------------------------------------------------------|---------------------|----------------|---------------------------------------------------------------------|------------------|-----|------|
| Sandicar                                                     |                     |                |                                                                     |                  |     |      |
| Serviços a                                                   |                     | 5900           |                                                                     |                  |     |      |
| Consulta                                                     | de Propostas        |                |                                                                     |                  |     |      |
| trar Licitaçõe                                               | s por Situação      |                |                                                                     |                  |     |      |
| gendada                                                      | -                   |                |                                                                     |                  |     |      |
|                                                              |                     |                |                                                                     |                  |     |      |
|                                                              |                     |                |                                                                     |                  |     |      |
|                                                              |                     |                | Voltar Pesquisar                                                    |                  |     |      |
|                                                              |                     |                |                                                                     |                  |     |      |
|                                                              |                     |                | Licitações - Agendada                                               |                  |     |      |
|                                                              |                     |                |                                                                     |                  |     |      |
|                                                              | Número da Licitação | Código da UASG | Órgão                                                               | Data de abertura | SRP | ICN  |
| Selecionar                                                   | 1/2015              | 70017          | TRIBUNAL REGIONAL ELEITORAL DO RIO DE JANEIRO                       | 26/08/2015 15:40 | Não | Não  |
| Selecionar                                                   | 2/2015              | 70017          | TRIBUNAL REGIONAL ELEITORAL DO RIO DE JANEIRO                       | 17/09/2015 22:50 | Não | Não  |
| Selecionar                                                   | 8/2015              | 70017          | TRIBUNAL REGIONAL ELEITORAL DO RIO DE JANEIRO                       | 02/10/2015 10:45 | Não | Não  |
| Selecionar                                                   | 9/2015              | 70017          | TRIBUNAL REGIONAL ELEITORAL DO RIO DE JANEIRO                       | 02/10/2015 11:00 | Não | Não  |
| Selecionar                                                   | 10/2015             | 70017          | TRIBUNAL REGIONAL ELEITORAL DO RIO DE JANEIRO                       | 02/10/2015 11:00 | Não | Não  |
| Selecionar                                                   | 11/2015             | 70017          | TRIBUNAL REGIONAL ELEITORAL DO RIO DE JANEIRO                       | 02/10/2015 11:00 | Não | Não  |
| Selecionar                                                   | 13/2015             | 70017          | TRIBUNAL REGIONAL ELEITORAL DO RIO DE JANEIRO                       | 02/10/2015 11:00 | Não | Não  |
|                                                              | 15/2015             | 70017          | TRIBUNAL REGIONAL ELEITORAL DO RIO DE JANEIRO                       | 02/10/2015 11:00 | Não | Não  |
| Selecionar                                                   |                     | 70017          | TRIBUNAL REGIONAL ELEITORAL DO RIO DE JANEIRO                       | 02/10/2015 11:00 | Não | Não  |
| Selecionar<br>Selecionar                                     | 16/2015             |                |                                                                     |                  |     | Não  |
| Selecionar<br>Selecionar<br>Selecionar                       | 16/2015<br>1/2015   | 110680         | SECRETARIA DE PORTOS                                                | 27/11/2015 11:55 | Não | Indu |
| <u>Selecionar</u><br>Selecionar<br>Selecionar                | 16/2015<br>1/2015   | 110680         | SECRETARIA DE PORTOS                                                | 27/11/2015 11:55 | Não | Nav  |

Será exibido a relação dos itens e os dados dos itens informados no momento do cadastro da proposta, conforme Figura 26.

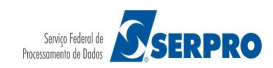

Comprasnet MINISTÉRIO DO PLANEJAMENTO ORÇAMENTO E GESTÃO

Serviços aos Fornecedores RDC 👻 Logout

Consultar Proposta

UASG: 70017 - TRIBUNAL REGIONAL ELEITORAL DO RIO DE JANEIRO Licitação nº: 1/2015 Modo de Disputa: Aberto

Objeto: TIPO DE OBJETO - SERVIÇOS DE ENGENHARIA Descrição: Informações Gerais: Para retirar o Edital comparecer ao endereço acima ou em www.comprasnet.gov.br descrição detalhada descrição detalhada descriçã

| Item<br>1<br>Unidade de Fornecim                                                                                                    |                                                                                                    |                                                                                                    |                                                                                                    |                                                                                                    |
|----------------------------------------------------------------------------------------------------|----------------------------------------------------------------------------------------------------|----------------------------------------------------------------------------------------------------|----------------------------------------------------------------------------------------------------|----------------------------------------------------------------------------------------------------|
| 1<br>Unidade de Fornecim                                                                                                    | Nome do Item                                                                                                    |                                                                                                    | Tratamento Diferenciado                                                                                                    | Aplicabilidade Margem de Preferência                                                                                                    |
|                                                                                                    | Nome do ite<br>ento Quantida                                                                                                    | um 1 - Item Serviço Engenharia 1<br>Ide Solicitada                                                                                                    | Nao                                                                                                    | Nao                                                                                                    |
|                                                                                                    | 1                                                                                                    | Male Tables Barris inte                                                                                                    |                                                                                                    |                                                                                                    |
| /alor Estimado (R\$)<br>117.356,2963                                                                                                    | Desconto (%)<br>2,3348                                                                                                    | Valor Total com Desconto (R\$)<br>114.616,2615                                                                                                    |                                                                                                    |                                                                                                    |
| Descrição detalhada<br>descrição detalhada o                                                                                                    | do objeto oferta<br>do item                                                                                                    | do                                                                                                    |                                                                                                    |                                                                                                    |
| Item                                                                                                    | Nome do Item                                                                                                    |                                                                                                    | Tratamento Diferenciado                                                                                                    | Aplicabilidade Margem de Preferência                                                                                                    |
| 2<br>Jnidade de Fornecim<br>JNIDADE                                                                                                    | Nome do ite<br>Iento Quantida<br>1                                                                                                    | m 2 - Item Serviço Engenharia 2<br>i <b>de Solicitada</b>                                                                                                    | Não                                                                                                    | Não                                                                                                    |
| Valor Estimado (R\$)                                                                                                    | Desconto (%)                                                                                                    | Valor Total com Desconto (R\$)                                                                                                    |                                                                                                    |                                                                                                    |
| Descrição detalhada<br>descrição detalhada (                                                                                                    | do objeto ofertad<br>do item                                                                                                    | do                                                                                                    |                                                                                                    |                                                                                                    |
| Item                                                                                                    | Nome do Item                                                                                                    |                                                                                                    | Tratamento Diferenciado                                                                                                    | Aplicabilidade Margem de Preferência                                                                                                    |
| 3<br>Unidade de Fornecim<br>UNIDADE                                                                                                    | Nome do ite<br>ento Quantida<br>1                                                                                                    | Item Serviço Engenharia 3<br>Ide Solicitada                                                                                                    | Nao                                                                                                    | Nao                                                                                                    |
| Valor Estimado (R\$)<br>116.372,0406                                                                                                    | Desconto (%)<br>2,9915                                                                                                    | Valor Total com Desconto (R\$)<br>112.890,7710                                                                                                    |                                                                                                    |                                                                                                    |
| Descrição detalhada<br>descrição detalhada (                                                                                                    | do objeto oferta<br>do item                                                                                                    | ot                                                                                                    |                                                                                                    |                                                                                                    |
| Item                                                                                                    | Nome do Item                                                                                                    |                                                                                                    | Tratamento Diferenciado                                                                                                    | Aplicabilidade Margem de Preferência                                                                                                    |
| 4<br>Jnidade de Fornecim<br>JNIDADE                                                                                                    | Nome do ite<br>ento Quantida<br>1                                                                                                    | m 4 - Item Serviço Engenharia 4<br>ide Solicitada                                                                                                    | Não                                                                                                    | Não                                                                                                    |
| /alor Estimado (R\$)<br>377.031,0321                                                                                                    | Desconto (%)<br>1,6363                                                                                                    | Valor Total com Desconto (R\$)<br>370.861,6733                                                                                                    |                                                                                                    |                                                                                                    |
| Descrição detalhada<br>descrição detalhada (                                                                                                    | do objeto oferta<br>do item                                                                                                    | do                                                                                                    |                                                                                                    |                                                                                                    |
| atamento Diferenciad                                                                                                    | o Tipo I: Participa                                                                                                    | ição Exclusiva de ME/EPP                                                                                                    |                                                                                                    |                                                                                                    |
|                                                                                                    |                                                                                                    |                                                                                                    |                                                                                                    |                                                                                                    |
| — Declarações                                                                                                    |                                                                                                    |                                                                                                    |                                                                                                    |                                                                                                    |
| Declarações     Declaro sob as pen     de declarar ocorrê     Sim Não                                                                                                    | as da lei, que até<br>ncias posteriores                                                                                                    | a presente data inexistem fatos i                                                                                                    | impeditivos para a minha hab                                                                                                    | vilitação no presente processo licitatório, ciente da obrigatoriedade                                                                                                    |
| Declarações     Declaro sob as pen de declarar ocorrê     Sim Não     Declaro para fins d menor de 18 (dezc condição de apren                                                                                                    | as da lei, que até<br>ncias posteriores<br>o disposto no inc<br>vito) anos em tral<br>diz, nos termos d                                                                                                    | a presente data inexistem fatos i<br>so V do art. 27 da Lei nº 8.666, du<br>lablo noturno, perigoso ou insalul<br>o inciso XXXIII, do art. 7º da Cons                                                                                                    | impeditivos para a minha hat<br>e 21 de junho de 1993, acres<br>bre e não emprego menor de<br>tituição Federal.                                                                         | ollitação no presente processo licitatório, ciente da obrigatoriedade<br>cido pela Lei nº 9.854, de 27 de outubro de 1999, que não emprego<br>e 16 (dezesseis) anos, salvo menor, a partir de 14 (quatorze) anos, na                                                                                                    |
| <ul> <li>Declarações</li> <li>Declaro sob as per<br/>de declarar ocorrê<br/>o Sim Não</li> <li>Declaro para fins d<br/>menor de 18 (dezz<br/>condição de aprem<br/>o Sim Não</li> <li>Declaro que a prop<br/>16 de setembro de<br/>clíque aqui para de</li> </ul>                                                  | as da lei, que até<br>ncias posteriores<br>lo disposto no inc<br>ito) anos em tral<br>diz, nos termos d<br>losta apresentad;<br>2009 da SLTI/M                                                             | a presente data inexistem fatos i<br>so V do art. 27 da Lei nº 8.666, do<br>balho noturno, perigoso ou insalul<br>o inciso XXXIII, do art. 7º da Cons<br>1 para essa licitação foi elaborada<br>P.<br>declaração.                                                                 | impeditivos para a minha hat<br>e 21 de junho de 1993, acres<br>bre e não emprego menor de<br>tituição Federal.<br>de maneira independente, d                                           | silitação no presente processo licitatório, ciente da obrigatoriedade<br>cido pela Lei nº 9.854, de 27 de outubro de 1999, que não emprego<br>e 16 (dezesseis) anos, salvo menor, a partir de 14 (quatorze) anos, na<br>e acordo com o que é estabelecido na Instrução Normativa № 2 de                                                                              |
| Declarações     Declaro sob as per     de declarar ocorrê         Sim Não     Declaro para fins d     menor de 18 (dezc     condição de apren         Sim Não     Declaro que a prop     16 de setembro de     Clique aqui para de         Sim Não                                                                 | as da lei, que até<br>ncias posteriores<br>o disposto no inc<br>sito) anos em tral<br>diz, nos termos d<br>nosta apresentad.<br>2009 da SLTI/M<br>talhamento dessa                                         | a presente data inexistem fatos i<br>;<br>iso V do art. 27 da Lei nº 8.666, d<br>balho noturno, perigoso ou insalul<br>o inciso XXXIII, do art. 7º da Cons<br>o para essa licitação foi elaborada<br>P.<br>declaração.                                                            | impeditivos para a minha hab<br>e 21 de junho de 1993, acres<br>bre e não emprego menor d<br>tituição Federal.<br>de maneira independente, d                                            | ollitação no presente processo licitatório, ciente da obrigatoriedade<br>cido pela Lei nº 9.854, de 27 de outubro de 1999, que não emprego<br>e 16 (dezesseis) anos, salvo menor, a partir de 14 (quatorze) anos, na<br>e acordo com o que é estabelecido na Instrução Normativa Nº 2 de                                                                             |
| Declarações     Declaro sob as per de declarar osob as per de declarar ocorrê     Sim Não     Declaro para fins d     menor de 18 (dezc     condição de apren                                                                                                    | as da lei, que até<br>ncias posteriores<br>o disposto no inc<br>sito) anos em tral<br>diz, nos termos d<br>zoosta apresentad.<br>2009 da SLTI/M<br>talhamento dessa<br>ssuo, em minha<br>5° da Constituiçã | a presente data inexistem fatos i<br>is<br>iso V do art. 27 da Lei nº 8.666, di<br>balho noturno, perigoso ou insalul<br>o inciso XXXIII, do art. 7º da Cons<br>a para essa licitação foi elaborada<br>P.<br><u>declaração</u> .<br>cadeia produtiva, empregados ex<br>o federal. | impeditivos para a minha hab<br>e 21 de junho de 1993, acres<br>bre e não emprego menor d<br>tituição Federal.<br>de maneira independente, d<br>ecutando trabalho degradan              | oliitação no presente processo licitatório, ciente da obrigatoriedade<br>cido pela Lei nº 9.854, de 27 de outubro de 1999, que não emprego<br>e 16 (dezesseis) anos, salvo menor, a partir de 14 (quatorze) anos, na<br>e acordo com o que é estabelecido na Instrução Normativa Nº 2 de<br>te ou forçado, observando o disposto nos incisos III e IV do art.1º e    |
| Declarações     Declaro sob as per     de declara cocrrê         Sim Não     Declaro para fins d     menor de 18 (dezz     condição de apren         Sim Não     Declaro que a prop     16 de setembro de     Clique aqui para de         Sim Não     Declaro que não p     no inciso III do art.         @Sim Não | as da lei, que até<br>ncias posteriores<br>lo disposto no inc<br>itio) anos em tral<br>diz, nos termos d<br>vosta apresentada<br>2009 da SLTI/M<br>talhamento dessa<br>ssuo, em minha<br>5° da Constituiçã | a presente data inexistem fatos i<br>so V do art. 27 da Lei nº 8.666, dr<br>balho noturno, perigoso ou insalul<br>o inciso XXXIII, do art. 7º da Cons<br>a para essa licitação foi elaborada<br>P.<br>declaração.<br>cadeia produtiva, empregados ex<br>o federal.                | impeditivos para a minha hat<br>e 21 de junho de 1993, acres<br>bre e não emprego menor de<br>tituição Federal.<br>de maneira independente, d<br>ecutando trabalho degradan             | silitação no presente processo licitatório, ciente da obrigatoriedade<br>cido pela Lei nº 9.854, de 27 de outubro de 1999, que não emprego<br>e 16 (dezesseis) anos, salvo menor, a partir de 14 (quatorze) anos, na<br>e acordo com o que é estabelecido na Instrução Normativa Nº 2 de<br>te ou forçado, observando o disposto nos incisos III e IV do art.1º e    |
| Declaro sob as per<br>de declaro sob as per<br>de declaro sob as per<br>de declaro sob as per<br>de declaro sob as per<br>Sim Não<br>Declaro que a prop<br>16 de setembro de<br>Clique aqui para de<br>Sim Não<br>Declaro que não p<br>no inciso III do art.<br>Sim Não                                            | as da lei, que até<br>ncias posteriores<br>io disposto no inc<br>ito) anos em tral<br>diz, nos termos d<br>zosta apresentada<br>2009 da SLTI/M<br>talhamento dessa<br>ossuo, em minha<br>5° da Constituiçã | a presente data inexistem fatos i<br>so Y do art. 27 da Lei nº 8.666, dr<br>balho noturno, perigoso ou insalul<br>o inciso XXXIII, do art. 7º da Cons<br>a para essa licitação foi elaborada<br>P.<br>declaração.<br>cadeia produtiva, empregados ex<br>o Federal.                | impeditivos para a minha hat<br>e 21 de junho de 1993, acres<br>bre e não emprego menor de<br>tituição Federal.<br>de maneira independente, d<br>eccutando trabalho degradan<br>Voltar  | ilitação no presente processo licitatório, ciente da obrigatoriedade<br>cido pela Lei nº 9.854, de 27 de outubro de 1999, que não emprego<br>e 16 (dezesseis) anos, salvo menor, a partir de 14 (quatorze) anos, na<br>le acordo com o que é estabelecido na Instrução Normativa Nº 2 de<br>te ou forçado, observando o disposto nos incisos III e IV do art.1º e    |
| Declarações     Declaro sob as per de declara cocrrê     o Sim Não     Declaro para fins d     menor de 18 (dezc     condição de apren     o Sim Não     Declaro que a prop 16 de setembro da     Clíque aqui para de     o Sim Não     Declaro que não p no inciso III do art.     o Sim Não                      | as da lei, que até<br>ncias posteriores<br>o disposto no inc<br>ito) anos em tral<br>diz, nos termos d<br>osta apresentad.<br>2009 da SLTI/M<br>talhamento dessa<br>5° da Constituiçã                      | a presente data inexistem fatos i<br>iso V do art. 27 da Lei nº 8.666, di<br>balho noturno, perigoso ou insalul<br>o inciso XXXIII, do art. 7º da Cons<br>a para essa licitação foi elaborada<br>P.<br>.declaração.<br>cadeia produtiva, empregados ex<br>o Federal.              | impeditivos para a minha hat<br>e 21 de junho de 1993, acres-<br>bre e não emprego menor de<br>tituição Federal.<br>de maneira independente, d<br>eccutando trabalho degradan<br>Voltar | olilitação no presente processo licitatório, ciente da obrigatoriedade<br>cido pela Lei nº 9.854, de 27 de outubro de 1999, que não emprego<br>e 16 (dezesseis) anos, salvo menor, a partir de 14 (quatorze) anos, na<br>le acordo com o que é estabelecido na Instrução Normativa Nº 2 de<br>nte ou forçado, observando o disposto nos incisos III e IV do art.1º e |

Figura 26

Ministério do Planejamento, Orçamento e Gestão Secretaria de Gestão - SEGES Departamento de Logística

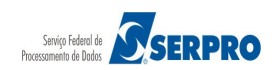

MINISTÉRIO DO PLANEJAMENTO Brasília, 12 de janeiro de 2016.

#### 6. Lances

Na data e horário, fixados em Edital, o Presidente da Comissão de Licitação, abrirá a sessão pública do RDC Eletrônico, enviará mensagens, via chat, aos fornecedores e abrirá os itens para envio de lances.

Para o RDC Eletrônico somente as três melhores propostas (ou mais no caso de empate) participarão da fase de lance.

As demais propostas serão desclassificadas automaticamente pelo sistema e estarão assinaladas com o carácter \* (asterisco vermelho).

O Fornecedor, que teve sua proposta desclassificada, não participará da fase de lances.

É na fase de lance que o fornecedor registra seus lances. Para isto, após acessar "SERVIÇOS AOS FORNECEDORES" / "RDC Eletrônico" clicar em "Lances", conforme Figura 27.

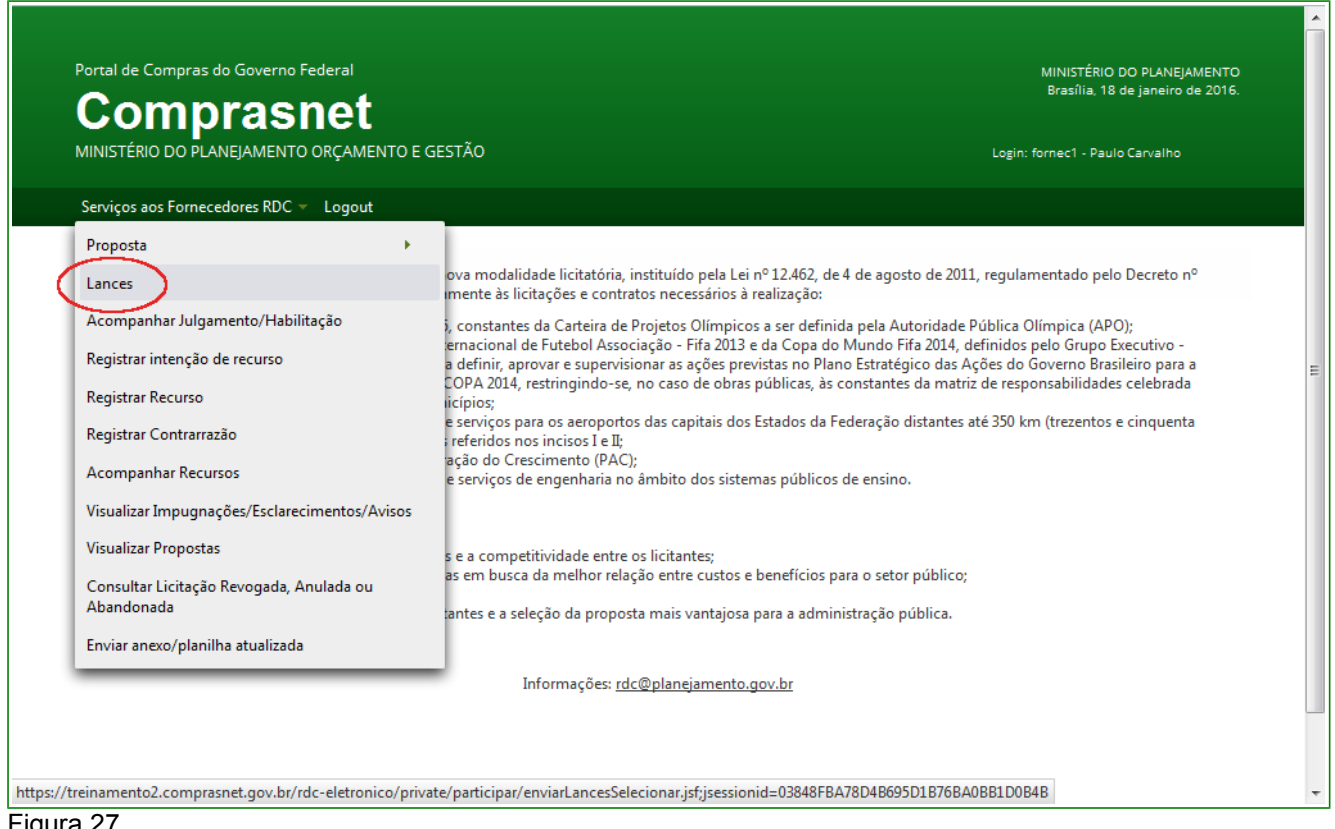

Figura 27

O sistema exibirá a relação das licitações para as quais, o fornecedor tenha encaminhado proposta.

Clique sobre o link "Enviar Lances" da licitação desejada. Conforme Figura 28.

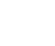

33

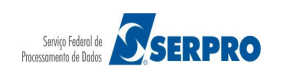

| Portal de Compras do Governo | Federal |
|------------------------------|---------|
|------------------------------|---------|

# Comprasnet

MINISTÉRIO DO PLANEJAMENTO ORÇAMENTO E GESTÃO

Serviços aos Fornecedores RDC 👻 Logout

Enviar Lances

| Licitações   |                     |                |                                               |                  |      |
|--------------|---------------------|----------------|-----------------------------------------------|------------------|------|
|              | Número da Licitação | Código da UASG | Órgão                                         | Data de abertura | ICMS |
| Enviar Lance | 2/2015              | 70017          | TRIBUNAL REGIONAL ELEITORAL DO RIO DE JANEIRO | 02/10/2015 10:26 | Não  |
| Enviar Lance | 2 5/2015            | 70017          | TRIBUNAL REGIONAL ELEITORAL DO RIO DE JANEIRO | 02/10/2015 11:01 | Não  |
| Enviar Lance | 2 14/2015           | 70017          | TRIBUNAL REGIONAL ELEITORAL DO RIO DE JANEIRO | 02/10/2015 11:01 | Não  |
| Enviar Lance | 27/2015             | 70017          | TRIBUNAL REGIONAL ELEITORAL DO RIO DE JANEIRO | 02/10/2015 11:16 | Não  |
| Enviar Lance | 2 5/2016            | 195006         | CIA DE DESENV. DO VALE DO SAO FRANCISCO-DF    | 18/01/2016 15:26 | Não  |
| Enviar Lance | 2 1/2016            | 200999         | MIN. DO PLANEJAMENTO ORCAMENTO E GESTAO/DF    | 18/01/2016 15:34 | Não  |
| Enviar Lance | 2/2015              | 926474         | SECRETARIA DE ESTADO DA SEGURANÇA PÚBLICA/AL  | 03/09/2015 14:52 | Não  |
|              |                     |                |                                               |                  |      |

Figura 28

Acesso à Informação

O sistema exibirá tela com a relação dos itens, as mensagens enviadas pelo Presidente e pelo sistema. Neste momento a licitação passa para a Etapa Aberta.

A situação de cada item será indicado conforme abaixo:

- Fechados os itens não estão abertos para receber lances,
- Abertos/Suspensos
  - Abertos os itens estão recebendo lances naquele momento,
  - Suspensos o recebimento de lances está suspenso,
- Encerrados término da fase de lance para estes itens.
- Cancelados/Desertos
  - Cancelados Os itens não foram abertos e não serão contratados nesta licitação.
  - Desertos Os itens não receberam proposta

Será exibido também para cada item os símbolos e as informações:

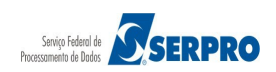

MINISTÉRIO DO PLANEJAMENTO Brasília, 18 de janeiro de 2016.

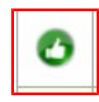

O indicador **verde** mostra que seu lance é o menor para aquele item, sendo o fornecedor, o vencedor até o momento.

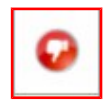

O indicador **vermelho** mostra que houve um lance inferior ao deste fornecedor, para aquele item. Até o momento este fornecedor não é o vencedor.

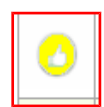

O indicador **amarelo** mostra que a proposta deste fornecedor está empatada com a proposta de outro fornecedor.

- Número do item Ao Clicar sobre o número do item, o sistema exibirá todas as propostas recebidas pelo item.
- Nome do Item Ao clicar sobre este ícone *localizado ao lado do item*, o sistema exibirá detalhes do item.
- Seu Último Lance Indica o valor do seu último lance registrado para o item até aquele momento.
- Melhor Lance Indica o valor do melhor lance recebido para o item até aquele momento. Ao clicar no valor, o sistema exibirá os melhores lances para o item.

Observe que ainda nessa tela, o item **3 (Três)** teve a proposta desclassificada. Ao clicar sobre o link "**Desclassificado**", o sistema exibirá a justificativa da desclassificação.

O fornecedor poderá enviar lances para os itens que desejar. Para isto o usuário deverá informar o valor do item e clicar em "**Enviar Lance**", conforme Figura 29.

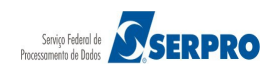

Ministério do Planejamento, Orçamento e Gestão Secretaria de Gestão - SEGES Departamento de Logística

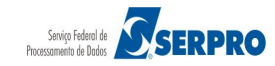
Portal de Compras do Governo Federal

# Comprasnet

MINISTÉRIO DO PLANEJAMENTO ORÇAMENTO E GESTÃO

Serviços aos Fornecedores RDC 👻 Logout

#### S Enviar Lances - Etapa Aberta

UASG: 200999 - MIN. DO PLANEJAMENTO ORCAMENTO E GESTAO/DF Licitação nº: 1/2016 S Modo de Disputa: Fechado / Aberto

Hora da última atualização 15:35:26

|       | tillia atualiza | çao 15.55.20                     |               |                  |                         | Itens           |
|-------|-----------------|----------------------------------|---------------|------------------|-------------------------|-----------------|
| Fecha | dos Aber        | tos/Suspensos Encerrados Cancela | ados/Desertos |                  |                         |                 |
|       | Número          | Nome do Item                     | Situação      | Seu último lance | Melhor Lance            |                 |
|       | 1               | 🎾 Nome do item 1 - Item Bens 1   | Aberto        |                  |                         | Desclassificado |
| 0     | 2               | Nome do item 2 - Item Bens 2     | Aberto        | R\$ 452.383,7437 | <u>R\$ 452.380,1030</u> | Enviar Lance    |
| 0     | <u>4</u>        | Nome do item 4 - Item Bens 4     | Aberto        | R\$ 406.383,0210 | <u>R\$ 406.377,4924</u> | Enviar Lance    |
| 0     | <u>3</u>        | Nome do item 3 - Item Bens 3     | Aberto        | R\$ 104.481,3060 | <u>R\$ 104.481,3060</u> | Enviar Lance    |

Hora da última atualização: 15:35:26

|                                       | Mensagens                                                                                                    |
|---------------------------------------|----------------------------------------------------------------------------------------------------|
|                                       |                                                                                                    |
| Presidente fala<br>(18/01/2016 15:26) | O Item 4 está aberto para o envio de lances. Somente as três melhores propostas (ou mais no caso de empate) poderão participar<br>desta etapa.               |
| Sistema informa<br>(18/01/2016 15:26) | Srs. Fornecedores, a proposta no valor de R\$ 406.384,3476, do item 4, foi desclassificada automaticamente pelo sistema dentro do modo de disputa combinado. |
| Presidente fala<br>(18/01/2016 15:26) | O Item 3 está aberto para o envio de lances. Somente as três melhores propostas (ou mais no caso de empate) poderão participar<br>desta etapa.               |
| Sistema informa<br>(18/01/2016 15:26) | Srs. Fornecedores, a proposta no valor de R\$ 104.486,5512, do item 3, foi desclassificada automaticamente pelo sistema dentro do modo de disputa combinado. |
| Presidente fala<br>(18/01/2016 15:26) | O Item 2 está aberto para o envio de lances. Somente as três melhores propostas (ou mais no caso de empate) poderão participar desta etapa.                  |
|                                       |                                                                                                    |
|                                       | Voltar                                                                                                    |
| Acesso à<br>Informação                |                                                                                                    |

Figura 29

O sistema exibirá mensagem de confirmação, Clique em "Enviar Lance", conforme Figura 30.

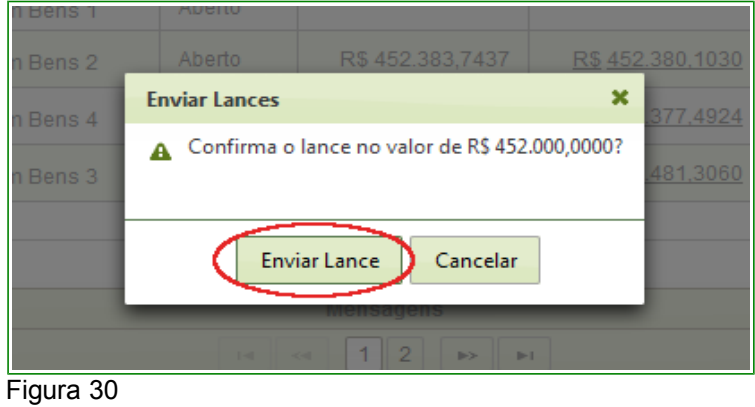

Ministério do Planejamento, Orçamento e Gestão Secretaria de Gestão - SEGES Departamento de Logística

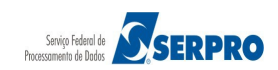

MINISTÉRIO DO PLANEJAMENTO Brasília, 18 de janeiro de 2016.

Recarregar

Será exibido a mensagem: "Lance enviado com sucesso!", clique no botão "Ok", conforme Figura 31.

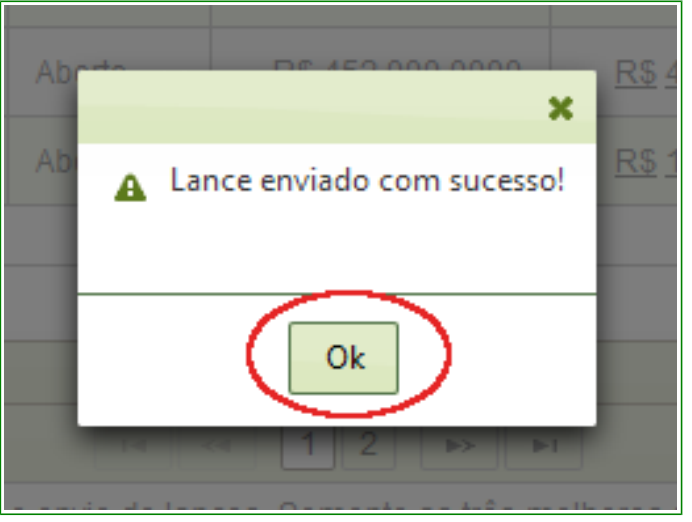

Figura 31

O sistema exibe a tela com o valor do item alterado.

Observe que no exemplo, o fornecedor enviou um lance para o item 2 e neste momento, ele é o vencedor, conforme Figura 32.

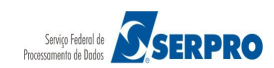

| Portal de | Compras d | o Governo | Federal |
|-----------|-----------|-----------|---------|
|-----------|-----------|-----------|---------|

### Comprasnet

MINISTÉRIO DO PLANEJAMENTO ORÇAMENTO E GESTÃO

Serviços aos Fornecedores RDC 👻 Logout

#### S Enviar Lances - Etapa Aberta

UASG: 200999 - MIN. DO PLANEJAMENTO ORCAMENTO E GESTAO/DF Licitação nº: 1/2016 🛸 Modo de Disputa: Fechado / Aberto

Hora da última atualização 15:38:00

|       |          | 3                                |               |                  |                         | Itens           |
|-------|----------|----------------------------------|---------------|------------------|-------------------------|-----------------|
| Fecha | dos Aber | rtos/Suspensos Encerrados Cancel | ados/Desertos |                  |                         |                 |
|       | Número   | Nome do Item                     | Situação      | Seu último lance | Melhor Lance            |                 |
|       | 1        | 🎾 Nome do item 1 - Item Bens 1   | Aberto        |                  |                         | Desclassificado |
| 0     | <u>4</u> | 🎾 Nome do item 4 - Item Bens 4   | Aberto        | R\$ 406.383,0210 | <u>R\$ 406.377,4924</u> | Enviar Lance    |
| 0     | <u>2</u> | 🎾 Nome do item 2 - Item Bens 2   | Aberto        | R\$ 452.000,0000 | <u>R\$ 452.000,0000</u> | Enviar Lance    |
| 0     | <u>3</u> | Nome do item 3 - Item Bens 3     | Aberto        | R\$ 104.481,3060 | <u>R\$ 104.481,3060</u> | Enviar Lance    |

Hora da última atualização: 15:39:27

|                                       | Mensagens                                                                                                    |
|---------------------------------------|----------------------------------------------------------------------------------------------------|
|                                       |                                                                                                    |
| Presidente fala<br>(18/01/2016 15:26) | O Item 4 está aberto para o envio de lances. Somente as três melhores propostas (ou mais no caso de empate) poderão participar desta etapa.                  |
| Sistema informa<br>(18/01/2016 15:26) | Srs. Fornecedores, a proposta no valor de R\$ 406.384,3476, do item 4, foi desclassificada automaticamente pelo sistema dentro do modo de disputa combinado. |
| Presidente fala<br>(18/01/2016 15:26) | O Item 3 está aberto para o envio de lances. Somente as três melhores propostas (ou mais no caso de empate) poderão participar desta etapa.                  |
| Sistema informa<br>(18/01/2016 15:26) | Srs. Fornecedores, a proposta no valor de R\$ 104.486,5512, do item 3, foi desclassificada automaticamente pelo sistema dentro do modo de disputa combinado. |
| Presidente fala<br>(18/01/2016 15:26) | O Item 2 está aberto para o envio de lances. Somente as três melhores propostas (ou mais no caso de empate) poderão participar desta etapa.                  |
|                                       |                                                                                                    |
|                                       | Voltar                                                                                                    |
| Acesso à<br>Informação                |                                                                                                    |
| ~~                                    |                                                                                                    |

Figura 32

A etapa de lances da sessão pública será encerrada por decisão do Presidente da Comissão de Licitação. No exemplo foi encerrado o item 1.

Observe que o item passa para aba Encerrados e a situação será "Encerrado Etapa Aberta".

O sistema enviará mensagem aos fornecedores informando que o item foi encerrado, conforme Figura 33.

MINISTÉRIO DO PLANEJAMENTO Brasília, 18 de janeiro de 2016.

Recarregar

| Portal de Compras do Governo<br><b>Compras</b><br>MINISTÉRIO DO PLANEJAMENTO                      | Federal<br><b>Net</b><br>D ORÇAMENTO E GESTÃO              |                                                                        |                           | MINISTI<br>Brasíli<br>Login: fornec1 - | ÉRIO DO PLANEJAMENTO<br>a, 19 de janeiro de 2016.<br>Paulo Carvalho |
|---------------------------------------------------------------------------------------------------|------------------------------------------------------------|------------------------------------------------------------------------|---------------------------|----------------------------------------|---------------------------------------------------------------------|
| Serviços aos Fornecedores RDC                                                                     | - Logout                                                   |                                                                        |                           |                                        |                                                                     |
| Enviar Lances - Etapa Aber                                                                        | ta                                                         |                                                                        |                           |                                        |                                                                     |
| UASG: 200999 - MIN. DO PLANEJAMENT<br>Licitação nº: 1/2016 S<br>Modo de Disputa: Fechado / Aberto | TO ORCAMENTO E GESTAO/DF                                   |                                                                        |                           |                                        |                                                                     |
| Hora da última atualização 14:34:52                                                               |                                                            |                                                                        |                           |                                        | <u>Recarregar</u><br><u>Itens</u>                                   |
| Fechados Abertos/Suspensos                                                                        | Encerrados Cancelado                                       | s/Desertos                                                             |                           |                                        |                                                                     |
| Número                                                                                            | Nome do Item                                               | Situação                                                               | Seu último lance          | Melhor Lance                           |                                                                     |
| 1 🖉 Nome o                                                                                        | do item 1 - Item Bens 1                                    | Encerrada Etapa Aberta                                                 |                           |                                        | Desclassificado                                                     |
| Hora da última atualização: 14:34:53                                                              |                                                            |                                                                        |                           |                                        |                                                                     |
|                                                                                                   |                                                            | Mensagens                                                              |                           |                                        |                                                                     |
|                                                                                                   |                                                            | III <i 1="" 2="" iii="" iii<="" td=""><td>]</td><td></td><td></td></i> | ]                         |                                        |                                                                     |
| Presidente fala<br>(19/01/2016 14:14)                                                             | O ltem 1 poderá receber lanc                               | es até 14:15:36 de 19/01/2016 e ap                                     | ós isso entrará no encei  | rramento aleatório.                    |                                                                     |
| Presidente fala<br>(18/01/2016 15:26)                                                             | O ltem 4 está aberto para o e<br>desta etapa.              | nvio de lances. Somente as três me                                     | lhores propostas (ou m    | ais no caso de empa                    | te) poderão participar                                              |
| Sistema informa<br>(18/01/2016 15:26)                                                             | Srs. Fornecedores, a propost<br>modo de disputa combinado. | ta no valor de R\$ 406.384,3476, do i                                  | tem 4, foi desclassificad | la automaticamente p                   | elo sistema dentro do                                               |
| Presidente fala<br>(18/01/2016 15:26)                                                             | O Item 3 está aberto para o e<br>desta etapa.              | nvio de lances. Somente as três me                                     | lhores propostas (ou m    | ais no caso de empa                    | te) poderão participar                                              |
| Sistema informa<br>(18/01/2016 15:26)                                                             | Srs. Fornecedores, a propost<br>modo de disputa combinado. | ta no valor de R\$ 104.486,5512, do i                                  | tem 3, foi desclassificad | la automaticamente p                   | elo sistema dentro do                                               |
|                                                                                                   |                                                            |                                                                        | ]                         |                                        |                                                                     |
| Aresso à                                                                                          |                                                            | Voltar                                                                 |                           |                                        |                                                                     |
| Informação                                                                                        |                                                            |                                                                        |                           |                                        |                                                                     |

Figura 33

Após encerrar a fase aberta do item e existindo uma diferença igual ou maior de 10%, entre o melhor lance e o lance do licitante subsequente, e se for de interesse do Presidente, será possível reabrir o item para reiniciar uma nova disputa aberta.

Observe que no exemplo, o item 1 foi reaberto para nova disputa.

O sistema retornará o item para a situação de **Aberto** e enviará mensagem aos fornecedores, conforme Figura 34.

**Importante**: O 1º colocado não pode ofertar novo lance e os demais colocados não podem ofertar lance igual ou menor que o 1º colocado.

A intenção do reinício de lance é chegar o mais próximo do 1º colocado. O objetivo maior é para redefinir as demais colocações.

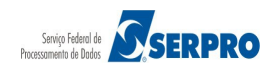

"Encerrada Etapa Aberta". conforme Figura 35.

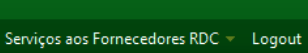

MINISTÉRIO DO PLANEJAMENTO ORÇAMENTO E GESTÃO

Comprasnet

| 0 | Enviar | Lances | _ | Etapa | Aberta |
|---|--------|--------|---|-------|--------|
| - |        |        |   |       |        |

UASG: 200999 - MIN. DO PLANEJAMENTO ORCAMENTO E GESTAO/DF Licitação nº: 3/2016 Modo de Disputa: Fechado / Aberto

| lora da ú | ltima atualização 1 | 16:09:01                                                     |                       |                                  | <u></u>                 | Iten |
|-----------|---------------------|--------------------------------------------------------------|-----------------------|----------------------------------|-------------------------|------|
| Fecha     | idos Abertos/S      | Suspensos Encerrados Cancelados/Desertos                     |                       |                                  |                         |      |
|           | Número              | Nome do Item                                                 | Situação              | Seu último lance                 | Melhor Lance            |      |
| 0         | 1                   | 🌮 Nome do item 1 - Item Bens 1                               | Aberto                | R\$ 380.000,0000                 | <u>R\$ 380.000,0000</u> |      |
| Sr. Forne | ecedor, você pão pr | nderá enviar novos lances nara o(s) item(ns) 1 nois você foi | o primeiro colocado r | l<br>la primeira etapa de lances |                         |      |

Hora da última atualização: 16:09:02

|                                       | Mensagens                                                                                                    |
|---------------------------------------|----------------------------------------------------------------------------------------------------|
|                                       |                                                                                                    |
| Presidente fala<br>(19/01/2016 15:57) | Srs Fornecedores, o item 1 foi reaberto para nova disputa.                                                                                  |
| Presidente fala<br>(19/01/2016 15:33) | Os Itens 1, 2, 3 e 4 poderão receber lances até 15:34:12 de 19/01/2016 e após isso entrarão no encerramento aleatório.                      |
| Presidente fala<br>(19/01/2016 15:32) | O ltem 4 está aberto para o envio de lances. Somente as três melhores propostas (ou mais no caso de empate) poderão participar desta etapa. |
| Presidente fala<br>(19/01/2016 15:32) | O ltem 3 está aberto para o envio de lances. Somente as três melhores propostas (ou mais no caso de empate) poderão participar desta etapa. |
| Presidente fala<br>(19/01/2016 15:31) | O ltem 1 está aberto para o envio de lances. Somente as três melhores propostas (ou mais no caso de empate) poderão participar desta etapa. |
|                                       |                                                                                                    |
|                                       |                                                                                                    |
|                                       | Voltar                                                                                                    |
| Acesso à<br>Informação                |                                                                                                    |

Figura 34

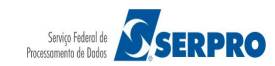

Após encerrado a disputa aberta de todos os itens, a situação do item fica como

MINISTÉRIO DO PLANEJAMENTO Brasília, 19 de janeiro de 2016.

| Portal de Compra                                                       | s do Gov  | rerno Federal                          |                |                           |                  | MINISTÉRIO DO PLANE<br>Brasília, 19 de janeiro | JAMENTO<br>de 2016. |
|------------------------------------------------------------------------|-----------|----------------------------------------|----------------|---------------------------|------------------|------------------------------------------------|---------------------|
| MINISTÉRIO DO P                                                        | LANEJAN   | MENTO ORÇAMENTO E GESTÃO               |                |                           |                  | ogin: fornec1 - Paulo Carvalho                 |                     |
| Serviços aos Forn                                                      | ecedores  | RDC - Logout                           |                |                           |                  |                                                |                     |
| Visualizar Propo                                                       | ostas     |                                        |                |                           |                  |                                                |                     |
| UASG: 200999 - MIN. D<br>Licitação nº: 1/2016<br>Modo de Disputa: Fect | O PLANI   | EJAMENTO ORCAMENTO E GESTAO/I<br>perto | DF             |                           |                  |                                                |                     |
|                                                                        | Itom      | Nome de ltem                           | Itens          | Aplicabilidade            | Quantidade       | Cituação                                       | Beguree             |
| <u>Detalhar</u><br>propostas                                           | 1         | Nome do item 1 - Item Bens             | Sem benefícios | Margem Preferência<br>Não | Solicitada<br>39 | Encerrada Etapa<br>Aberta                      | -                   |
| Detalhar<br>propostas                                                  | 2         | Nome do item 2 - Item Bens<br>2        | Sem benefícios | Não                       | 50               | Encerrada Etapa<br>Aberta                      | -                   |
| Detalhar<br>propostas                                                  | 3         | Nome do item 3 - Item Bens<br>3        | Sem benefícios | Não                       | 28               | Encerrada Etapa<br>Aberta                      | -                   |
| Detalhar<br>propostas                                                  | 4         | Nome do item 4 - Item Bens<br>4        | Sem benefícios | Não                       | 55               | Encerrada Etapa<br>Aberta                      | -                   |
| Tratamento Diferencia                                                  | do Tipo I | : Participação Exclusiva de ME/EPP     | ·              |                           |                  |                                                |                     |
|                                                                        |           |                                        | Voltar         |                           |                  |                                                |                     |
| Acesso à<br>Informação                                                 |           |                                        |                |                           |                  |                                                |                     |
| gura 35                                                                |           |                                        |                |                           |                  |                                                |                     |

Após o encerramento de **TODOS OS ITENS**, para cada item que teve **Empresa de Grande Porte** como vencedora do melhor lance, o sistema selecionará todas as **ME/EPP** cujo último lance enviado, para o item, seja até **10% superior** à oferta vencedora.

> Art. 38. Nos termos da <u>Lei Complementar no 123, de 14 de</u> <u>dezembro de 2006</u>,considera-se empate aquelas situações em que a proposta apresentada pela microempresa ou empresa de pequeno porte seja igual ou até **dez por cento superior à proposta mais bem** *classificada*.

> § 1º Nas situações descritas no **caput**, a microempresa ou empresa de pequeno porte que apresentou proposta mais vantajosa poderá apresentar nova proposta de preço inferior à proposta mais bem classificada.

> § 2º Caso não seja apresentada a nova proposta de que trata o § 1º, as demais microempresas ou empresas de pequeno porte licitantes com propostas até dez por cento superiores à proposta mais bem classificada serão convidadas a exercer o mesmo direito, conforme a ordem de vantajosidade de suas propostas.

A seguir, para cada item, o sistema enviará mensagem pública, via chat, convocando o fornecedor ME/EPP melhor classificado a enviar um lance final que deverá ser inferior ao lance vencedor, no prazo de **até 5 (cinco) minutos**, cronometrados a partir da hora do

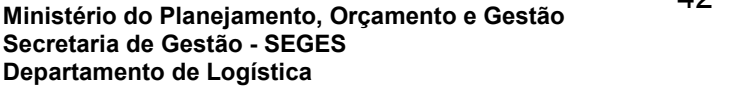

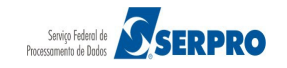

envio da mensagem de convocação dada pelo sistema.

A mensagem enviada pelo sistema, via chat, informa aos fornecedores quais os itens terão desempate nos lances. No exemplo, "**Em desempate ME/EPP**" para o Item **2** e **3**, conforme Figura 36.

| Comp<br>MINISTÉRIO DO PLA                                                                                                    | Prasnet                                                                                                    | ) E GESTÃO                                                                                                    |                                                                                                    |                                                                                                    | Login: fornec1 - Paulo C                                                                                 | arvalho                    |
|----------------------------------------------------------------------------------------------------|----------------------------------------------------------------------------------------------------|----------------------------------------------------------------------------------------------------|----------------------------------------------------------------------------------------------------|----------------------------------------------------------------------------------------------------|----------------------------------------------------------------------------------------------------|----------------------------|
| Serviços do Governo                                                                                                    | o RDC 👻 Administração 👻                                                                                          | Logout                                                                                                    |                                                                                                    |                                                                                                    |                                                                                                    |                            |
| ) Operar Licitação                                                                                                    |                                                                                                    |                                                                                                    |                                                                                                    |                                                                                                    |                                                                                                    |                            |
| ASG: 200999 - MIN. DO<br>itação nº: 1/2016 Sondo de Disputa: Fechar                                                                                                    | PLANEJAMENTO ORCAMEN                                                                                             | NTO E GESTAO/DF                                                                                                    |                                                                                                    |                                                                                                    |                                                                                                    | <u>Recarre</u><br>T        |
| Fechados Aberto                                                                                                    | s/Suspensos Desempate                                                                                            | e ME/EPP Encerrados                                                                                                    | Cancelados/Desertos                                                                                                    |                                                                                                    |                                                                                                    |                            |
|                                                                                                    |                                                                                                    |                                                                                                    | Itens                                                                                                    |                                                                                                    |                                                                                                    | 7                          |
| Item                                                                                                    | Nome do Item                                                                                                    | Tratamento Diferenciado                                                                                                    | Margem Preferência                                                                                                    | Valor Estimado (R\$)                                                                                           | Situação                                                                                                 | Melhor Lance               |
| 2                                                                                                    | Nome do item 2 -<br>Item Bens 2                                                                                  | Sem benefícios                                                                                                    | Não                                                                                                    | 452.379,2484                                                                                                   | Em desempate<br>ME/EPP                                                                                   | <u>R\$</u><br>452.000,0000 |
| <u>3</u>                                                                                                    | Nome do item 3 -<br>Item Bens 3                                                                                  | Sem benefícios                                                                                                    | Não                                                                                                    | 104.477,8241                                                                                                   | Aguardando<br>Desempate ME/EPP                                                                           | <u>R\$</u><br>104.481,3060 |
| ora da última atualizaçã                                                                                                    | io: 14:43:49                                                                                                    | Voltar Sus                                                                                                    | pender Item Reabrir I                                                                                                    | tem                                                                                                    | -                                                                                                    |                            |
| ora da última atualizaçã                                                                                                    | io: 14:43:49                                                                                                    | Voltar Susp                                                                                                    | Mensagens                                                                                                    | tem                                                                                                    |                                                                                                    |                            |
| ora da última atualizaçã<br>Sistema informa<br>(21/01/2016 14:34)                                                                                                    | io: 14:43:49<br>Os itens 2 e                                                                                     | Voltar Susp<br>I e e<br>3 terão desempate dos lance                                                                                                    | Mensagens                                                                                                    | tem<br>te ME/EPP" - Microempr                                                                                  | esa e Empresa de Pequen                                                                                  | o Porte.                   |
| ora da última atualizaçã<br>Sistema informa<br>(21/01/2016 14:34)<br>Sistema informa<br>(21/01/2016 14:34)                                                                                                    | Os itens 2 e Srs Forneced                                                                                        | Voltar Sus<br>I e desempate dos lance<br>dores, está encerrada a dispu                                                                                                    | Dender Item Reabrir I<br>Mensagens<br>1 2 3 → F<br>S. Clique em "Desempa<br>uta aberta da licitação.                                                                                                    | tem<br>te ME/EPP" - Microempr                                                                                  | esa e Empresa de Pequen                                                                                  | o Porte.                   |
| Sistema informa<br>(21/01/2016 14:34)<br>Sistema informa<br>(21/01/2016 14:34)<br>Presidente fala<br>(19/01/2016 16:22)                                                                                                    | Os itens 2 e 3<br>Srs Forneced<br>Os Itens 2, 3                                                                  | Voltar Sus<br>I e a a dispu<br>dores, está encerrada a dispu<br>e 4 poderão receber lances a                                                                                                    | Mensagens<br>1 2 3 → F<br>S. Clique em "Desempa<br>uta aberta da licitação.<br>até 16:23:02 de 19/01/20                                                                                                    | tem<br>te ME/EPP" - Microempr<br>16 e após isso entrarão                                                       | esa e Empresa de Pequen<br>no encerramento aleatóric                                                     | o Porte.                   |
| Sistema informa<br>(21/01/2016 14:34)<br>Sistema informa<br>(21/01/2016 14:34)<br>Presidente fala<br>(19/01/2016 16:22)<br>Presidente fala<br>(19/01/2016 14:14)                                                                     | Os itens 2 e 3<br>Os itens 2 e 3<br>Srs Forneced<br>Os Itens 2, 3<br>O Item 1 pod                                | Voltar Sus<br>I e dos empate dos lance<br>dores, está encerrada a dispu<br>e 4 poderão receber lances a<br>erá receber lances até 14:15:                                                                                                    | Dender Item Reabrir I<br>Mensagens<br>1 2 3 → F<br>S. Clique em "Desempa<br>Ita aberta da licitação.<br>até 16:23:02 de 19/01/20<br>36 de 19/01/2016 e após                                                                                                    | tem<br>te ME/EPP" - Microempr<br>16 e após isso entrarão<br>s isso entrará no encerr                           | esa e Empresa de Pequen<br>o no encerramento aleatório<br>amento aleatório.                              | o Porte.                   |
| Sistema informa<br>(21/01/2016 14:34)<br>Sistema informa<br>(21/01/2016 14:34)<br>Presidente fala<br>(19/01/2016 16:22)<br>Presidente fala<br>(19/01/2016 14:14)<br>Presidente fala<br>(18/01/2016 15:26)                            | Os itens 2 e<br>Os itens 2 e<br>Srs Forneced<br>Os Itens 2, 3<br>O Item 1 pod<br>O Item 4 está<br>desta etapa.   | Voltar Sus<br>I e a a dispu<br>a terão desempate dos lance<br>dores, está encerrada a dispu<br>e 4 poderão receber lances a<br>lerá receber lances até 14:15:<br>á aberto para o envio de lance                                                                                                    | Dender Item Reabrir I<br>Mensagens<br>1 2 3 → F<br>S. Clique em "Desempa<br>uta aberta da licitação.<br>até 16:23:02 de 19/01/20<br>36 de 19/01/2016 e após<br>s. Somente as três melt                                                                                                    | tem<br>te ME/EPP" - Microempr<br>16 e após isso entrarão<br>s isso entrará no encerr<br>nores propostas (ou ma | esa e Empresa de Pequen<br>o no encerramento aleatório<br>amento aleatório.<br>is no caso de empate) pod | o Porte.                   |
| Sistema informa<br>(21/01/2016 14:34)<br>Sistema informa<br>(21/01/2016 14:34)<br>Presidente fala<br>(19/01/2016 16:22)<br>Presidente fala<br>(19/01/2016 14:14)<br>Presidente fala<br>(18/01/2016 15:26)                            | io: 14:43:49<br>Os itens 2 e :<br>Srs Forneced<br>Os Itens 2, 3<br>O Item 1 pod<br>O Item 4 está<br>desta etapa. | Voltar Sus<br>Voltar Sus<br>a terão desempate dos lance<br>dores, está encerrada a dispu<br>e 4 poderão receber lances a<br>lerá receber lances até 14:15:<br>á aberto para o envio de lance                                                                                                    | pender Item Reabrir I<br>Mensagens<br>1 2 3 → +<br>s. Clique em "Desempa<br>uta aberta da licitação.<br>até 16:23:02 de 19/01/20<br>36 de 19/01/2016 e após<br>es. Somente as três melt<br>1 2 3 → +                                                                                                    | tem<br>te ME/EPP" - Microempr<br>16 e após isso entrarão<br>s isso entrará no encerr<br>nores propostas (ou ma | esa e Empresa de Pequen<br>o no encerramento aleatório<br>amento aleatório.<br>is no caso de empate) pod | o Porte.                   |
| Sistema informa<br>(21/01/2016 14:34)<br>Sistema informa<br>(21/01/2016 14:34)<br>Presidente fala<br>(19/01/2016 16:22)<br>Presidente fala<br>(19/01/2016 14:14)<br>Presidente fala<br>(18/01/2016 15:26)                            | io: 14:43:49<br>Os itens 2 e :<br>Srs Forneced<br>Os Itens 2, 3<br>O Item 1 pod<br>O Item 4 está<br>desta etapa. | Voltar Sus<br>I a<br>3 terão desempate dos lance<br>dores, está encerrada a dispu<br>e 4 poderão receber lances at<br>lerá receber lances até 14:15:<br>á aberto para o envio de lance<br>I a<br>I a<br>I | Dender Item Reabrir I<br>Mensagens<br>1 2 3 → +1<br>as. Clique em "Desempa<br>uta aberta da licitação.<br>até 16:23:02 de 19/01/20<br>até 16:23:02 de 19/01/20<br>até 10:23:02 de 19/01/20<br>até 10:23:02 de 19/01/20<br>até 10:25:02 de 19/01/20<br>até 10:25:02 de 19/01/20<br>até 10:25:02 de 19/01/20<br>até 10:25:02 de 19/01/20<br>até 10:25:02 de 19/01/20<br>até 10:25:02 de 19/01/20<br>até 10:25:02 de 19/01/20<br>até 10:25:02 de 19/01/20<br>até 10:25:02 de 19/01/20<br>até 10:25:02 de 19/01/20<br>até 10:25:02 de 19/01/20<br>até 10:25:02 de 10:25:02 de 10:25:02 de 10:25:02 de 10:25:02 de 10:25:02 de 1 | tem<br>te ME/EPP" - Microempr<br>16 e após isso entrarão<br>s isso entrará no encerr<br>nores propostas (ou ma | esa e Empresa de Pequen<br>o no encerramento aleatório<br>amento aleatório.<br>is no caso de empate) pod | o Porte.                   |
| Sistema informa<br>(21/01/2016 14:34)<br>Sistema informa<br>(21/01/2016 14:34)<br>Presidente fala<br>(19/01/2016 16:22)<br>Presidente fala<br>(19/01/2016 14:14)<br>Presidente fala<br>(18/01/2016 15:26)                            | io: 14:43:49<br>Os itens 2 e :<br>Srs Forneced<br>Os Itens 2, 3<br>O Item 1 pod<br>O Item 4 está<br>desta etapa. | Voltar Sus<br>Voltar Sus<br>a terão desempate dos lance<br>dores, está encerrada a dispu<br>e 4 poderão receber lances a<br>lerá receber lances até 14:15:<br>á aberto para o envio de lance<br>i a derto para o envio de lance                                                                                                    | pender Item Reabrir I<br>Mensagens<br>1 2 3 ►> ►1<br>s. Clique em "Desempa<br>uta aberta da licitação.<br>até 16:23:02 de 19/01/20<br>36 de 19/01/2016 e após<br>es. Somente as três melt<br>1 2 3 ►> ►1                                                                                                    | tem<br>te ME/EPP" - Microempr<br>16 e após isso entrarão<br>s isso entrará no encerr<br>nores propostas (ou ma | esa e Empresa de Pequen<br>o no encerramento aleatório<br>amento aleatório.<br>is no caso de empate) pod | o Porte.                   |
| Sistema informa<br>(21/01/2016 14:34)<br>Sistema informa<br>(21/01/2016 14:34)<br>Presidente fala<br>(19/01/2016 16:22)<br>Presidente fala<br>(19/01/2016 14:14)<br>Presidente fala<br>(18/01/2016 15:26)<br>. Presidente, informe a | io: 14:43:49<br>Os itens 2 e :<br>Srs Forneced<br>Os Itens 2, 3<br>O Item 1 pod<br>O Item 4 está<br>desta etapa. | Voltar Sus<br>I a e 4 poderão receber lances<br>dores, está encerrada a dispu<br>e 4 poderão receber lances até<br>lerá receber lances até 14:15:<br>á aberto para o envio de lance<br>I a e a<br>I a e a envio de lances<br>I a e a envio de lances<br>I a e a e a e a e a e a e a e a e a e a                                                                                                    | Dender Item Reabrir I<br>Mensagens<br>1 2 3 → 1<br>S. Clique em "Desempa<br>Ita aberta da licitação.<br>até 16:23:02 de 19/01/20<br>36 de 19/01/2016 e após<br>S. Somente as três mell<br>1 2 3 → 1                                                                                                    | tem<br>te ME/EPP" - Microempr<br>16 e após isso entrarão<br>s isso entrará no encerr<br>nores propostas (ou ma | esa e Empresa de Pequen<br>o no encerramento aleatório<br>amento aleatório.<br>is no caso de empate) pod | o Porte.                   |

**Importante**: O fornecedor poderá Desistir ou Enviar um novo lance para o item o qual ele foi convocado.

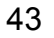

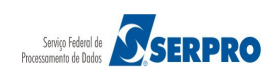

### 7. Acompanhar Julgamento/Habilitação

Esta funcionalidade tem por objetivo permitir que o fornecedor acompanhe a fase de Julgamento/Habilitação dos itens. Para isto, acesse "Serviços do Fornecedor">"RDC Eletrônico">"Serviços aos Fornecedores RDC">"Acompanhar Julgamento/ Habilitação". Conforme Figura 37.

| Comprasnet                                   |                                                                                                    |
|----------------------------------------------|----------------------------------------------------------------------------------------------------|
| MINISTÉRIO DO PLANEJAMENTO ORÇAMENTO         | D E GESTÃO Login: fornec1 - Paulo Carvalho                                                                                                    |
| Serviços aos Fornecedores RDC 👻 Logout       |                                                                                                    |
| Proposta                                     |                                                                                                    |
| Lances                                       | ova modalidade licitatória, instituído pela Lei nº 12.462, de 4 de agosto de 2011, regulamentado pelo Decreto nº<br>mente às licitações e contratos necessários à realização:                                        |
| Acompanhar Julgamento/Habilitação            | , constantes da Carteira de Projetos Olímpicos a ser definida pela Autoridade Pública Olímpica (APO);<br>ernacional de Futebol Associação - Fifa 2013 e da Copa do Mundo Fifa 2014, definidos pelo Grupo Executivo - |
| Registrar intenção de recurso                | a definir, aprovar e supervisionar as ações previstas no Plano Estratégico das Ações do Governo Brasileiro para a                                                                                                    |
| Registrar Recurso                            | icípios;                                                                                                    |
| Registrar Contrarrazão                       | e serviços para os aeroportos das capitais dos Estados da Federação distantes até 350 km (trezentos e cinquenta<br>i referidos nos incisos I e II:                                                                   |
| Acompanhar Recursos                          | ação do Crescimento (PAC);<br>e serviços de engenharia no âmbito dos sistemas públicos de ensino.                                                                                                    |
| Visualizar Impugnações/Esclarecimentos/Aviso | is                                                                                                    |
| Visualizar Propostas                         | s e a competitividade entre os licitantes:                                                                                                    |
| Consultar Licitação Revogada, Anulada ou     | as em busca da melhor relação entre custos e benefícios para o setor público;                                                                                                    |
| Abandonada                                   | antes e a seleção da proposta mais vantajosa para a administração pública.                                                                                                    |
| Enviar anexo/planilha atualizada             |                                                                                                    |
|                                              | Informações: <u>rdc@planejamento.gov.br</u>                                                                                                    |
|                                              |                                                                                                    |

Figura 37

O sistema exibirá a relação das licitações que estão disponíveis para acompanhar o Julgamento/Habilitação. Clique no link "**Acompanhar**" da licitação desejada, conforme Figura 38.

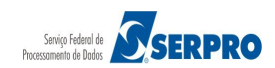

| Ministério do Planejamento, Orçamento e Gestão<br>Secretaria de Gestão - SEGES |
|--------------------------------------------------------------------------------|

Departamento de Logística

| Serviço Federal de     | ASCEDDDO |
|------------------------|----------|
| Processamento de Dados | JERFRO   |

| Licitações        |                     |                |                                                  |                                              |     |     |  |
|-------------------|---------------------|----------------|--------------------------------------------------|----------------------------------------------|-----|-----|--|
|                   | Número da Licitação | Código da UASG | Órgão                                            | Aberto para Registro de Intenção de Recurso? | SRP | ICM |  |
| Acompanhar        | 2 6/2015            | 70017          | TRIBUNAL REGIONAL ELEITORAL DO<br>RIO DE JANEIRO | Não                                          | Não | Não |  |
| Acompanhar        | 2 7/2015            | 70017          | TRIBUNAL REGIONAL ELEITORAL DO<br>RIO DE JANEIRO | Não                                          | Não | Não |  |
| Acompanhar        | 2 13/2015           | 158516         | INSTITUTO FEDERAL DE EDUC.CIENC.E<br>TEC.DE SC   | Não                                          | Não | Nã  |  |
| Acompanhar        | 2 3/2015            | 195006         | CIA DE DESENV. DO VALE DO SAO<br>FRANCISCO-DF    | Sim                                          | Não | Nã  |  |
| Acompanhar        | 2 4/2015            | 200127         | 17A.SUPERINTEND.DE POLICIA<br>RODOVIARIA FEDERAL | Sim                                          | Não | Não |  |
| Acompanhar        | 2 5/2015            | 200127         | 17A.SUPERINTEND.DE POLICIA<br>RODOVIARIA FEDERAL | Sim                                          | Não | Não |  |
| <u>Acompanhar</u> | 2 1/2016            | 200999         | MIN. DO PLANEJAMENTO ORCAMENTO E<br>GESTAO/DF    | Não                                          | Não | Não |  |
| Voltar            |                     |                |                                                  |                                              |     |     |  |

O sistema exibirá as mensagens enviadas pelo presidente, a relação de itens da licitação e para cada item o link "Detalhar Proposta". Ao clicar em Detalhar Proposta, o sistema disponibilizará a identificação de todos os fornecedores participantes (CNPJ e Razão Social), bem como a classificação e o melhor lance por item.

O sistema disponibilizará também os botões "Minhas Convocações" e "Todos os Itens". Ao clicar no botão 'Minhas Convocações' serão apresentados todos os itens que o fornecedor possui alguma convocação. Ao clicar no botão 'Todos os Itens' será apresentado a relação de itens da licitação. Observe que os itens estão na situação de Realizar julgamento, conforme Figura 39.

45

#### Portal de Compras do Governo Federal Comprasnet

MINISTÉRIO DO PLANEJAMENTO Brasília, 21 de janeiro de 2016.

Portal de Compras do Governo Federal

### Comprasnet

MINISTÉRIO DO PLANEJAMENTO ORÇAMENTO E GESTÃO

Serviços aos Fornecedores RDC 👻 Logout

MINISTÉRIO DO PLANEJAMENTO Brasília, 21 de janeiro de 2016.

#### Acompanhar Julgamento / Habilitação

UASG: 200999 - MIN. DO PLANEJAMENTO ORCAMENTO E GESTAO/DF

Licitação nº: 1/2016 😤 Modo de Disputa: Fechado / Aberto

Objeto: TIPO DE OBJETO - BENS Descrição: Informações Gerais: Para retirar o Edital comparecer ao endereço acima ou em www.comprasnet.gov.br descrição detalhada descrição detalhada descri

Hora da última atualização: 15:30:55

| Mensagens                             |                                                                                                    |  |  |  |  |  |
|---------------------------------------|----------------------------------------------------------------------------------------------------|--|--|--|--|--|
|                                       |                                                                                                    |  |  |  |  |  |
| Sistema informa<br>(21/01/2016 14:34) | Os itens 2 e 3 terão desempate dos lances. Clique em "Desempate ME/EPP" - Microempresa e Empresa de Pequeno Porte.                             |  |  |  |  |  |
| Sistema informa<br>(21/01/2016 14:34) | Srs Fornecedores, está encerrada a disputa aberta da licitação.                                                                                |  |  |  |  |  |
| Presidente fala<br>(19/01/2016 16:22) | Os ltens 2, 3 e 4 poderão receber lances até 16:23:02 de 19/01/2016 e após isso entrarão no encerramento aleatório.                            |  |  |  |  |  |
| Presidente fala<br>(19/01/2016 14:14) | O ltem 1 poderá receber lances até 14:15:36 de 19/01/2016 e após isso entrará no encerramento aleatório.                                       |  |  |  |  |  |
| Presidente fala<br>(18/01/2016 15:26) | O ltem 4 está aberto para o envio de lances. Somente as três melhores propostas (ou mais no caso de empate) poderão participar<br>desta etapa. |  |  |  |  |  |
|                                       |                                                                                                    |  |  |  |  |  |

| < | 1 | 2 | 3 | > | ► I |
|---|---|---|---|---|-----|
|---|---|---|---|---|-----|

| Itens                             |            |                                    |                               |                                      |                          |                        |                        |                             |                |       |
|-----------------------------------|------------|------------------------------------|-------------------------------|--------------------------------------|--------------------------|------------------------|------------------------|-----------------------------|----------------|-------|
|                                   | Item       | Nome do Item                       | Tratamento Diferenciado       | Aplicabilidade<br>Margem Preferência | Quantidade<br>Solicitada | Situação               | Prazo Final<br>Recurso | Prazo Final<br>Contrarrazão | Subcontratadas | Anexo |
| <u>Detalhar</u><br>propostas      | 1          | Nome do<br>item 1 - Item<br>Bens 1 | Sem benefícios                | Não                                  | 49                       | Realizar<br>Julgamento |                        |                             | -              | -     |
| Detalhar<br>propostas             | 2          | Nome do item 2 - Item Bens 2       | Sem benefícios                | Não                                  | 49                       | Realizar<br>Julgamento |                        |                             | -              | -     |
| <u>Detalhar</u><br>propostas      | 3          | Nome do<br>item 3 - Item<br>Bens 3 | Sem benefícios                | Não                                  | 36                       | Realizar<br>Julgamento |                        |                             | -              | -     |
| Detalhar<br>propostas             | 4          | Nome do item 4 - Item Bens 4       | Sem benefícios                | Não                                  | 22                       | Realizar<br>Julgamento |                        |                             | -              | -     |
| Tratamento                        | Diferencia | do Tipo I: Participa               | ação Exclusiva de ME/EPP      |                                      |                          |                        | 1                      |                             |                |       |
| Ao clicar no                      | ootão 'Mir | nhas Convocações'                  | serão apresentados todos os i | tens que você possua alg             | uma convocaçã            | io.                    |                        |                             |                |       |
| Minhas Convocações Todos os Itens |            |                                    |                               |                                      |                          |                        |                        |                             |                |       |
|                                   |            |                                    |                               |                                      |                          |                        |                        |                             |                |       |
|                                   |            |                                    |                               | Voltar                               |                          |                        |                        |                             |                |       |
|                                   |            |                                    |                               | voitai                               |                          |                        |                        |                             |                |       |

#### Figura 39

ï

Acesso à Informação

Ministério do Planejamento, Orçamento e Gestão Secretaria de Gestão - SEGES Departamento de Logística

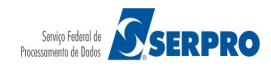

Nesta fase, o sistema disponibilizará o Chat para que o Presidente, se necessário, envie mensagens aos fornecedores. O Presidente poderá enviar mensagem a todos os fornecedores ou para um fornecedor especifico.

O sistema exibirá os fornecedores para a seleção, se for o caso, e habilitará o campo mensagem, sendo:

- Ao selecionar "**Todos**", a mensagem enviada será vista por todos os fornecedores, mas sem direito a resposta;
- Ao selecionar um "Fornecedor Específico", a mensagem enviada será vista por todos, mas apenas o fornecedor selecionado, terá direito à resposta.

Ao selecionar outro fornecedor para troca de mensagem, o fornecedor anteriormente selecionado terá o chat fechado para resposta.

Nesta fase também, o presidente poderá solicitar o envio do anexo para o item que está analisando. Para o exemplo foi solicitado ao fornecedor 1º classificado, o envio do anexo para o item 1. O fornecedor deverá clicar em "**Minhas Convocações**" ou clicar em "**Anexar**" localizado no campo "**Anexo**" do item para enviar o documento solicitado pelo presidente, conforme Figura 40.

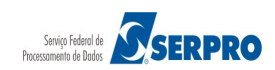

Portal de Compras do Governo Federal

## Comprasnet

MINISTÉRIO DO PLANEJAMENTO ORÇAMENTO E GESTÃO

Serviços aos Fornecedores RDC 👻 Logout

MINISTÉRIO DO PLANEJAMENTO Brasília, 21 de janeiro de 2016.

### Acompanhar Julgamento / Habilitação

UASG: 200999 - MIN. DO PLANEJAMENTO ORCAMENTO E GESTAO/DF

Licitação nº: 1/2016 Modo de Disputa: Fechado / Aberto

Objeto: TIPO DE OBJETO - BENS Descrição: Informações Gerais: Para retirar o Edital comparecer ao endereço acima ou em www.comprasnet.gov.br descrição detalhada descrição detalhada

| Hora da última atualização: 15        | 5:32:30                                                                                                    |  |  |  |  |  |
|---------------------------------------|----------------------------------------------------------------------------------------------------|--|--|--|--|--|
| Mensagens                             |                                                                                                    |  |  |  |  |  |
|                                       |                                                                                                    |  |  |  |  |  |
| Sistema informa<br>(21/01/2016 14:34) | Os itens 2 e 3 terão desempate dos lances. Clique em "Desempate ME/EPP" - Microempresa e Empresa de Pequeno Porte.                          |  |  |  |  |  |
| Sistema informa<br>(21/01/2016 14:34) | Srs Fornecedores, está encerrada a disputa aberta da licitação.                                                                             |  |  |  |  |  |
| Presidente fala<br>(19/01/2016 16:22) | Os Itens 2, 3 e 4 poderão receber lances até 16:23:02 de 19/01/2016 e após isso entrarão no encerramento aleatório.                         |  |  |  |  |  |
| Presidente fala<br>(19/01/2016 14:14) | O ltem 1 poderá receber lances até 14:15:36 de 19/01/2016 e após isso entrará no encerramento aleatório.                                    |  |  |  |  |  |
| Presidente fala<br>(18/01/2016 15:26) | O ltem 4 está aberto para o envio de lances. Somente as três melhores propostas (ou mais no caso de empate) poderão participar desta etapa. |  |  |  |  |  |
|                                       |                                                                                                    |  |  |  |  |  |

| ~ | 1 | 2 | 3 | <b>&gt;</b> | ►I. |
|---|---|---|---|-------------|-----|
|---|---|---|---|-------------|-----|

| Itens                                                                                                    |                       |                                    |                         |                                      |                          |                        |                        |                             |                |       |
|----------------------------------------------------------------------------------------------------|-----------------------|------------------------------------|-------------------------|--------------------------------------|--------------------------|------------------------|------------------------|-----------------------------|----------------|-------|
|                                                                                                    | Item                  | Nome do Item                       | Tratamento Diferenciado | Aplicabilidade<br>Margem Preferência | Quantidade<br>Solicitada | Situação               | Prazo Final<br>Recurso | Prazo Final<br>Contrarrazão | Subcontratadas | Anexo |
| <u>Detalhar</u><br>propostas                                                                                                    | 1                     | Nome do<br>item 1 - Item<br>Bens 1 | Sem benefícios          | Não                                  | 49                       | Realizar<br>Julgamento |                        |                             | -              | -     |
| <u>Detalhar</u><br>propostas                                                                                                    | 2                     | Nome do item 2 - Item Bens 2       | Sem benefícios          | Não                                  | 49                       | Realizar<br>Julgamento |                        |                             | -              | -     |
| <u>Detalhar</u><br>propostas                                                                                                    | 3                     | Nome do item 3 - Item Bens 3       | Sem benefícios          | Não                                  | 36                       | Realizar<br>Julgamento |                        |                             | -              | -     |
| <u>Detalhar</u><br>propostas                                                                                                    | 4                     | Nome do item 4 - Item Bens 4       | Sem benefícios          | Não                                  | 22                       | Realizar<br>Julgamento |                        |                             | -              | -     |
| Tratamento Diferenciado Tipo I: Participação Exclusiva de ME/EPP<br>Ao clicar no botão 'Minhas Convocações' serão apresentados todos os itens que você possua alguma convocação.<br>Ao <del>clicar no botão 'Todos</del> os Itens' será apresentada a relação de itens que você possua proposta.<br>Minhas Convocações Todos os Itens |                       |                                    |                         |                                      |                          |                        |                        |                             |                |       |
| Voltar                                                                                                    |                       |                                    |                         |                                      |                          |                        |                        |                             |                |       |
|                                                                                                    | Acesso à<br>Informaçã | o                                  |                         |                                      |                          |                        |                        |                             |                |       |

Figura 40

Ao clicar em "Minhas Convocações", o sistema exibirá os itens para os quais, o fornecedor foi convocado. Clique em "Anexar" conforme Figura 41.

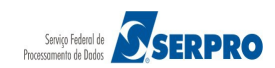

Portal de Compras do Governo Federal

# Comprasnet

MINISTÉRIO DO PLANEJAMENTO ORÇAMENTO E GESTÃO

MINISTÉRIO DO PLANEJAMENTO Brasília, 21 de janeiro de 2016.

Login: fornec1 - Paulo Carvalh

#### Acompanhar Julgamento / Habilitação

Serviços aos Fornecedores RDC 👻 Logout

UASG: 200999 - MIN. DO PLANEJAMENTO ORCAMENTO E GESTAO/DF Licitação nº: 1/2016 🛸

Modo de Disputa: Fechado / Aberto

Objeto: TIPO DE OBJETO - BENS

Descrição: Informações Gerais: Para retirar o Edital comparecer ao endereço acima ou em www.comprasnet.gov.br descrição detalhada descrição detalhada descrição detalh

Hora da última atualização: 15:38:54

| Mensagens                             |                                                                                                    |  |  |  |  |
|---------------------------------------|----------------------------------------------------------------------------------------------------|--|--|--|--|
|                                       |                                                                                                    |  |  |  |  |
| Presidente fala<br>(21/01/2016 15:38) | Senhor Fornecedor CRYSSIL FORNECEDORA DE MATERIAIS E SERVICOS ESPECIALIZA, CNPJ/CPF: 00.059.062/0001-79, solicito o<br>envio do anexo referente ao item 1. |  |  |  |  |
| Sistema informa<br>(21/01/2016 14:34) | Os itens 2 e 3 terão desempate dos lances. Clique em "Desempate ME/EPP" - Microempresa e Empresa de Pequeno Porte.                                         |  |  |  |  |
| Sistema informa<br>(21/01/2016 14:34) | Srs Fornecedores, está encerrada a disputa aberta da licitação.                                                                                            |  |  |  |  |
| Presidente fala<br>(19/01/2016 16:22) | Os ltens 2, 3 e 4 poderão receber lances até 16:23:02 de 19/01/2016 e após isso entrarão no encerramento aleatório.                                        |  |  |  |  |
| Presidente fala<br>(19/01/2016 14:14) | O ltem 1 poderá receber lances até 14:15:36 de 19/01/2016 e após isso entrará no encerramento aleatório.                                                   |  |  |  |  |
|                                       |                                                                                                    |  |  |  |  |

| Itens                                                                                                    |      |                              |                         |                                      |                          |                        |                        |                             |                |        |
|----------------------------------------------------------------------------------------------------|------|------------------------------|-------------------------|--------------------------------------|--------------------------|------------------------|------------------------|-----------------------------|----------------|--------|
|                                                                                                    | Item | Nome do Item                 | Tratamento Diferenciado | Aplicabilidade<br>Margem Preferência | Quantidade<br>Solicitada | Situação               | Prazo Final<br>Recurso | Prazo Final<br>Contrarrazão | Subcontratadas | Anexo  |
| <u>Detalhar</u><br>propostas                                                                                                    | 1    | Nome do item 1 - Item Bens 1 | Sem benefícios          | Não                                  | 49                       | Realizar<br>Julgamento |                        |                             | -              | Anexar |
| <u>Detalhar</u><br>propostas                                                                                                    | 2    | Nome do item 2 - Item Bens 2 | Sem benefícios          | Não                                  | 49                       | Realizar<br>Julgamento |                        |                             | -              | -      |
| <u>Detalhar</u><br>propostas                                                                                                    | 3    | Nome do item 3 - Item Bens 3 | Sem benefícios          | Não                                  | 36                       | Realizar<br>Julgamento |                        |                             | -              | -      |
| <u>Detalhar</u><br>propostas                                                                                                    | 4    | Nome do item 4 - Item Bens 4 | Sem benefícios          | Não                                  | 22                       | Realizar<br>Julgamento |                        |                             | -              | -      |
| Tratamento Diferenciado Tipo I: Participação Exclusiva de ME/EPP                                                                                                    |      |                              |                         |                                      |                          |                        |                        |                             |                |        |
| Ao clicar no botão 'Minhas Convocações' serão apresentados todos os itens que você possua alguma convocação.<br>Ao clicar no botão 'Todos os Itens' será apresentada a relação de itens que você possua proposta. |      |                              |                         |                                      |                          |                        |                        |                             |                |        |
| Minhas Convocações Todos os Itens                                                                                                    |      |                              |                         |                                      |                          |                        |                        |                             |                |        |
|                                                                                                    |      |                              |                         |                                      |                          |                        |                        |                             |                |        |
|                                                                                                    |      |                              |                         |                                      |                          |                        |                        |                             |                |        |

Figura 41

Acesso à Informação

O sistema exibirá tela para o envio do anexo.

Antes de enviar o anexo, clique em "Recomendações para fazer o Upload de Anexos" e leia todo o conteúdo exibido.

Voltar

Após a leitura, **selecione o arquivo** desejado e clique em "**Enviar Anexo**", conforme Figura 42.

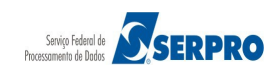

| Portal de Compras do Governo Fed                                                                |                         |                                  |
|-------------------------------------------------------------------------------------------------|-------------------------|----------------------------------|
| Comprasn                                                                                        | et                      | Brasília, 21 de janeiro de 2016. |
| MINISTÉRIO DO PLANEJAMENTO O                                                                    | RÇAMENTO E GESTÃO       | Login: fornec1 - Paulo Carvalho  |
| Serviços aos Fornecedores RDC 🔻                                                                 | Logout                  |                                  |
| Enviar Anexo                                                                                    |                         |                                  |
| UASG: 200999 - MIN. DO PLANEJAMENT<br>Licitação nº: 1/2016<br>Modo de Disputa: Fechado / Aberto | O ORCAMENTO E GESTAO/DF |                                  |
| Item: 1 - Nome do item 1 - Item Bens 1                                                          |                         |                                  |
| Selecionar arquivo                                                                              | ro selecionado.         |                                  |
| Recomendações para fazer o Upload de A                                                          | nexos.                  |                                  |
|                                                                                                 | Enviar Anexo Voltar     |                                  |
| Anexos                                                                                          | Data/Hora de Envio      | Tamanho                          |
| Nenhum Anexo/Planilha foi enviado.                                                              |                         |                                  |
| Para visualizar o conteúdo do arquivo, cli                                                      | que no nome do mesmo.   |                                  |
| Acesso à<br>Informação                                                                          |                         |                                  |
| igura 42                                                                                        |                         |                                  |

O sistema exibirá a mensagem de confirmação, clique em "OK", conforme Figura 43.

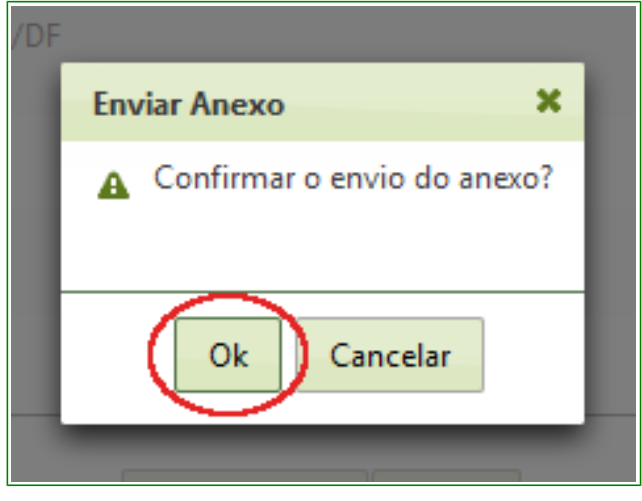

Figura 43

O sistema exibirá a mensagem "**Operação realizada com Sucesso**" e informará o anexo com data e hora que foi enviado, conforme Figura 44.

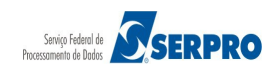

| Portal de Compras do Governo Federa<br><b>Comprasne</b><br>MINISTÉRIO DO PLANEJAMENTO ORÇA                                                                                                    | al<br>E <b>t</b><br>Amento e gestão         | MINISTÉRIO DO PLANEJAMENTO<br>Brasília, 21 de janeiro de 2016.<br>Login: fornec1 - Paulo Carvalho |
|----------------------------------------------------------------------------------------------------|---------------------------------------------|---------------------------------------------------------------------------------------------------|
| Serviços aos Fornecedores RDC 🔻 Log                                                                                                    | gout                                        |                                                                                                   |
| <ol> <li>Operação realizada com sucesso.</li> </ol>                                                                                                    |                                             |                                                                                                   |
| Enviar Anexo                                                                                                    |                                             |                                                                                                   |
| UASG: 200999 - MIN. DO PLANEJAMENTO O<br>Licitação nº: 1/2016<br>Modo de Disputa: Fechado / Aberto<br>Item: 1 - Nome do item 1 - Item Bens 1<br>Selecionar arquivo Nenhum arquivo se<br>Recomendações para fazer o Upload de Anexe | PRCAMENTO E GESTAO/DF<br>elecionado.<br>25. |                                                                                                   |
|                                                                                                    | Enviar Anexo Voltar                         |                                                                                                   |
| Anexos                                                                                                    | Data/Hora de Envio                          | Tamanho                                                                                           |
| Teste.pdf                                                                                                    | 21/01/2016 15:43                            | 11,1407 KB                                                                                        |
| rara visualizar o conteudo do arquivo, clique                                                                                                    | e no nome do mesmo.                         |                                                                                                   |
| Acesso à<br>Informação                                                                                                    |                                             |                                                                                                   |

Figura 44

**Importante:** Após o Presidente "**Encerrar Convocação do Anexo**", o fornecedor não poderá mais enviar o anexo.

#### 8. Registrar Intenção de Recurso

Esta funcionalidade tem por objetivo permitir que o fornecedor registre a Intenção de Recurso. A intenção de recurso poderá ser registrada na fase de **Julgamento** e/ou na fase de **Habilitação**.

Realizado o **julgamento da proposta**, automaticamente será aberto o prazo para registro de intenção de recursos da fase de julgamento.

Decorrido o prazo de 10 min do registro de intenção de recurso da fase de julgamento será possível a realização da **Fase de Habilitação.** O item habilitado, tem automaticamente aberto o prazo para registro de intenção de recursos da **fase de habilitação.** 

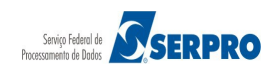

Para isto, acesse "SERVIÇOS AOS FORNECEDORES" / "RDC Eletrônico" clique em "Registrar Intenção de Recurso", conforme Figura 45.

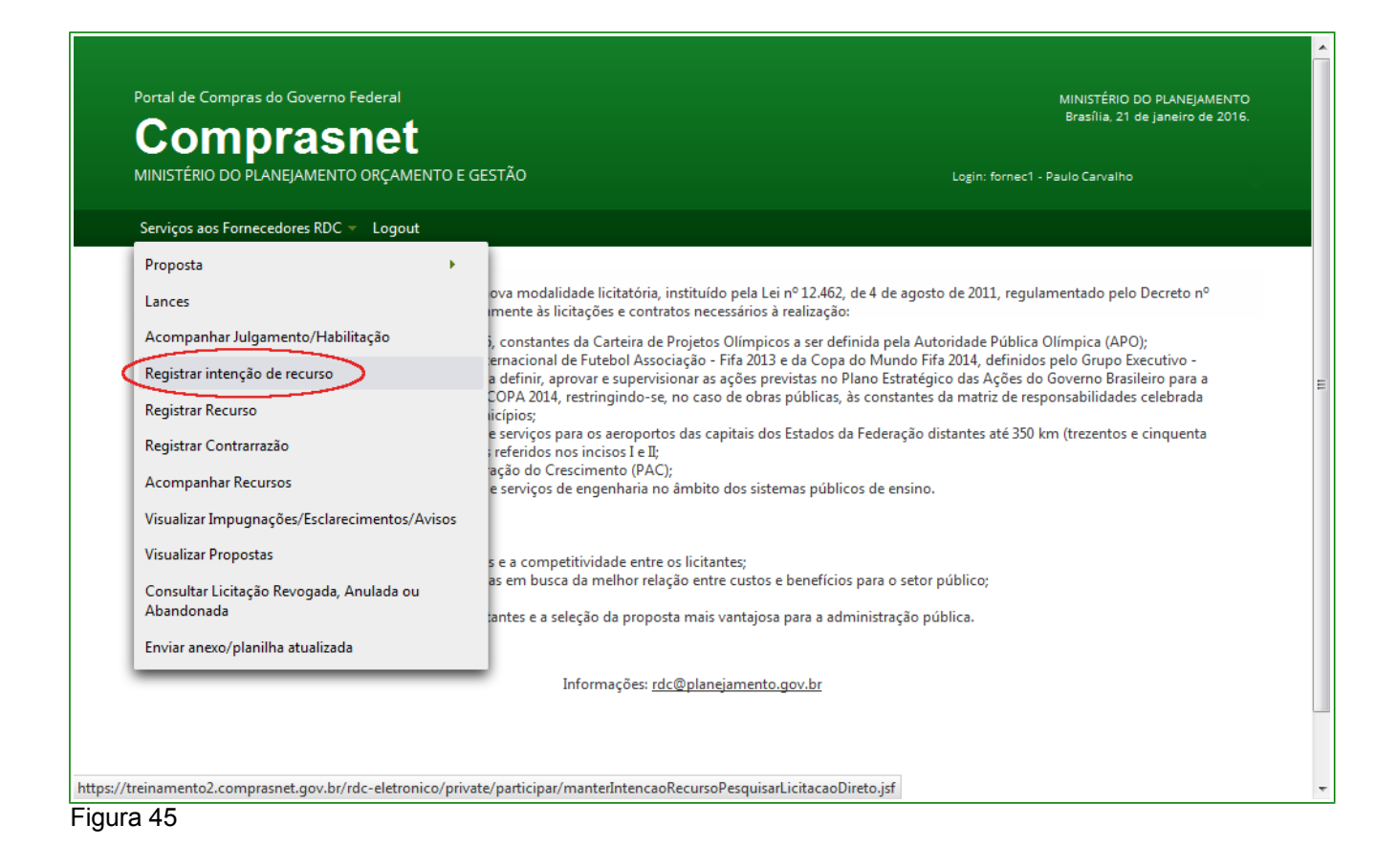

O sistema exibirá a relação das licitações que estão disponíveis para o fornecedor registrar intenção de recurso.

No exemplo será registrado a intenção de recurso para o item 1 na fase de julgamento.

Clique em "Registrar Intenção", conforme Figura 46.

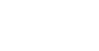

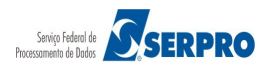

| Comprasmer         MINISTÉRIO DO PLANEJAMENTO ORÇAMENTO E GESTÃO         Login: fornec1 - Paulo Carvalho         Serviços aos Fornecedores RDC < Logout                                                                                                    |
|----------------------------------------------------------------------------------------------------|
| Serviços aos Fornecedores RDC × Logout         Serviços aos Fornecedores RDC × Logout         Manter Intenção de Recursos         Licitações         Número da Licitação       Código da UASG       Órgão       Término do prazo para registro da intenção de recurso         Registrar<br>Intenção       2 4/2015       200127       17A SUPERINTEND.DE POLICIA RODOVIARIA<br>FEDERAL       Término do prazo para registro da intenção de recurso         Registrar<br>Intenção       2 5/2015       200127       17A SUPERINTEND.DE POLICIA RODOVIARIA<br>FEDERAL       Codo VIARIA         Registrar       200200       MIN. DO PLANEJAMENTO ORCAMENTO E       Code Min. DO PLANEJAMENTO ORCAMENTO E                                                                                                    |
| ►       ►       Licitações         Image: Sector Sector Sec |
| Licitações         Número da Licitação       Código da UASG       Órgão       Término do prazo para registro da intenção de recurso         Registrar<br>Intenção       20127       17A.SUPERINTEND.DE POLICIA RODOVIARIA<br>FEDERAL       17A.SUPERINTEND.DE POLICIA RODOVIARIA         Registrar<br>Intenção       20127       17A.SUPERINTEND.DE POLICIA RODOVIARIA<br>FEDERAL       100000         Registrar<br>Intenção       20127       17A.SUPERINTEND.DE POLICIA RODOVIARIA<br>FEDERAL       100000         Registrar       100000       00000       MIN. DO PLANEJAMENTO ORCAMENTO E                                                                                                    |
| Número da Licitação         Código da UASG         Órgão         Término do prazo para registro da intenção de recurso           Registrar<br>Intenção         20127         17A SUPERINTEND.DE POLICIA RODOVIARIA<br>FEDERAL            Registrar<br>Intenção         5/2015         200127         17A.SUPERINTEND.DE POLICIA RODOVIARIA<br>FEDERAL            Registrar<br>Intenção         5/2015         200127         17A.SUPERINTEND.DE POLICIA RODOVIARIA<br>FEDERAL            Registrar         5/2015         200000         MIN. DO PLANEJAMENTO ORCAMENTO E                                                                                                    |
| Registrar<br>Intenção     20127     17A SUPERINTEND. DE POLICIA RODOVIARIA       Registrar<br>Intenção     25/2015     200127     17A SUPERINTEND. DE POLICIA RODOVIARIA<br>FEDERAL       Registrar     200120     00000     MIN. DO PLANEJAMENTO ORCAMENTO E                                                                                                    |
| Registrar<br>Intenção     20127     17A.SUPERINTEND.DE POLICIA RODOVIARIA<br>FEDERAL       Registrar     \$\$10000     MIN. DO PLANEJAMENTO ORCAMENTO E                                                                                                    |
| Registrar Strato 200000 MIN. DO PLANEJAMENTO ORCAMENTO E                                                                                                    |
| Intenção / //2016 //200999 GESTAO/DF                                                                                                    |
| Voltar                                                                                                    |
| Eigura 46                                                                                                    |

Será exibido a relação de itens que tiveram o prazo de intenção de recurso aberto.

Para registrar a intenção de recurso, clique em "**Selecionar**" do item desejado conforme Figura 47.

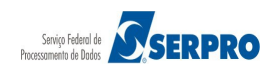

| Portal de Co                                                                                           | ompras do Governo                                                                               | Federal                                                                                                    | M                                                                                                 | 1INISTÉRIO DO PLANEJAMENTO<br>Brasília, 21 de janeiro de 2016.                     |
|----------------------------------------------------------------------------------------------------|-------------------------------------------------------------------------------------------------|----------------------------------------------------------------------------------------------------|---------------------------------------------------------------------------------------------------|------------------------------------------------------------------------------------|
|                                                                                                    | DO PLANEJAMENTO                                                                                 | DORÇAMENTO E GESTÃO                                                                                                    | Login: for                                                                                        | nec1 - Paulo Carvalho                                                              |
| Serviços ao                                                                                            | s Fornecedores RDC                                                                              | r Logout                                                                                                    |                                                                                                   |                                                                                    |
| Informar In                                                                                            | tenção de Recu                                                                                  | 'S0                                                                                                    |                                                                                                   |                                                                                    |
| UASG: 200999 -  <br>Licitação nº: 1/20<br>Modo de Disputa                                              | MIN. DO PLANEJAME<br>)16<br>: Fechado / Aberto                                                  | INTO ORCAMENTO E GESTAO/DF 🧏                                                                                                    |                                                                                                   |                                                                                    |
| Objeto: TIPO DE (<br>Descrição: Inform<br>descrição detalha<br>detalhada descriçi<br>descrição detalha | OBJETO - BENS<br>nações Gerais: Para re<br>da descrição detalhac<br>ão detalhada descriçã<br>da | tirar o Edital comparecer ao endereço acima ou em www.comprasnet.gov.br des<br>Ja descrição detalhada descrição detalhada descrição detalhada descrição detalha<br>io detalhada descrição detalhada descrição detalhada descrição detalhada descri | rição detalhada descrição det<br>Ida descrição detalhada descri<br>,ão detalhada descrição detalh | alhada descrição detalhada<br>ição detalhada descrição<br>1ada descrição detalhada |
|                                                                                                    | Número do Item                                                                                  | Nome do Item                                                                                                    | Tratamento Diferenciado                                                                           | Possui Registro de Intenção                                                        |
| Selecionar                                                                                             | 1                                                                                               | Nome do item 1 - Item Bens 1                                                                                                    | Sem benefícios                                                                                    | Não                                                                                |
| Para ver a descriçã                                                                                    | o complementar do iten                                                                          | n, clique na descrição do mesmo. Para registrar a intenção de recurso, clique em selecion                                                                                                    | nar.                                                                                              |                                                                                    |
|                                                                                                    |                                                                                                 | Voltar                                                                                                    |                                                                                                   |                                                                                    |
|                                                                                                    |                                                                                                 |                                                                                                    |                                                                                                   |                                                                                    |
|                                                                                                    |                                                                                                 |                                                                                                    |                                                                                                   |                                                                                    |
|                                                                                                    |                                                                                                 |                                                                                                    |                                                                                                   |                                                                                    |
|                                                                                                    | esso à<br>prmação                                                                               |                                                                                                    |                                                                                                   |                                                                                    |
| gura 47                                                                                                |                                                                                                 |                                                                                                    |                                                                                                   |                                                                                    |

O sistema exibirá a mensagem: "Declaro que desejo entrar com intenção de recurso na fase de julgamento de proposta."

Se for de interesse em manifestar a intenção de recurso, assinale a frase e em seguida clique no botão "**Confirmar**", conforme Figura 48.

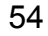

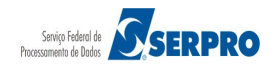

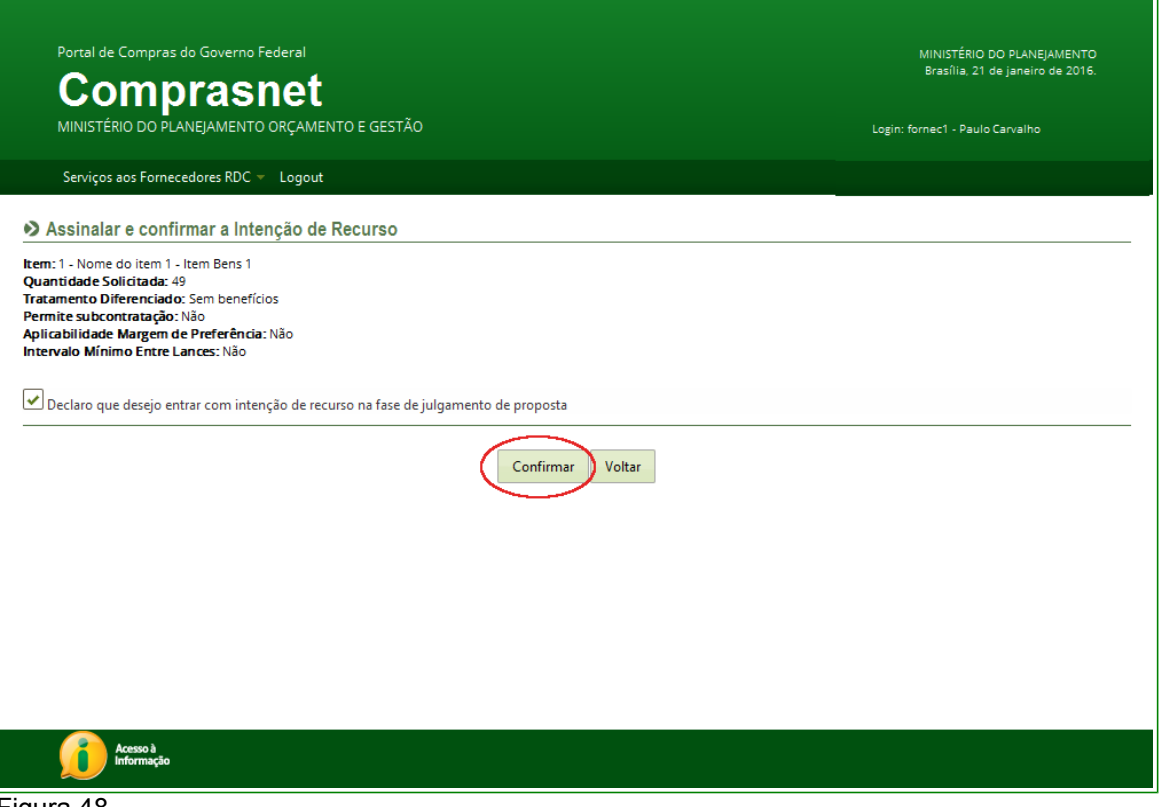

Figura 48

Será exibido a mensagem: "**Operação realizada com sucesso**" e no campo "**Possui registro de Intenção**" sistema informa que "**Sim**", conforme Figura 49.

| Portal de C<br>Col<br>MINISTÉRIO<br>Serviços ac                                                                        | ompras do Governo<br><b>MPRAS</b><br>D DO PLANEJAMENTI<br>IN Fornecedores RDC                                         | Federal<br><b>Net</b><br>D ORÇAMENTO E GESTÃO<br>Clogout                                                                                                    | N<br>Lagin: forn                                                                                   | IINISTÉRIO DO PLANEJAMENTO<br>Brasília, 21 de janeiro de 2016.<br>ec1 - Paulo Carvalho |
|----------------------------------------------------------------------------------------------------|----------------------------------------------------------------------------------------------------|----------------------------------------------------------------------------------------------------|----------------------------------------------------------------------------------------------------|----------------------------------------------------------------------------------------|
| Operação re                                                                                                    | alizada com sucesso                                                                                                   |                                                                                                    |                                                                                                    |                                                                                        |
| Informar Ir                                                                                                    | ntenção de Recu                                                                                                    | rso                                                                                                    |                                                                                                    |                                                                                        |
| Modo de Disputa<br>Objeto: TIPO DE<br>Descrição: Inform<br>descrição detalha<br>detalhada descriç<br>descrição detalha | Precision - Aberto<br>OBJETO - BENS<br>hações Gerais: Para re<br>da descrição detalhac<br>ão detalhada descriçã<br>da | tirar o Edital comparecer ao endereço acima ou em www.comprasnet.gov.br des<br>la descrição detalhada descrição detalhada descrição detalhada descrição detalh<br>io detalhada descrição detalhada descrição detalhada descri | crição detalhada descrição det<br>ada descrição detalhada descri<br>ção detalhada descrição detalh | alhada descrição detalhada<br>ção detalhada descrição<br>ada descrição detalhada       |
| Selecionar                                                                                                    | Numero do item                                                                                                    | Nome do item 1- Item Rens 1                                                                                                    | Sem beneficios                                                                                     | Sim                                                                                    |
| Para ver a descriçá                                                                                                    | io complementar do iter                                                                                               | n, clique na descrição do mesmo. Para registrar a intenção de recurso, clique em selecio                                                                                                    | nar.                                                                                               |                                                                                        |
| fin for                                                                                                    | esso à<br>ormação                                                                                                    | Voltar                                                                                                    |                                                                                                    |                                                                                        |
| Figura 49                                                                                                    |                                                                                                    |                                                                                                    |                                                                                                    |                                                                                        |

Ministério do Planejamento, Orçamento e Gestão Secretaria de Gestão - SEGES Departamento de Logística

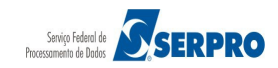

Após o presidente informar o prazo final para o registro de intenção de recurso da **"Fase de Habilitação**", o sistema enviará mensagem aos fornecedores e observe que os itens já estão **Julgados** e **Habilitados**, conforme Figura 50.

| MINISTÉ                                                                                                    | RIO DO                                                | PLANEJAMENTO                                                                | ORÇAMENTO E GESTÃO                                                                                       |                                                                                    |                                                       |                                                         | Lo                                                   | gin: fornec1 - Paulo                                             | Carvalho                                           |    |
|----------------------------------------------------------------------------------------------------|-------------------------------------------------------|-----------------------------------------------------------------------------|----------------------------------------------------------------------------------------------------|------------------------------------------------------------------------------------|-------------------------------------------------------|---------------------------------------------------------|------------------------------------------------------|------------------------------------------------------------------|----------------------------------------------------|----|
| Serviços                                                                                                    | aos Forr                                              | necedores RDC 🔻                                                             | Logout                                                                                                   |                                                                                    |                                                       |                                                         |                                                      |                                                                  |                                                    |    |
| Acompa                                                                                                    | nhar J                                                | ulgamento / ł                                                               | labilitação                                                                                              |                                                                                    |                                                       |                                                         |                                                      |                                                                  |                                                    |    |
| ASG: 200999<br>citação nº: 1<br>lodo de Disp                                                                                                    | 9 - MIN.<br>/2016<br>uta: Feo                         | DO PLANEJAMEI<br>🖏<br>:hado / Aberto                                        | NTO ORCAMENTO E GESTAO/E                                                                                 | DF 🛸                                                                               |                                                       |                                                         |                                                      |                                                                  |                                                    |    |
| bjeto: TIPO I<br>escrição: Infe<br>escrição deta<br>etalhada dese<br>escrição deta                                                                                                    | DE OBJET<br>ormaçõe<br>lhada de<br>crição de<br>lhada | TO - BENS<br>Is Gerais: Para ret<br>Iscrição detalhad<br>talhada descriçã   | irar o Edital comparecer ao end<br>a descrição detalhada descrição<br>o detalhada descrição detalhada    | ereço acima ou em www.<br>o detalhada descrição deta<br>a descrição detalhada desc | comprasnet.gov<br>lhada descrição<br>crição detalhada | v.br descrição de<br>detalhada desc<br>a descrição deta | etalhada descri<br>rição detalhad<br>lhada descrição | ção detalhada deso<br>a descrição detalha<br>o detalhada descrio | crição detalhada<br>ada descrição<br>ção detalhada |    |
| ora da últim                                                                                                    | a atualiz                                             | ação: 13:38:23                                                              |                                                                                                    |                                                                                    |                                                       |                                                         |                                                      |                                                                  |                                                    |    |
|                                                                                                    |                                                       |                                                                             |                                                                                                    | Mensagen                                                                           | s                                                     |                                                         |                                                      |                                                                  |                                                    | _  |
| Presidente<br>(22/01/2010                                                                                                    | fala<br>5 13:31)                                      |                                                                             | Foi informado o prazo final pa                                                                           | ara o registro de intenção                                                         | de recurso: 22                                        | 2/01/2016 às 13                                         | :50.                                                 |                                                                  |                                                    |    |
| Presidente fala<br>(22/01/2016 13:31) Srs. Fornecedores, está aberto o prazo para registro de intenção de recursos da fase de habilitação para o item 2.                                                                                                    |                                                       |                                                                             |                                                                                                    |                                                                                    |                                                       |                                                         |                                                      |                                                                  |                                                    |    |
| Presidente fala<br>(22/01/2016 13:31)       Srs. Fornecedores, está aberto o prazo para registro de intenção de recursos da fase de habilitação para o item 1.         Presidente fala       Encode de construction de construction de constructinde construction de construction de construction de c |                                                       |                                                                             |                                                                                                    |                                                                                    |                                                       |                                                         |                                                      |                                                                  |                                                    |    |
| Presidente<br>(22/01/2010                                                                                                    | fala<br>5 13:31)                                      |                                                                             | Srs. Fornecedores, está abe                                                                              | rto o prazo para registro o                                                        | de intenção de                                        | recursos da fas                                         | e de habilitaç                                       | ão para o item 4.                                                |                                                    |    |
| Presidente<br>(22/01/2010                                                                                                    | fala<br>6 13:31)                                      |                                                                             | Srs. Fornecedores, está abe                                                                              | rto o prazo para registro o                                                        | de intenção de                                        | recursos da fas                                         | e de habilitaç                                       | ão para o item 3.                                                |                                                    |    |
|                                                                                                    |                                                       |                                                                             | I                                                                                                    | 1234                                                                               | 5 🕨                                                   | ▶I.                                                     |                                                      |                                                                  |                                                    |    |
|                                                                                                    |                                                       |                                                                             |                                                                                                    | Iter                                                                               | ıs                                                    |                                                         | ]                                                    |                                                                  |                                                    |    |
|                                                                                                    | Item                                                  | Nome do Iten                                                                | Tratamento Diferenciado                                                                                  | Aplicabilidade<br>Margem Preferência                                               | Quantidade<br>Solicitada                              | Situação                                                | Prazo Final<br>Recurso                               | Prazo Final<br>Contrarrazão                                      | Subcontratadas                                     | Ar |
| <u>Detalhar</u><br>propostas                                                                                                    | 1                                                     | Nome do<br>item 1 - Item<br>Bens 1                                          | Sem benefícios                                                                                           | Não                                                                                | 49                                                    | Julgado e<br>Habilitado                                 |                                                      |                                                                  | -                                                  | -  |
| <u>Detalhar</u><br>propostas                                                                                                    | 2                                                     | Nome do<br>item 2 - Item<br>Bens 2                                          | Sem benefícios                                                                                           | Não                                                                                | 49                                                    | Julgado e<br>Habilitado                                 |                                                      |                                                                  | -                                                  | -  |
| <u>Detalhar</u><br>propostas                                                                                                    | 3                                                     | Nome do<br>item 3 - Item<br>Bens 3                                          | Sem benefícios                                                                                           | Não                                                                                | 36                                                    | Julgado e<br>Habilitado                                 |                                                      |                                                                  | -                                                  | -  |
| <u>Detalhar</u><br>propostas                                                                                                    | 4                                                     | Nome do<br>item 4 - Item<br>Bens 4                                          | Sem benefícios                                                                                           | Não                                                                                | 22                                                    | Julgado e<br>Habilitado                                 |                                                      |                                                                  | -                                                  | -  |
| ratamento D<br>o clicar no be<br>o clicar no be<br>Minhas Cor                                                                                                    | iferencia<br>otão 'Mir<br>otão 'Too<br>ovocaçõe       | ido Tipo I: Partic<br>nhas Convocaçõi<br>dos os Itens' será<br>s Todos os I | pação Exclusiva de ME/EPP<br>es' serão apresentados todos os<br>apresentada a relação de itens o<br>tens | itens que você possua alg<br>que você possua proposta<br>Voltar                    | uma convocaç                                          | ão.                                                     | <u></u>                                              |                                                                  |                                                    |    |

Figura 50

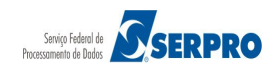

#### 9. Registrar Recurso

Esta funcionalidade tem por objetivo permitir que o fornecedor registre o recurso ou registre a desistência do Recurso.

Para isto, acesse "SERVIÇOS AOS FORNECEDORES"/"RDC Eletrônico" e clique em "Registrar Recurso", conforme Figura 51.

| Comprasnet                                   | prasilia, 22 de janeiro de 2016.                                                                                                    |
|----------------------------------------------|----------------------------------------------------------------------------------------------------|
| MINISTÉRIO DO PLANEJAMENTO ORÇAMENTO         | E GESTÃO Login: fornec1 - Paulo Carvalho                                                                                                    |
| Serviços aos Fornecedores RDC 👻 Logout       |                                                                                                    |
| Proposta                                     |                                                                                                    |
| Lances                                       | ova modalidade licitatória, instituído pela Lei nº 12.462, de 4 de agosto de 2011, regulamentado pelo Decreto nº<br>Imente às licitações e contratos necessários à realização:                                                   |
| Acompanhar Julgamento/Habilitação            | i, constantes da Carteira de Projetos Olímpicos a ser definida pela Autoridade Pública Olímpica (APO);                                                                                                    |
| Registrar intenção de recurso                | ernacional de Futebol Associação - Fifa 2013 e da Copa do Mundo Fifa 2014, definidos pelo Grupo Executivo -<br>a definir, aprovar e supervisionar as ações previstas no Plano Estratégico das Ações do Governo Brasileiro para a |
| Registrar Recurso                            | COPA 2014, restringindo-se, no caso de obras públicas, às constantes da matriz de responsabilidades celebrada<br>icípios;                                                                                                    |
| Registrar Contrarrazão                       | e serviços para os aeroportos das capitais dos Estados da Federação distantes até 350 km (trezentos e cinquenta<br>: referidos nos incisos I e II:                                                                               |
| Acompanhar Recursos                          | ação do Crescimento (PAC);<br>e serviços de engenharia no âmbito dos sistemas públicos de ensino.                                                                                                    |
| Visualizar Impugnações/Esclarecimentos/Aviso | 5                                                                                                    |
| Visualizar Propostas                         | s e a competitividade entre os licitantes;                                                                                                    |
| Consultar Licitação Revogada, Anulada ou     | as em busca da melhor relação entre custos e benefícios para o setor público;                                                                                                    |
| Abandonada                                   | antes e a seleção da proposta mais vantajosa para a administração pública.                                                                                                    |
| Enviar anexo/planilha atualizada             |                                                                                                    |
|                                              | Informações: <u>rdc@planejamento.gov.br</u>                                                                                                    |
|                                              |                                                                                                    |

O sistema exibirá tela com a relação das licitações que estão disponíveis para registrar recurso.

Clique em "Registrar Recurso" da licitação desejada, conforme Figura 52.

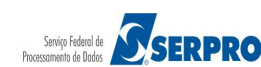

| Portal de Compras do Go  | verno Federal            |                | MINISTÊRIO DO PLANEJAMENTO<br>Brasília, 22 de janeiro de 2016. |
|--------------------------|--------------------------|----------------|----------------------------------------------------------------|
| Compra                   | asnet                    |                |                                                                |
| MINISTÉRIO DO PLANEJA    | MENTO ORÇAMENTO E GESTÃO |                | Login: fornec1 - Paulo Carvalho                                |
|                          | <b>5</b> 56 1 1          |                |                                                                |
| Serviços aos Fornecedore | s RDC 🔻 Logout           |                |                                                                |
| Registrar Recurso        |                          |                |                                                                |
|                          |                          | Licitações     |                                                                |
|                          | Número da Licitação      | Código da UASG | Órgão                                                          |
| Registrar Recurso        | 2 1/2016                 | 200999         | MIN. DO PLANEJAMENTO ORCAMENTO E GESTAO/DF                     |
|                          |                          |                |                                                                |
|                          |                          | Voltar         |                                                                |
|                          |                          |                |                                                                |
|                          |                          |                |                                                                |
|                          |                          |                |                                                                |
|                          |                          |                |                                                                |
|                          |                          |                |                                                                |
|                          |                          |                |                                                                |
|                          |                          |                |                                                                |
|                          |                          |                |                                                                |
|                          |                          |                |                                                                |
|                          |                          |                |                                                                |
| Acesso à<br>Informação   |                          |                |                                                                |
| Figura 52                |                          |                |                                                                |

O sistema exibirá tela com os itens que tiveram intenção de recurso.

Clique sobre o "Número do Item", conforme Figura 53.

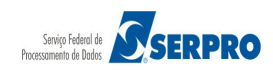

| Portal de Compras                                                                                                    | s do Governo Federal                                                                                                    |                                                                                                    |                                                                                                    | MINISTÉRIO DO PLANEJAMENTO                                                                                    |
|----------------------------------------------------------------------------------------------------|----------------------------------------------------------------------------------------------------|----------------------------------------------------------------------------------------------------|----------------------------------------------------------------------------------------------------|----------------------------------------------------------------------------------------------------|
| Comr                                                                                                    | orasnet                                                                                                    |                                                                                                    |                                                                                                    | Brasilia, 22 de janeiro de 2016.                                                                              |
| MINISTÉRIO DO PI                                                                                                    | ANFIAMENTO ORCAMENTO E GESTÃO                                                                                                    |                                                                                                    |                                                                                                    | Login: fornec1 - Paulo Caovalho                                                                               |
|                                                                                                    |                                                                                                    |                                                                                                    |                                                                                                    | cogni, loniech - Paulo carvanio                                                                               |
| Serviços aos Forne                                                                                                    | cedores RDC 👻 Logout                                                                                                    |                                                                                                    |                                                                                                    |                                                                                                    |
|                                                                                                    |                                                                                                    |                                                                                                    |                                                                                                    |                                                                                                    |
| Informar Recurs                                                                                                    | 60                                                                                                    |                                                                                                    |                                                                                                    |                                                                                                    |
| UASG: 200999 - MIN. D<br>Licitação nº: 1/2016                                                                                                    | O PLANEJAMENTO ORCAMENTO E GESTAO/E                                                                                                    | DF 😤                                                                                                    |                                                                                                    |                                                                                                    |
| Descrição: Informações<br>descrição detalhada des<br>detalhada descrição det<br>descrição detalhada<br>Para ver a descrição co<br>Para registrar o recurso | Gerais: Para retirar o Edital comparecer ao end<br>crição detalhada descrição detalhada descrição<br>alhada descrição detalhada descrição detalhada<br>mplementar do item, clique sobre a descrição<br>, clique no número do item. | ereço acima ou em www.comprasne<br>o detalhada descrição detalhada desc<br>a descrição detalhada descrição deta<br>o do item. | et.gov.br descrição detalhada desc<br>rição detalhada descrição detalha<br>Ilhada descrição detalhada descriç | rição detalhada descrição detalhada<br>ida descrição detalhada descrição<br>ção detalhada descrição detalhada |
| Número do Item                                                                                                    | Nome do Item                                                                                                    | Tratamento Diferenciado                                                                                                    | Possui Registro de Recurso                                                                                    | Data final de envio de recurso                                                                                |
|                                                                                                    | 🎾 Nome do item 1 - Item Bens 1                                                                                                    | Sem benefícios                                                                                                    | Não                                                                                                    | 29/01/2016 23:59                                                                                              |
|                                                                                                    |                                                                                                    | Voltar                                                                                                    |                                                                                                    |                                                                                                    |
| Acesso à<br>Informação                                                                                                    |                                                                                                    |                                                                                                    |                                                                                                    |                                                                                                    |
| Figura 53                                                                                                    |                                                                                                    |                                                                                                    |                                                                                                    |                                                                                                    |

O sistema exibirá dados do item, o campo "Motivo do Recurso/Justificativa da Desistência" e os botões "Registrar Recurso", "Desistir do Recurso" e "Visualizar a Intenção de Recurso".

Informe o texto do Recurso ou do Motivo da Desistência do Recurso e clique no botão correspondente.

No exemplo será registrado o recurso, para isso clique no botão "**Registrar Recurso**", conforme Figura 54.

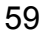

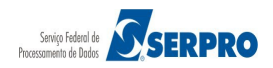

| Portal de Compras do Governo Federal                                                                                                    | MINISTÉRIO DO PLANEJAM <u>ENTO</u> |
|----------------------------------------------------------------------------------------------------|------------------------------------|
| Comprasnet                                                                                                    | Brasília, 22 de janeiro de 2016.   |
| MINISTÉRIO DO PLANEJAMENTO ORÇAMENTO E GESTÃO                                                                                                    | Login: fornec1 - Paulo Carvalho    |
| Serviços aos Fornecedores RDC 👻 Logout                                                                                                    |                                    |
| ➢ Informar Recurso                                                                                                    |                                    |
| Item: 1 - Nome do item 1 - Item Bens 1<br>Quantidade Solicitada: 49<br>Tratamento Diferenciado: Sem benefícios<br>Permite subcontratação: Não<br>Aplicabilidade Margem de Preferência: Não<br>Intervalo Mínimo Entre Lances: Não<br>Motivo do Recurso / Justificativa da Desistência<br>* Justificativa da Desistência do Recurso: Máximo de 300 caracteres<br>* Motivo do Recurso: Máximo de 40000 caracteres |                                    |
| Registrar Recurso         Desistir do Recurso         Visualizar a Intenção de Recurso         Vo                                                                                                    | bitar                              |
|                                                                                                    |                                    |
|                                                                                                    |                                    |
| Acesso à<br>Informação                                                                                                    |                                    |
| igura 54                                                                                                    |                                    |

O sistema exibirá a mensagem "Será enviado e-mail para cada fornecedor que apresentou proposta para o item e não será possível alterar o texto do recurso após a inclusão. Deseja confirmar o registro do recurso?".

Clique no botão "OK", conforme Figura 55.

| ➢ Informar Recurso                                                                                                    |           |
|----------------------------------------------------------------------------------------------------|-----------|
| Item: 1 - Nome do item 1 - Item Bens 1                                                                                                    |           |
|                                                                                                    | ×         |
| Será enviado um email para cada fornecedor que apresentou proposta para o item e não será possível alterar o texto do recurso após a inclusão. Deseja confirmar o regi<br>recurso? | stro do ⋿ |
| Ok Cancelar                                                                                                    |           |
|                                                                                                    |           |

Figura 55

O sistema exibirá a mensagem "**Operação realizada com sucesso**" e no campo "**Possui Registro de Recurso**", o sistema informa **Sim**.

Clique no botão "Voltar" para sair da tela, conforme Figura 56.

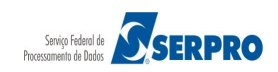

Ministério do Planejamento, Orçamento e Gestão Secretaria de Gestão - SEGES Departamento de Logística

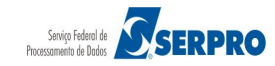

|     | Portal de Compras                                                                                                    | s do Governo Federal                                                                                                    |                                                                                                    |                                                                                                    | MINISTÉRIO DO PLANEJAMENTO                                                                              |
|-----|----------------------------------------------------------------------------------------------------|----------------------------------------------------------------------------------------------------|----------------------------------------------------------------------------------------------------|----------------------------------------------------------------------------------------------------|----------------------------------------------------------------------------------------------------|
|     | Com                                                                                                    | orasnet                                                                                                    |                                                                                                    |                                                                                                    | Brasilia, 22 de janeiro de 2016.                                                                        |
|     | MINISTÉRIO DO PL                                                                                                    | LANEJAMENTO ORÇAMENTO E GESTÃO                                                                                                    |                                                                                                    |                                                                                                    | ogin: fornec1 - Paulo Carvalho                                                                          |
|     |                                                                                                    |                                                                                                    |                                                                                                    |                                                                                                    |                                                                                                    |
|     | Serviços aos Forne                                                                                                    | ecedores RDC 🔻 Logout                                                                                                    |                                                                                                    |                                                                                                    |                                                                                                    |
| C   | Operação realizada                                                                                                    | ı com sucesso.                                                                                                    |                                                                                                    |                                                                                                    |                                                                                                    |
|     | Informar Recurs                                                                                                    | 30                                                                                                    |                                                                                                    |                                                                                                    |                                                                                                    |
|     | icitação nº: 1/2016<br>Modo de Disputa: Fech<br>Objeto: TIPO DE OBJETO<br>Descrição: Informações<br>lescrição detalhada desc<br>letalhada descrição deta<br>lescrição detalhada<br>Para ver a descrição col | ado / Aberto<br>) - BENS<br>Gerais: Para retirar o Edital comparecer ao end<br>rrição detalhada descrição detalhada descrição<br>Ilhada descrição detalhada descrição detalhada<br>mplementar do item, clique sobre a descriçã | ereço acima ou em www.comprasne<br>y detalhada descrição detalhada desc<br>a descrição detalhada descrição deta<br>io do item. | t.gov.br descrição detalhada descri<br>rição detalhada descrição detalhad<br>lhada descrição detalhada descriçã | ção detalhada descrição detalhada<br>a descrição detalhada descrição<br>o detalhada descrição detalhada |
|     | ara registrar o recurso                                                                                                    | , clique no numero do item.                                                                                                    | Tratamanta Diferenciada                                                                                                    | Resoui Registre de Reguras                                                                                      | Data final da anvia da reguras                                                                          |
|     | 1                                                                                                    | Nome do item 1. Item Rons 1                                                                                                    | Sem benefícios                                                                                                    | Sim                                                                                                    | 29/01/2016 23:59                                                                                        |
|     | <u> </u>                                                                                                    |                                                                                                    |                                                                                                    | 0                                                                                                    |                                                                                                    |
|     |                                                                                                    |                                                                                                    | Voltar                                                                                                    |                                                                                                    |                                                                                                    |
|     | Acesso à<br>Informação                                                                                                    |                                                                                                    |                                                                                                    |                                                                                                    |                                                                                                    |
| Fig | ura 56                                                                                                    |                                                                                                    |                                                                                                    |                                                                                                    |                                                                                                    |

# 10. Registrar Contrarrazão

Esta funcionalidade permite aos fornecedores registrar ou desistir da **Contrarrazão**. Para isto, acesse **"SERVIÇOS AOS FORNECEDORES RDC**" clique em **"Registrar Contrarrazão**", conforme Figura 57.

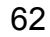

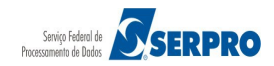

Portal de Compras do Governo Federal

# Comprasnet

MINISTÉRIO DO PLANEJAMENTO Brasília, 22 de janeiro de 2016.

| Lancer                                        | ova modalidade licitatória, instituído pela Lei nº 12.462, de 4 de agosto de 2011, regulamentado pelo Decreto nº                                                                                                    |
|-----------------------------------------------|----------------------------------------------------------------------------------------------------|
| Lances                                        | mente às licitações e contratos necessários à realização:                                                                                                    |
| Acompanhar Julgamento/Habilitação             | i, constantes da Carteira de Projetos Olímpicos a ser definida pela Autoridade Pública Olímpica (APO);                                                                                                    |
| Registrar intenção de recurso                 | emacional de Futebol Associação - Fita 2013 e da Copa do Mundo Fita 2014, definidos pelo Grupo Executivo -<br>a definir, aprovar e supervisionar as ações previstas no Plano Estratégico das Ações do Governo Brasileiro para a<br>COPA 2014, restringindo-se, no caso de obras públicas, às constantes da matriz de responsabilidades celebrada |
| Kegistrar Kecurso                             | licípios;<br>e serviços para os aeroportos das capitais dos Estados da Federação distantes até 350 km (trezentos e cinquenta                                                                                                    |
| Registrar Contrarrazão                        | referidos nos incisos I e II;                                                                                                    |
| Acompanhar Recursos                           | ação do Crescimento (PAC);<br>e serviços de engenharia no âmbito dos sistemas públicos de ensino.                                                                                                    |
| Visualizar Impugnações/Esclarecimentos/Avisos |                                                                                                    |
| Visualizar Propostas                          | s e a competitividade entre os licitantes:                                                                                                    |
| Consultar Licitação Revogada, Apulada ou      | as em busca da melhor relação entre custos e benefícios para o setor público;                                                                                                    |
| Abandonada                                    | antes e a seleção da proposta mais vantajosa para a administração pública.                                                                                                    |
| Enviar anexo/planilha atualizada              |                                                                                                    |
|                                               | Informações: <u>rdc@planejamento.gov.br</u>                                                                                                    |
|                                               |                                                                                                    |

Figura 57

O sistema exibirá tela com a relação das licitações que estão disponíveis para registrar as contrarrazões.

Clique no link "Registrar Contrarrazões" da licitação desejada, conforme Figura 58.

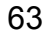

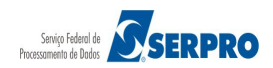

| Portal de Compras do Go<br>Compra<br>MINISTÉRIO DO PLANEJA<br>Serviços aos Fornecedore | verno Federal<br>ASNET<br>MENTO ORÇAMENTO E GESTÃO<br>s RDC Y Logout |            | MINISTÉRIO DO PLANEJAMENTO<br>Brasília, 22 de janeiro de 2016.<br>Login: fornec3 - Afonso Guerra |
|----------------------------------------------------------------------------------------|----------------------------------------------------------------------|------------|--------------------------------------------------------------------------------------------------|
|                                                                                        |                                                                      |            |                                                                                                  |
|                                                                                        | Número do Licitorão                                                  | Licitações | Áraão                                                                                            |
| Registrar Controrrozão                                                                 |                                                                      | 200090     |                                                                                                  |
| ixeqisual contrarrazao                                                                 | ✓ 1/2016                                                             | 200333     | MIN. BOT ENVERTIO ON AMENTO E GESTAO/DE                                                          |
|                                                                                        |                                                                      | Voltar     |                                                                                                  |
| Acesso à<br>Informação                                                                 |                                                                      |            |                                                                                                  |
| -igura 58                                                                              |                                                                      |            |                                                                                                  |

O sistema exibirá tela com os itens que tiveram recurso.

No campo "Fornecedores que enviaram recursos" clique no número do CNPJ/Razão Social da empresa que registrará a contrarrazão, conforme Figura 59.

| Porta<br>C<br>MINIS                                              | de Compras do Governo Federal<br>Omprasnet<br>TÉRIO DO PLANEJAMENTO ORÇAM                                                                                                    | ENTO E GESTÃO                                                                                                    |                                                                                                    |                                                                                                   | MINISTÉRIO DO PLANEJAMENTO<br>Brasilia 22 de janeiro de 2016.<br>Login: fornac3 - Afonso Guerra     |
|------------------------------------------------------------------|----------------------------------------------------------------------------------------------------|----------------------------------------------------------------------------------------------------|----------------------------------------------------------------------------------------------------|---------------------------------------------------------------------------------------------------|----------------------------------------------------------------------------------------------------|
| Servi                                                            | ;os aos Fornecedores RDC 👻 Logou                                                                                                    | t.                                                                                                    |                                                                                                    |                                                                                                   |                                                                                                    |
| Info                                                             | mar Contrarrazão de R                                                                                                    | ecurso                                                                                                    |                                                                                                    |                                                                                                   |                                                                                                    |
| Licitação<br>Modo de E<br>Objeto: Til<br>Descrição<br>Para ver a | visual de l'ANEJAMENTO C<br>e 72013<br>isputa: Fechado / Aberto<br>O DE OBJETO - BENS<br>informações Gerais: Para retirar o fi<br>letalinada descrição detalinada desc<br>descrição complementar do Item, clivitada descrição complementar do Item, clivitada descrição descrição | Edital comparecer ao endereço acima ou em www<br>rição detalhada descrição detalhada descrição de<br>que na descrição do mesmo. Para registrar e aco | v.comprasnel.gov.br descrição delalhada descrição delalhada descrição delalhada<br>Italhada descrição delalhada descrição delalhada descrição delalhada descrição de<br>mpanhar a contrarazão do recurso, clíque no formecedor desejado. | descrição detalhada descrição detalhada descri<br>etalhada descrição detalhada descrição detalhad | ção detalhada descrição detalhada descrição detalhada<br>la descrição detalhada descrição detalhada |
|                                                                  |                                                                                                    |                                                                                                    | Itens da Licitação                                                                                                    |                                                                                                   |                                                                                                    |
| Item                                                             | Nome do Item                                                                                                    | Sem heneficios                                                                                                    | Fornecedores que enviaram recursos                                                                                                    | Ja Possul Contrarrazão                                                                            | Data final de envio de contrarrazão                                                                 |
|                                                                  |                                                                                                    |                                                                                                    | Voltar                                                                                                    | I                                                                                                 | ·                                                                                                   |

Ministério do Planejamento, Orçamento e Gestão Secretaria de Gestão - SEGES Departamento de Logística

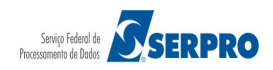

O sistema exibirá dados do item, a identificação do fornecedor que está registrando a contrarrazão e o campo "Motivo da Contrarrazão/Justificativa da Desistência" e os botões "Incluir", "Desistir", "Desistir de Todas as Contrarrazões para este item" e "Voltar".

Informe o motivo da Contrarrazão ou motivo da Desistência da Contrarrazão e clique no botão correspondente. Para este exemplo, clique no botão "**Desistir**", conforme Figura 60.

| Portal de Compras do Governo Federal<br>Comprasnet                                                                                                    | MINISTÉRIO DO PLANEJAMENTO<br>Brasília, 22 de janeiro de 2016.            |
|----------------------------------------------------------------------------------------------------|---------------------------------------------------------------------------|
| MINISTÉRIO DO PLANEJAMENTO ORÇAMENTO E GESTÃO                                                                                                    | Login: fornec3 - Afonso Guerra                                            |
| Serviços aos Fornecedores RDC 👻 Logout                                                                                                    |                                                                           |
| Informar Contrarrazão                                                                                                    |                                                                           |
| Item: 1 - Item 1 - Item Bens 1<br>Quantidade Solicitada: 13<br>Tratamento Diferenciado: Sem beneficios<br>Permite subcontratação: Não<br>Aplicabilidade Margem de Preferência: Não |                                                                           |
| Recursos do Item                                                                                                    |                                                                           |
| ▶ 99.999.999/0009-99 - CERÂMICAS ZANDONA LTDA                                                                                                    |                                                                           |
| * Motivo da Contrarrazão/Justificativa da Desistência                                                                                                    |                                                                           |
|                                                                                                    |                                                                           |
|                                                                                                    | Incluir Desistir Desistir de Todas as Contrarrazões para este Item Voltar |

O sistema exibirá a mensagem: "Não será possível alterar o texto da contrarrazão após a inclusão. Deseja confirmar o registro da contrarrazão?".

Clique em "Confirmar", conforme Figura 61.

| ×                                                                                                    |
|----------------------------------------------------------------------------------------------------|
| A Não será possível alterar o texto da contrarrazão após a inclusão. Deseja confirmar o registro da contrarrazão? |
| Confirmar Cancelar                                                                                                |
| Figura 61                                                                                                    |

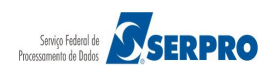

O sistema exibirá a mensagem "**Operação realizada com sucesso**" e no campo "**Possui Registro de Contrarrazão**" traz a informação que "**Não**".

Clique no botão "Voltar" para sair da tela, conforme Figura 62.

|                                                                                   | de Compras do Governo Federal<br>Omprasnet<br>TÉRIO DO PLANEJAMENTO ORÇAME                                                                                                    | NTO E GESTÃO            |                                             |                        | MINISTÉRIO DO PLANEJAMENTO<br>Brasilia, 22 de janeiro de 2016.<br>Login: fornec3 - Afonso Guerra |  |  |
|-----------------------------------------------------------------------------------|----------------------------------------------------------------------------------------------------|-------------------------|---------------------------------------------|------------------------|--------------------------------------------------------------------------------------------------|--|--|
| Serviços aos Fornecedores RDC 🛩 Logout                                            |                                                                                                    |                         |                                             |                        |                                                                                                  |  |  |
| Opera                                                                             | ção realizada com sucesso.                                                                                                    |                         |                                             |                        |                                                                                                  |  |  |
| Infor                                                                             | mar Contrarrazão de Re                                                                                                    | curso                   |                                             |                        |                                                                                                  |  |  |
| Licitação r<br>Modo de D<br>Objeto: TIF<br>Descrição<br>descrição d<br>Para ver a | Leitação nº 1/2016 🗣<br>Modo de Disputa: Fechado / Adento<br>Objer: TPO DE COLETO-BENS<br>Descrição detalhada descrição detalhada desc |                         |                                             |                        |                                                                                                  |  |  |
| Item                                                                              | Nome do Item                                                                                                    | Tratamento Diferenciado | Fornecedores que envlaram recursos          | Já Possul Contrarrazão | Data final de envio de contrarrazão                                                              |  |  |
| 1                                                                                 | 🎾 Item 1 - Item Bens 1                                                                                                    | Sem benefícios          | 99.999.999/0009-99 - CERÂMICAS ZANDONA LTDA | Não                    |                                                                                                  |  |  |
|                                                                                   |                                                                                                    |                         | Vollar                                      |                        |                                                                                                  |  |  |

Figura 62

### 11. Acompanhar Recurso

Esta funcionalidade permite aos fornecedores acompanhar a decisão do recurso. Para isto, acesse "**SERVIÇOS AOS FORNECEDORES RDC**" clique em "**Acompanhar Recurso**", conforme Figura 63.

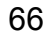

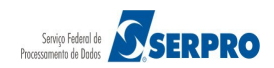

Portal de Compras do Governo Federal

# Comprasnet

MINISTÉRIO DO PLANEJAMENTO Brasília, 26 de janeiro de 2016.

| Proposta                                               |                                                                                                    |
|--------------------------------------------------------|----------------------------------------------------------------------------------------------------|
| Lances                                                 | ova modalidade licitatoria, instituído pela Lei nº 12.462, de 4 de agosto de 2011, regulamentado pelo Decreto nº<br>imente às licitações e contratos necessários à realização:                                                 |
| Acompanhar Julgamento/Habilitação                      | i, constantes da Carteira de Projetos Olímpicos a ser definida pela Autoridade Pública Olímpica (APO);<br>conscional de Eutobel Accessiones, Effe 2012 e de Cena de Mundo Effe 2014, definidos nelo Guno Everytino e           |
| Registrar intenção de recurso                          | a definir, aprovar e supervisionar as ações previstas no Plano Estratégico das Ações do Governo Brasileiro para a<br>ORA 2014, restringindo se no caso de obras públicas da constante da matriz de responsabilidades celebrada |
| Registrar Recurso                                      | icípios;<br>e canicor para or aeroportor dar canitair dor Ertador da Ederação distanter atá 250 km (tratantor a cinquenta                                                                                                    |
| Registrar Contrarrazão                                 | e serviços para os aeroportos das capitais dos estados da rederação distantes ate 550 km (dezentos e cinquenta<br>referidos nos incisos I e II;                                                                                |
| Acompanhar Recursos                                    | e serviços de engenharia no âmbito dos sistemas públicos de ensino.                                                                                                    |
| Visualizar Impugnações/Esclarecimentos/Avisos          |                                                                                                    |
| Visualizar Propostas                                   | s e a competitividade entre os licitantes;                                                                                                    |
| Consultar Licitação Revogada, Anulada ou<br>Abandopada | as em busca da meinor relação entre custos e beneficios para o setor publico;                                                                                                    |
| Enviar anevo/planilha atualizada                       | tantes e a seleção da proposta mais vantajosa para a administração pública.                                                                                                    |
| Enviar anexo, plannina acualizada                      | Informações: rds@planejamento.cov.br                                                                                                    |
|                                                        | monnações. <u>rocesplanejamentosigosor</u>                                                                                                    |
|                                                        |                                                                                                    |

Figura 63

O sistema exibirá a relação das licitações que estão disponíveis para acompanhar o recurso.

Clique no link "**Selecionar**" da licitação que necessita acompanhar o recurso, conforme Figura 64.

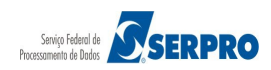

| Portal de Compra<br>Com<br>MINISTÉRIO DO F<br>Serviços aos Forr | as do Governo Federal<br><b>prasnet</b><br>PLANEJAMENTO ORÇAMENTO E GE<br>Necedores RDC Y Logout | STÃO           | MINISTÉRIO DO PLANEJAMENTO<br>Brasília, 26 de janeiro de 2016.<br>Login: fornec3 - Afonso Guerra |  |  |
|-----------------------------------------------------------------|--------------------------------------------------------------------------------------------------|----------------|--------------------------------------------------------------------------------------------------|--|--|
| Acompanhar R                                                    | ecursos                                                                                          |                |                                                                                                  |  |  |
|                                                                 |                                                                                                  | Licitaç        | ções                                                                                             |  |  |
|                                                                 | Número da Licitação                                                                              | Código da UASG | Órgão                                                                                            |  |  |
| Selecionar                                                      | 2 1/2016                                                                                         | 200999         | MIN. DO PLANEJAMENTO ORCAMENTO E GESTAO/DF                                                       |  |  |
| Selecionar                                                      | 2 3/2016                                                                                         | 200999         | MIN. DO PLANEJAMENTO ORCAMENTO E GESTAO/DF                                                       |  |  |
|                                                                 |                                                                                                  | Volt           | ar                                                                                               |  |  |
| Acesso à<br>Informaçã<br>Figura 64                              | 0                                                                                                |                |                                                                                                  |  |  |

O sistema exibirá o Item e, para cada item a informação: "Prazo Final Recurso", "Prazo Final Contrarrazão", "Prazo Final Decisão", "Quantidade de Recurso", "Quantidade de Contrarrazão", "Possui Decisão Presidente Comissão" e "Possui Decisão da Autoridade Competente".

Clique no "**Número do Item**" para visualizar o recurso, contrarrazões e decisões, conforme Figura 65.

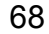

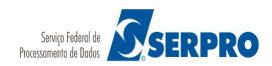

|                                    | Por                                                                 | rtal de Compras d                                                                                                    | o Governo Federal                                                                                                    |                                                                                          |                                                             |                                                      |                                                            |                                                                  | MINISTÉRIO DO PLA<br>Brasília, 26 de jane                                           | NEJAMENTO<br>siro de 2016.                 |
|------------------------------------|---------------------------------------------------------------------|----------------------------------------------------------------------------------------------------|----------------------------------------------------------------------------------------------------|------------------------------------------------------------------------------------------|-------------------------------------------------------------|------------------------------------------------------|------------------------------------------------------------|------------------------------------------------------------------|-------------------------------------------------------------------------------------|--------------------------------------------|
|                                    | мі                                                                  | NISTÉRIO DO PLAI                                                                                                    | NEJAMENTO ORÇAMENTO E                                                                                                    | GESTÃO                                                                                   |                                                             |                                                      |                                                            | Login: fornec3                                                   | - Afonso Guerra                                                                     |                                            |
|                                    | Se                                                                  | rviços aos Fornece                                                                                                    | dores RDC 👻 Logout                                                                                                    |                                                                                          |                                                             |                                                      |                                                            |                                                                  |                                                                                     |                                            |
| •                                  | Aco                                                                 | mpanhar Recu                                                                                                    | irsos                                                                                                    |                                                                                          |                                                             |                                                      |                                                            |                                                                  |                                                                                     |                                            |
| U/<br>Lic<br>Me                    | SG:<br>itação                                                       | 200999 - MIN. DO<br>o nº: 1/2016<br>C Disputa: Fechad                                                                                           | PLANEJAMENTO ORCAMENT                                                                                                    | O E GESTAO/DF                                                                            | : 🔏                                                         |                                                      |                                                            |                                                                  |                                                                                     |                                            |
| Ob<br>De<br>de<br>de<br>Par<br>Par | i <b>jeto:</b><br>scrição<br>talhad<br>scrição<br>a ver a<br>a acon | TIPO DE OBJETO -<br>io: Informações Ge<br>o detalhada descri<br>la descrição detalh<br>o detalhada<br>a descrição complen<br>npanhar o andamenl | BENS<br>rais: Para retirar o Edital comp<br>ção detalhada descrição detalh<br>ada descrição detalhada descr<br>nentar do item, clíque sobre a des<br>o dos recursos, clíque no númer | varecer ao ender<br>nada descrição d<br>ição detalhada<br>scrição do item.<br>o do item. | reço acima ou em<br>detalhada descriçi<br>descrição detalha | www.comprasr<br>šo detalhada de:<br>da descrição det | iet.gov.br descri<br>scrição detalhadi<br>alhada descrição | ção detalhada desc<br>a descrição detalha<br>o detalhada descriç | rição detalhada descrição<br>da descrição detalhada de<br>ão detalhada descrição de | detalhada<br>escrição<br>ttalhada          |
|                                    |                                                                     |                                                                                                    |                                                                                                    |                                                                                          |                                                             | Itens                                                |                                                            |                                                                  |                                                                                     |                                            |
| l                                  | em                                                                  | Nome do Item                                                                                                    | Tratamento Diferenciado                                                                                                    | Prazo Final<br>Recurso                                                                   | Prazo Final<br>Contrarrazão                                 | Prazo Final<br>Decisão                               | Quantidade<br>Recursos                                     | Quantidade<br>Contrarrazões                                      | Possui decisão do<br>Presidente Comisão                                             | Possui decisão da<br>Autoridade Competente |
|                                    | $\supset$                                                           | Nome do<br>item 1 - Item<br>Bens 1                                                                                                    | Sem benefícios                                                                                                    | 22/01/2016<br>00:00                                                                      | 22/01/2016<br>00:00                                         | 22/01/2016<br>00:00                                  | 1                                                          | 0                                                                | Não                                                                                 | Não                                        |
|                                    |                                                                     |                                                                                                    |                                                                                                    |                                                                                          | v                                                           | oltar                                                |                                                            |                                                                  |                                                                                     |                                            |
|                                    |                                                                     | Acesso à<br>Informação                                                                                                    |                                                                                                    |                                                                                          |                                                             |                                                      |                                                            |                                                                  |                                                                                     |                                            |
| Fia                                | ıra                                                                 | 65                                                                                                    |                                                                                                    |                                                                                          |                                                             |                                                      |                                                            |                                                                  |                                                                                     |                                            |

O sistema exibirá o **CNPJ** e o **nome da Empresa** que apresentou o recurso.

Clique no link para visualizar os **Recursos**, as **Contrarrazões** (se houver) e **Decisões**, conforme Figura 66.

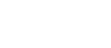

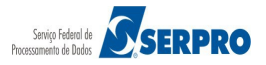

| Portal de Compras do Governo Federal                                                                                   |                                                                |
|----------------------------------------------------------------------------------------------------|----------------------------------------------------------------|
| Comprasnet                                                                                                    | MINISTENIO DO PLANEJAMENTO<br>Brasília, 26 de janeiro de 2016. |
| MINISTÉRIO DO PLANEJAMENTO ORÇAMENTO E GESTÃO                                                                          | Login: fornec3 - Afonso Guerra                                 |
| Serviços aos Fornecedores RDC 👻 Logout                                                                                 |                                                                |
| Visualização de Recursos, Contrarrazões e Decisões                                                                     |                                                                |
| UASG: 200999 - MIN. DO PLANEJAMENTO ORCAMENTO E GESTAO/DF<br>Licitação nº: 1/2016<br>Modo de Disputa: Fechado / Aberto |                                                                |
| Número do Item: 1<br>Nome do Item: Nome do item 1 - Item Bens 1<br>Tratamento Diferenciado: Sem benefícios             |                                                                |
| Sessões Públicas: <u>Atual</u>                                                                                         |                                                                |
| Recursos do Item - Sessão Pública 1 (Atual)                                                                            |                                                                |
| 99, 999, 999/0009-99 - CERÂMICAS ZANDONA LTDA                                                                          |                                                                |
| Voltar                                                                                                    |                                                                |
|                                                                                                    |                                                                |
|                                                                                                    |                                                                |
|                                                                                                    |                                                                |
|                                                                                                    |                                                                |
| Acesso à<br>Informação                                                                                                 |                                                                |
| igura 66                                                                                                    |                                                                |

Após visualizar **Recursos**, as **Contrarrazões** (se houver) e **Decisões**, clique no botão **"Voltar**", conforme a Figura 67.

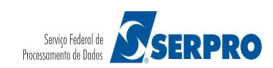

1

| Portal de Compras do Gover                                                                 | no Federal                                      |                                    | MINISTÉRIO DO PLANEJAMENTO<br>Brasília, 26 de janeiro de 2016. |
|--------------------------------------------------------------------------------------------|-------------------------------------------------|------------------------------------|----------------------------------------------------------------|
| Compras                                                                                    | snet                                            |                                    |                                                                |
| MINISTÉRIO DO PLANEJAMEI                                                                   | NTO ORÇAMENTO E GESTÃO                          |                                    | Login: fornec3 - Afonso Guerra                                 |
| Serviços aos Fornecedores RD                                                               | IC 🔻 Logout                                     |                                    |                                                                |
| Visualização de Recurso                                                                    | s, Contrarrazões e Decisões                     |                                    |                                                                |
| UASG: 200999 - MIN. DO PLANEJA<br>Licitação nº: 1/2016<br>Modo de Disputa: Fechado / Abert | MENTO ORCAMENTO E GESTAO/DF                     |                                    |                                                                |
| Número do Item: 1<br>Nome do Item: Nome do item 1 - It<br>Fratamento Diferenciado: Sem ber | tem Bens 1<br>nefícios                          |                                    |                                                                |
| Sessões Públicas: <u>Atual</u>                                                             |                                                 |                                    |                                                                |
| Recursos do Item - Sessão Públi                                                            | ca 1 (Atual)                                    |                                    |                                                                |
| ▼ 99.999.999/0009-99 - CE                                                                  | RÂMICAS ZANDONA LTDA                            |                                    |                                                                |
| Intenção de Recurso                                                                        |                                                 |                                    |                                                                |
| Data/Hora: 21/01/2016 15:49                                                                | 9                                               |                                    |                                                                |
| Julgamento de Proposta: D                                                                  | )eclaro que desejo entrar com intenção de rec   | urso na fase de julgamento de prop | iosta                                                          |
| Habilitação de Fornecedor:                                                                 |                                                 |                                    |                                                                |
| Recurso                                                                                    |                                                 |                                    |                                                                |
| Data/Hora: 22/01/2016 13:50                                                                | 5                                               |                                    |                                                                |
| Motivo do Recurso / Justifi                                                                | cativa da Desistência: Digite aqui o motivo d   | o Recurso                          |                                                                |
|                                                                                            |                                                 |                                    |                                                                |
| Decisão do Recurso                                                                         |                                                 |                                    |                                                                |
| Decisão do Presidente da C                                                                 | omissão de Licitação: Procede                   |                                    |                                                                |
| Data/Hora: 26/01/2016 17:21                                                                | 1                                               |                                    |                                                                |
| Fundamentação do Preside                                                                   | •<br>ente da Comissão de Licitação: Fundamentaç | ão do Presidente da Comissão de Li | icitação para o recurso apresentado                            |
| · · · · · · · · · · · · · · · · · · ·                                                      | 3                                               |                                    |                                                                |
|                                                                                            |                                                 |                                    |                                                                |
|                                                                                            |                                                 | Voltar                             |                                                                |
| Acesso à<br>Informação                                                                     |                                                 |                                    |                                                                |
| ~                                                                                          |                                                 |                                    |                                                                |

12. Visualizar Impugnações, Esclarecimentos e Avisos

Esta funcionalidade permite aos usuários visualizar as impugnações, esclarecimentos e avisos incluídos para as licitações pelo presidente. Para visualizar a impugnação, esclarecimento ou aviso, após acessar o módulo RDC / Eletrônico, clicar em "SERVIÇOS DO GOVERNO RDC" e clicar em "Visualizar Impugnações/Esclarecimentos/Avisos", conforme Figura 68.

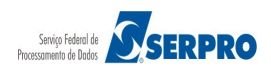

Portal de Compras do Governo Federal

# Comprasnet

MINISTÉRIO DO PLANEJAMENTO Brasília, 27 de janeiro de 2016.

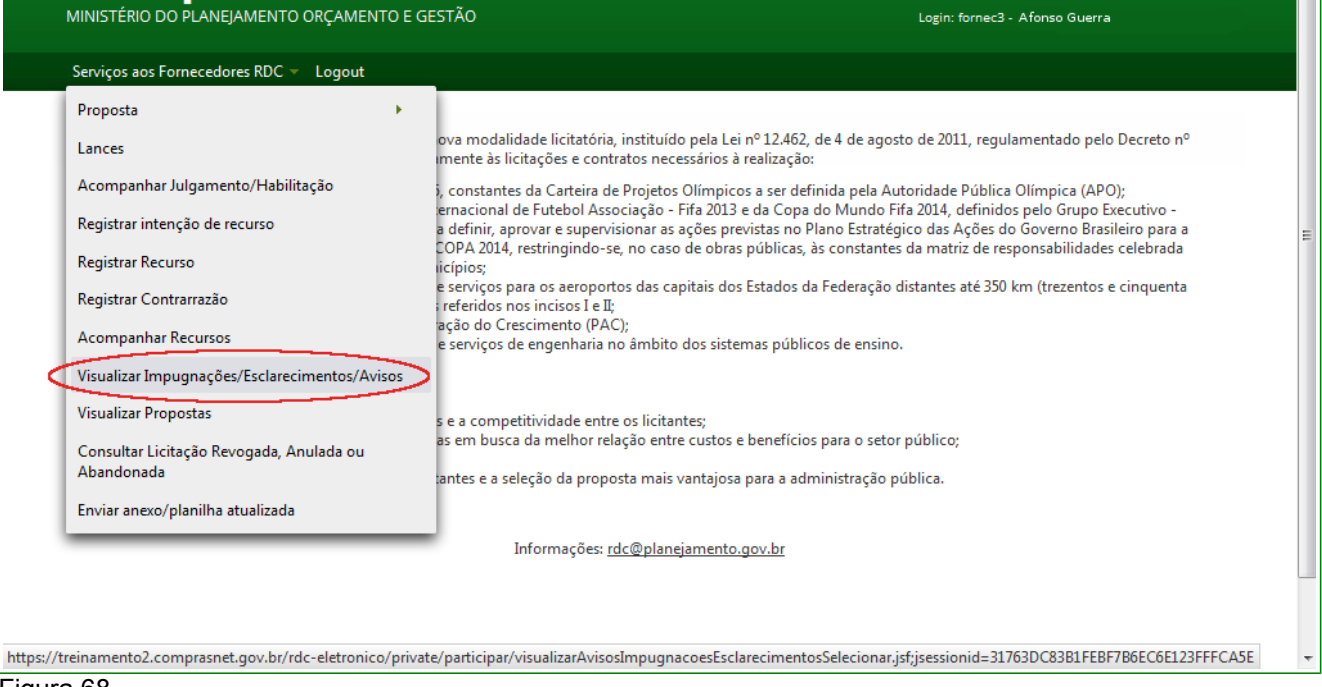

Figura 68

Será disponibilizado todas as licitações que houve registro de **Impugnação** e/ou **esclarecimento** e/ou **Aviso**, feita pelo Presidente.

Sobre as impugnações salientamos que o fornecedor encaminha a referida impugnação ao Presidente do RDC, por fora do sistema. Após o recebimento, o presidente registra a impugnação no sistema com os esclarecimentos cabíveis.

Para visualizar, clique no link "**Avisos Esclarecimentos Impugnações**", conforme figura 69.

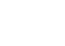

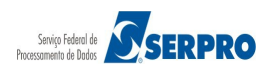
Comprasnet

MINISTÉRIO DO PLANEJAMENTO ORÇAMENTO E GESTÃO

MINISTÉRIO DO PLANEJAMENTO Brasília, 27 de janeiro de 2016.

Login: fornec3 - Afonso Guerra

Serviços aos Fornecedores RDC 👻 Logout

Acesso à Informação

Ĩ

Figura 69

| ➢ Visualizar Avisos, Impugnações e Esclarecimentos |                     |                |                                               |  |  |  |  |  |
|----------------------------------------------------|---------------------|----------------|-----------------------------------------------|--|--|--|--|--|
| Licitações                                         |                     |                |                                               |  |  |  |  |  |
|                                                    | Número da Licitação | Código da UASG | Órgão                                         |  |  |  |  |  |
| Avisos Esclarecimentos Impugnações                 | 2 4/2015            | 70017          | TRIBUNAL REGIONAL ELEITORAL DO RIO DE JANEIRO |  |  |  |  |  |
| Avisos Esclarecimentos Impugnações                 | 2 6/2015            | 70017          | TRIBUNAL REGIONAL ELEITORAL DO RIO DE JANEIRO |  |  |  |  |  |
| Avisos Esclarecimentos Impugnações                 | 2 1/2016            | 200999         | MIN. DO PLANEJAMENTO ORCAMENTO E GESTAO/DF    |  |  |  |  |  |

Voltar

Sistema disponibiliza Data, Hora e a Mensagem, Conforme Figura 70.

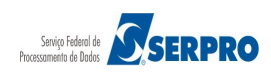

| Portal de Compras do Govern                                                                | no Federal                                                           | MINISTÉRIO DO PLANEJAMENTO       |
|--------------------------------------------------------------------------------------------|----------------------------------------------------------------------|----------------------------------|
| Compras                                                                                    | snet                                                                 | Brasília, 27 de janeiro de 2016. |
| MINISTÉRIO DO PLANEJAMEN                                                                   | ITO ORÇAMENTO E GESTÃO                                               | Login: fornec3 - Afonso Guerra   |
| Serviços aos Fornecedores RD                                                               | C ▼ Logout                                                           |                                  |
| → Visualizar Avisos, Impugar                                                               | nações e Esclarecimentos                                             |                                  |
| UASG: 200999 - MIN. DO PLANEJA<br>Licitação nº: 1/2016<br>Modo de Disputa: Fechado / Abert | MENTO ORCAMENTO E GESTAO/DF                                          |                                  |
|                                                                                            | Avisos Esclarecimentos Impugnações                                   |                                  |
| Aviso<br>27/01/2016 10:28                                                                  | Mensagem: Aviso que será divulgado para os fornecedores e sociedade. |                                  |
|                                                                                            | Voltar                                                               |                                  |
|                                                                                            |                                                                      |                                  |
|                                                                                            |                                                                      |                                  |
|                                                                                            |                                                                      |                                  |
|                                                                                            |                                                                      |                                  |
| Acesso à<br>Informação                                                                     |                                                                      |                                  |
| Figura 70                                                                                  |                                                                      |                                  |

## 13. Visualizar Proposta

Esta funcionalidade permite ao usuário visualizar as propostas enviadas para cada item. Para isto, clique em "SERVIÇOS DO GOVERNO RDC" na opção "Visualizar Propostas", conforme Figura 71.

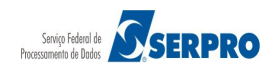

| Province of the second second                                                                                                    | Portal de Compras do Gov                                                                                                    | verno Federal                                                                                                    |                                                                                                    |                                                                                  | MINISTÉRIO DO PLANEJAMENTO<br>Brasília, 27 de janeiro de 2016. |                      |
|----------------------------------------------------------------------------------------------------|----------------------------------------------------------------------------------------------------|----------------------------------------------------------------------------------------------------|----------------------------------------------------------------------------------------------------|----------------------------------------------------------------------------------|----------------------------------------------------------------|----------------------|
| Weigene and Functed for ECP - Legand     Weigene and Functed Schweizer     Sigen and Schweizer     Sigen and Schweizer                                                                                                    |                                                                                                    | ISTIEL<br>MENTO ORÇAMENTO E GESTÃO                                                                                                    |                                                                                                    | Login                                                                            | : fornec3 - Afonso Guerra                                      |                      |
| Mailtan Proposias     Kin genes ratio (Markos Sakibalda Elements)     Kin genes ratio (Markos Sakibalda Elements)     Kin genes ratio (Markos Sakibalda Elements)     Markos Sakibalda Elements     Markos Sakibalda Elements     Markos Markos Elements                                                                                                    | Serviços aos Fornecedores                                                                                                    | RDC - Logout                                                                                                    |                                                                                                    |                                                                                  |                                                                |                      |
| Series of the series of the s                                                                                                    | Visualizar Propostas                                                                                                    |                                                                                                    |                                                                                                    |                                                                                  |                                                                |                      |
| page of "1202" ***<br>who be Dispute: Frontade / Alento<br>12 - Norme do term 1 - Iven Ben 1<br>index 0 Biotex 2<br>Mindee Dispute: Frontade / Alento<br>13 - Iven do term 1 - Iven Ben 1<br>index 0 Biotex 2<br>mile autocontratedor No<br>caladade Margen do Preferencie No<br>valo Mindeo Grate Lances No<br>Term 1 - Iven Ben 1<br>index 0 Biotex 2<br>mile autocontratedor No<br>caladade Margen do Preferencie No<br>valo Mindeo Grate Lances No<br>EVEP Mindeompresa de Presente No<br>EVEP Mindeompresa de Presente No<br>EVEP Mindeompresa de Presente No<br>EVEP Mindeompresa de Presente No<br>EVEP Mindeompresa de Presente No<br>EVEP Mindeompresa de Presente No<br>EVEP Mindeompresa de Presente No<br>EVEP Mindeompresa de Presente No<br>EVEP Mindeompresa de Presente Presente<br>EVEP Mindeompresa de Presente Presente<br>EVEP Mindeompresa de Presente No<br>EVEP Mindeompresa de Presente Presente<br>EVEP Mindeompresa de Presente No<br>EVEP Mindeompresa de Presente Presente<br>EVEP Mindeompresa de Presente<br>EVEP Mindeompresa de Presente<br>EVEP Mindeompresa de Presente<br>EVEP Mindeompresa de Presente<br>EVEP Mindeompresa de Presente<br>EVEP Mindeompresa de Caladado Presente<br>EVEP Mindeompresa de Presente<br>EVEP Mindeompresa de Caladado Presente<br>EVENTE Presente No<br>EVENTE No<br>EVENTE Presente No<br>EVENTE No<br>EVENTE Presente No<br>EVENTE No<br>EVENTE Presente No<br>EVENTE Presente | G: 999999 - CERÂMICAS                                                                                                    | ZANDONA LTDA - MG                                                                                                    |                                                                                                    |                                                                                  |                                                                |                      |
| hi - Hone do ken - I - Hom Ben 1<br>simulation Solitation Solitation                                                                                                    | tação nº: 1/2016 ⊂S<br>do de Disputa: Fechado / Ab                                                                                                    | erto                                                                                                    |                                                                                                    |                                                                                  |                                                                |                      |
| CPFCNPJ   NomeRazão Social   Oteo Ofertada   Melhors Lances     CPFCNPJ   NomeRazão Social   Oteo Ofertada   Melhor Lance (R3)   Data do Último Lance     150.000,0000   Aceta e Habitada   31   152.054,2598   1201/2010 10.41     Viar Negociado (R4)   Servico Construction (R5)   Data do Último Lance   1201/2010 10.41     Marce: marca   Bales Bearsance   Bales Descrição de Habitada   1201/2010 10.41     Marce: marca   Bales Descrição de Habitada   Bales Descrição de Habitada   1201/2010 10.41     Declaração de não utilização de máci descrição delimbada solimi   Porte Empresa: Bales Descrição de Habitada   1201/2010 10.41     Declaração de não utilização de máci descrição delimbada solimi   Declaração de linexistência de fato superveniente: Sim<br>Declaração de não utilização de máci descrição de Habitada de Declaração de linexistência de fato superveniente: Sim<br>Declaração de não utilização de máci descrição destilizada de Color Intimal: Sim Declaração de Intexistência de Habitada   1201/2010 10.41     Viar respectado de Sectori America   Oteo Ofertada   Melhor Lance (R5)   Data do Último Lance     CPFCNDJ   NomeRazão Social   Oteo Ofertada   Melhor Lance (R5)   Data do Último Lance     Declaração de não utilização de trabalho descristancia de Habitada do Im   1201/2010 10.41                                                                                                    | n: 1 - Nome do item 1 - Item<br>antidade Solicitada: 31<br>tamento Diferenciado: Sem<br>mite subcontratação: Não<br>icabilidade Margem de Prefe<br>ervalo Mínimo Entre Lances:                                 | Bens 1<br>benefícios<br>e <b>rência:</b> Não<br>Não                                                                                                    |                                                                                                    |                                                                                  |                                                                |                      |
| Methores Lances       CPF(CNP)     NomeRazão Social     Oteo Cleritada     Methor Lance (R5)     Data do Útimo Lance       88.888.88938888.88 CRYSTRONE-CEDORA DE MATERIASE     31     152.034.2558     1201/2016 10.41       Vator Negociado (R1)     Situação     1201/2016 10.41     1201/2016 10.41       Access Solicitados pelo Presidente -     Marcia Carta Habilhada     1201/2016 10.41     1201/2016 10.41       Descrição detalhada do objeto Orientos:     Secrição detalhada do Debito Orientos:     Secrição detalhada do Debito Orientos:     1201/2016 10.41       Descrição detalhada do objeto Orientos:     Secrição detalhada do Debito Orientos:     Secrição detalhada do Debito Orientos:     Secrição detalhada do Debito Orientos:     Secrição detalhada do Debito Decianção de Indexistência de fato superveniente:     Sim       Declaração de não utilização de marcia     Secrição detalhada do Debito Orientos:     Sim     1201/2016 10.41       Valor Repocada (R5)     Situação Declaração de Indexistência:     Sim     1201/2016 10.41       Valor Repocada R5:     Sim Que Secrição detalhada do Debito Orientos:     Sim     1201/2016 10.41       Valor Repocada (R5)     Situação Declaração de Indexistência:     Sim     1201/2016 10.41       Valor Repo                                                                                                    | ornecedor assinalado com (<br>IE/EPP = Microempresa/Emp                                                                                                    | (*) teve sua proposta desclassificada para o<br>resa de Pequeno Porte                                                                                                    | item.                                                                                                    |                                                                                  |                                                                |                      |
| CPFCNPJ NomeRazio Social Olde Ofertada Melhor Lance (RS) Data do Último Lance   BS. 888.888/8888 SERVICOS ESPECUAZA 31 152.034,2598 1201/2016 10.41   Vitor Regociado (RS) State Abalitada 31 152.034,2598 1201/2016 10.41   Marces Socialidade do Abelo ofertado: Botta Abalitada 31 152.034,2598 1201/2016 10.41   Porte Empresa: Marces Abalitada Abalitada Abalitada 31 152.034,2598 1201/2016 10.41   Porte Empresa: Marces Abalitada Abalitada Abalitada 31 152.035,041 31 32.01   Declaração de Clánica des Termos do Effatas; Sim Declaração de Clánica des Termos do Effatas; Sim Declaração de Clánica des Termos do Effatas; Sim Declaração de Clánica des Termos do Effatas; Sim Declaração de Clánica des Termos do Effatas; Sim Declaração de Clánica des Termos do Effatas; Sim Declaração de Clánica des Clánica de Social Otde Ofertada Melhor Lance (RS) Data do Último Lance   CPFCND NomeRazão Social Otde Ofertada Melhor Lance (RS) Data do Último Lance 1201/2015 10.41   Anexos Solicitados pelo Presidente: - - - - -   Anexos Solicitados pelo Presidente: - - - - -   Anexos Solicitados pelo Presidente:                                                                                                    |                                                                                                    |                                                                                                    | Melhores Lances                                                                                                    |                                                                                  |                                                                |                      |
| A Aresos Salicitados pelo Presidente -<br>Marca: marca: Fabricante: Instrucente formes: Modelo/Versão: modelo formes:<br>Dectarção de adualização de adualização de instante enternado de leixo superveniente: Sim<br>Dectarção de não utilização de induitor de destructurados de leixos de leixos                                                                                                    | CPF/CNPJ<br>88.888.888/8888-88<br>Valor Negociado (R\$)<br>150.000,0000                                                                                                    | Nome/Razão Social<br>CRYS FORNECEDORA DE MATERIAIS E<br>SERVICOS ESPECIALIZA<br>Situação<br>Aceita e Habilitada                                                                                                    | Qtde Ofertada<br>31                                                                                                    | Melhor Lance (R\$)<br>152.634,2598                                               | Data do Último Lance<br>12/01/2016 10:41                       |                      |
| Porte Empresa: MEEPP Declaração MEEPPP.Cocp: 180<br>Declaração de não utilização de mão de obra infanti: Sim Declaração de elaboração independente de proposta: Sim<br>Declaração de não utilização de trabalho degradanteforçado: Sim<br>Declaração de não utilização de trabalho degradanteforçado: Sim<br>Declaração de não utilização de trabalho degradanteforçado: Sim<br>Declaração de não utilização de trabalho degradanteforçado: Sim<br>Declaração de não utilização de trabalho degradanteforçado: Sim<br>Declaração de não utilização de trabalho degradanteforçado: Sim<br>Valor Negociado (NS) Situação<br>- Anoxos Solicitados pelo Presidente -<br>Marca: marca: Fabricante: fabricante formec4. Modelo/Versão: modelo fornec4<br>Declaração de não utilização de trabalho degradanteforçado: Sim<br>Declaração de não utilização de não de Declaração de elaboração independente de proposta: Sim<br>Declaração de não utilização de não de Declaração de elaboração independente de proposta: Sim<br>Declaração de não utilização de trabalho degradanteforçado: Sim<br>Declaração de não utilização de industificação de alaboração independente de proposta: Sim<br>Declaração de não utilização de industificação de alaboração independente de proposta: Sim<br>Declaração de não utilização de industificação de laboração independente de proposta: Sim<br>Declaração de não utilização de industificação de laboração independente de proposta: Sim<br>Declaração de não utilização de industificação de laboração independente de proposta: Sim<br>Declaração de não utilização de não dubelo Versão: modelo fornec1<br>Declaração de não utilização de trabalho degradanteforçado: Sim<br>Declaração de não utilização de trabalho degradanteforçado: Sim<br>Declaração de não utilização de trabalho degradanteforçado: Sim<br>Declaração de não utilização de trabalho degradanteforçado: Sim<br>Declaração de não utilização de trabalho degradanteforçado: Sim<br>Declaração de não utilização de trabalho degradanteforçado: Sim<br>Declaração de não utilização de trabalho degradanteforçado: Sim<br>Declaração de não utilização de trabalho degradanteforçado: Sim<br>Declaração                                                                            | Anexos Solicitados pele<br>Marca: marca Fabric<br>Descrição detalhada do                                                                                                    | o Presidente -<br>ante: fabricante fornec3 Modelo/Versão:<br>o objeto ofertado: <u>descrição detalhada do i</u>                                                                                                    | modelo fornec3<br>t <u>em</u>                                                                                                    |                                                                                  |                                                                |                      |
| CPFCNPJ   Nome/Razão Social   Qtde Ofertada   Melhor Lance (R\$)   Data do Último Lance     77.777.777.777.777.777.75   SUPERMERCADO SERVE TODOS LIDA   31   152.635.0410   1201/2016 10.41     Valor Negociado (R\$)   Stração   -   -   1201/2016 10.41   1201/2016 10.41     Marca:   Barca:   Fabricante:   Eatricante formed:   Modelo/Versão:   modelo formed   1201/2016 10.41     Porte   Empresa:   MEEPP Declaração de Intelato do Italianda do Itam   Porte Empresa:   Empresa:   Melhor Lance (R\$)   Data do Último Lance     Declaração de não utilização de mão de de-obra infanti: Sim   Declaração de inabultização de trabalho degradante/forçado: Sim   Declaração de inabultização de trabalho degradante/forçado: Sim   Data do Último Lance     Declaração de inabultização de suboração independente de proposta: Sim   Declaração de Insolutinação Sim   Data do Último Lance     66.666.666/656/656.66   FORID ARQUITETURA E CONSTRUCCES LIDA   31   152.636.2469   1201/2016 10.41     Valor Negociado (R\$)   Situação   -   -   -   -     Anexos Solicitados pelo Presidente -   -   -   -   -   -     Declaração de não utilização de trabalhot degradante/orç                                                                                                    | Porte Empresa: ME/EP<br>Declaração de Ciência<br>Declaração de não utili:<br>Declaração de não utili:<br>Declaração de não utili:<br>Data de atualização das                                                   | P Declaração ME/EPP/Coop: Não<br>dos Termos do Edital: <u>Sim</u> Declaração d<br>tação de mão-de-obra infantil: <u>Sim</u> Decla<br>tação de trabalho degradante/forçado: <u>Sin</u><br>s declarações: 05/01/2016 11:25 Situação                                                         | e inexistência de fato superv<br>ração de elaboração indepe<br>1<br>o da Declaração: -                                              | eniente: <u>Sim</u><br>ndente de proposta: <u>Sim</u>                            |                                                                |                      |
| 77.777.777.777.79   SUPERMERCADO SERVE TODOS LIDA   31   152.635.0410   12/01/2016 10.41     Valor Negociado (R\$)   Stituação   -   -   -     Anexos Solicitados pelo Presidente -   -   -   -   -     Marca: marca: Fabricante: francos do Edita Sim Declaração de inexistência de fato superveniente: Sim   -   -   -     Declaração de não utilização de trabato de ogradante/forçado: Sim   -   -   -   -     Declaração de não utilização de trabato de ogradante/forçado: Sim   -   -   -   -     Declaração de não utilização de trabato de ogradante/forçado: Sim   -   -   -   -   -   -   -   -   -   -   -   -   -   -   -   -   -   -   -   -   -   -   -   -   -   -   -   -   -   -   -   -   -   -   -   -   -   -   -   -   -   -   -   -   -   -   -   -   -   -   -   -   -   -   -   -   - <t< td=""><td>CPF/CNPJ</td><td>Nome/Razão Social</td><td>Qtde Ofertada</td><td>Melhor Lance (R\$)</td><td>Data do Último Lance</td></t<>                                                                                                    | CPF/CNPJ                                                                                                    | Nome/Razão Social                                                                                                    | Qtde Ofertada                                                                                                    | Melhor Lance (R\$)                                                               | Data do Último Lance                                           |                      |
| Data de atualização das declarações: USUDI/2016 11:25   Situação da Declaração: -     CPF/CNPJ   Nome/Razão Social   Qide Ofertada   Melhor Lance (R\$)   Data do Último Lance     66.666.666/6666-66 FORMO ARQUITETURA E CONSTRUCOES LIDA   31   152.636.2469   12/01/2016 10:41     Valor Negociado (R\$)   Situação   -   -   -     Anexos Solicitados pelo Presidente -   Marca: marca   Fabricante: fabricante fornec1   Modelo/Versão: modelo fornec1   -     Declaração de ciência do So Termos do Citata Sim   Declaração de inexistência de fato superveniente: Sim   -     Declaração de ciência do So Termos do Citata Sim   Declaração de aboutilização de trabalho degradante/forçado: Sim   -     Declaração de não utilização de trabalho degradante/forçado: Sim   Declaração: -   -   -     Declaração de ciência do Social   Qite Ofertada   Melhor Lance (R\$)   Data do Último Lance     55.555.555   SGPNEUS S/A   31   152.636,4949   12/01/2016 10:41     Valor Negociado (R\$)   Situação de inéxistência de fato superveniente: Sim   -   -     Anexos Solicitados pelo Presidente -   Marca: marca   -   -   -     Marca: marca   Fabricante: descrição detalhada do item                                                                                                    | Marca: marca Fabric<br>Descrição detalhada do<br>Porte Empresa: ME/EP<br>Declaração de Ciência<br>Declaração de não utili:<br>Declaração de não utili:                                                         | ante: fabricante fornec4 Modelo/Versão:<br>o objeto ofertado: <u>descrição detalhada do i</u><br>P Declaração ME/EPP/Coop: Não<br>dos Termos do Edital: <u>Sim</u> Declaração de<br>tação de mão-de-obra infantil: <u>Sim</u> Decla<br>zação de trabalho degradante/forçado: <u>Sim</u>   | modelo fornec4<br>tem<br>e inexistência de fato supervi<br>ração de elaboração indepe                                               | eniente: <u>Sim</u><br>ndente de proposta: <u>Sim</u>                            |                                                                |                      |
| 66.666.666/6666 FORMO ARQUITETURA E CONSTRUCCES LTDA   31   152.636.2469   12/01/2016 10.41     Valor Negociado (R\$) Situação     Anexos Solicitados pelo Presidente -     Marca: marca   Fabricante: fabricante formec1   Modelo/Versão: modelo formec1     Descrição de talhada do objeto ofertado: descrição detalhada do item   E     Porte Empresa: Demais (Diferente de ME/EPP)   Declaração de laboração independente: sim   Declaração de não utilização de mão de-obra infanti Sim   Declaração independente: sim     Declaração de não utilização de trabalho degradante/forçado: Sim   Declaração de as declarações: 05/01/2016 11:25   Situação a Declaração e:   Data do Último Lance     CPFICNPJ   Nome/Razão Social   Qtde Ofertada   Mehor Lance (R\$)   Data do Último Lance     55.555.555.55   RGPNEUS S/A   31   152.636.4949   12/01/2016 10.41     Valor Negociado (R\$)     Marca: marca   Fabricante: fabricante fornec2     Descrição de não utilização de mão de-obra infanda do item   152.636.4949   12/01/2016 10.41     Valor Negociado (R\$)   Situação     CPFICNPJ   Nome/Razão Social   Otde Ofertada   Mehor Lance (R\$)   Data do Último Lance <td colspan<="" th=""><th>Data de atualização das</th><th>s declarações: 05/01/2016 11:25 Situação<br/>Nome/Razão Social</th><th>da Declaraçao: -<br/>Otde Ofertada</th><th>Melhor Lance (R\$)</th><th>Data do Último Lance</th></td>                                                                                                    | <th>Data de atualização das</th> <th>s declarações: 05/01/2016 11:25 Situação<br/>Nome/Razão Social</th> <th>da Declaraçao: -<br/>Otde Ofertada</th> <th>Melhor Lance (R\$)</th> <th>Data do Último Lance</th> | Data de atualização das                                                                                                    | s declarações: 05/01/2016 11:25 Situação<br>Nome/Razão Social                                                                       | da Declaraçao: -<br>Otde Ofertada                                                | Melhor Lance (R\$)                                             | Data do Último Lance |
| Anexos Solicitados pelo Presidente -     Marca: marca   Fabricante: fabricante interestation de de de de de de de de de de de de de                                                                                                    | 66.666.666/6666-66<br>Valor Negociado (R\$)                                                                                                    | FORMO ARQUITETURA E CONSTRUCOES<br>Situação                                                                                                    | LTDA 31                                                                                                    | 152.636,2469                                                                     | 12/01/2016 10:41                                               |                      |
| Porte Empresa: Demais (Diferente de ME/EPP)   Declaração de ciência dos Termos do Edital: Sim Declaração de inexistência de fato superveniente: Sim Declaração de mão-de-obra infantil: Sim Declaração de elaboração independente de proposta: Sim Declaração de não utilização das declarações: 05/01/2016 11:25     Data de atualização das declarações: 05/01/2016 11:25   Situação da Declaração: -     CPF/CNPJ   Nome/Razão Social   Otde Ofertada   Melhor Lance (R\$)   Data do Último Lance     55.555.555/555.55   RGPNEUS S/A   31   152.636,4949   12/01/2016 10:41     Valor Negociado (R\$)   Situação   -   -     Anexos Solicitados pelo Presidente -   Meleorez   -     Marca: marca   Fabricante: fabricante fornec2   Modelo/Versão: modelo fornec2     Desciração de tainada do objeto ofertado: descrição detalhada do item   -     Porte Empresa: Demais (Diferente de ME/EPP)   Declaração de linexistência de fato superveniente: Sim     Declaração de não utilização de mão-de-obra infantil: Sim   Declaração de laboração independente de proposta: Sim     Declaração de não utilização de mão-de-obra infantil: Sim   Declaração de de alboração independente de proposta: Sim     Declaração de não utilização de mão-de-obra infantil: Sim   Declaração de alboração independente de proposta: Sim     Declaração de não utilização de mão-de-obra infantil: Sim   Declaração                                                                                                    | Anexos Solicitados pelo<br>Marca: marca Fabric<br>Descrição detalhada do                                                                                                    | o Presidente -<br>ante: fabricante fornec1 Modelo/Versão:<br>o objeto ofertado: <u>descrição detalhada do i</u>                                                                                                    | modelo fornec1<br>tem                                                                                                    |                                                                                  |                                                                |                      |
| CPF/CNPJ   Nome/Razão Social   Otde Ofertada   Melhor Lance (R\$)   Data do Último Lance     55.555.555/5555.55   RGPNEUS S/A   31   152.636,4949   12/01/2016 10:41     Valor Negociado (R\$)   Situação   -   -   -     Anexos Solicitados pelo Presidente -   -   -   -     Marca: marca   Fabricante: fabricante fornec2   Modelo/Versão: modelo fornec2   -     Descrição detalhada do objeto ofertado:   descrição detalhada do item   -   -     Porte Empresa: Demais (Diferente de ME/EPP)   Declaração de liexistência de fato superveniente: Sim   -   -     Declaração de não utilização de mão-de-obra infantii: Sim   Declaração de elaboração independente de proposta: Sim   -     Declaração de ataulização de seclarações: 05/01/2016 11:25   Situação da Declaração: -   -   -     Motivo da Desclassificação Proposta desclassificada automaticamente pelo sistema dentro do modo de disputa combinado.   -   -                                                                                                    | Porte Empresa: Demai<br>Declaração de Ciência<br>Declaração de não utili:<br>Declaração de não utili:<br>Data de atualização das                                                                               | s (Unerente de ME/EPP) Declaração ME/E<br>dos Termos do Edital: <u>Sim</u> Declaração de<br>zação de mão-de-obra infantil: <u>Sim</u> Decla<br>zação de trabalho degradante/forçado: <u>Sin</u><br>s declarações: 05/01/2016 11:25 Situação                                               | PPICoop: -<br>inexistência de fato supervi<br>ração de elaboração indepe<br>1<br>o da Declaração: -                                 | eniente: <u>Sim</u><br>ndente de proposta: <u>Sim</u>                            |                                                                |                      |
| Anexos Solicitados pelo Presidente -<br>Marca: marca Fabricante: fabricante fornec2 Modelo/Versão: modelo fornec2<br>Descrição detalhada do objeto ofertado: <u>descrição detalhada do item</u><br>Porte Empresa: Demais (Diferente de ME/EPP) Declaração ME/EPP/Coop: -<br>Declaração de Ciência dos Termos do Edital: <u>Sim</u> Declaração de inexistência de fato superveniente: <u>Sim</u><br>Declaração de não utilização de mão-de-obra infantii: <u>Sim</u> Declaração de elaboração independente de proposta: <u>Sim</u><br>Declaração de não utilização das declarações: 05/01/2016 11:25 Situação da Declaração: -<br>Motivo da Desclassificação Proposta desclassificada automaticamente pelo sistema dentro do modo de disputa combinado.                                                                                                    | CPF/CNPJ<br>55.555.555/5555-55<br>Valor Negociado (R\$)                                                                                                    | Nome/Razão Social<br>RGPNEUS S/A<br>Situação<br>-                                                                                                    | Qtde Ofertada<br>31                                                                                                    | Melhor Lance (R\$)<br>152.636,4949                                               | Data do Último Lance<br>12/01/2016 10:41                       |                      |
| Porte Empresa: Demais (Diferente de ME/EPP) Declaração ME/EPP/Coop: -<br>Declaração de Ciência dos Termos do Edital: <u>Sim</u> Declaração de inexistência de fato superveniente: <u>Sim</u><br>Declaração de não utilização de mão-de-obra infantil: <u>Sim</u> Declaração de elaboração independente de proposta: <u>Sim</u><br>Declaração de trabulho degradante/forçado: <u>Sim</u><br>Data de atualização das declarações: 05/01/2016 11:25 Situação da Declaração: -<br>Motivo da Desclassificação Proposta desclassificada automaticamente pelo sistema dentro do modo de disputa combinado.                                                                                                    | Anexos Solicitados pelo<br>Marca: marca Fabric<br>Descrição detalhada do                                                                                                    | o Presidente -<br>ante: fabricante fornec2 Modelo/Versão:<br>o objeto ofertado: <u>descrição detalhada do f</u>                                                                                                    | modelo fornec2<br>tem                                                                                                    |                                                                                  |                                                                |                      |
| Voltar                                                                                                    | Porte Empresa: Demai<br>Declaração de Ciência<br>Declaração de não utili:<br>Declaração de não utili:<br>Data de atualização das<br>Motivo da Desclassifica                                                    | s (Diferente de ME/EPP) Declaração ME/E<br>dos Termos do Edital: <u>Sim</u> Declaração de<br>zação de mão-de-obra infantil: <u>Sim</u> Decla<br>zação de trabalho degradante/forçado: <u>Sin</u><br>s declarações: 05/01/2016 11:25 Situaçãa<br>ição Proposta desclassificada automaticar | PP/Coop: -<br>inexistência de fato supervi<br>ração de elaboração indepe<br>1<br>o da Declaração: -<br>nente pelo sistema dentro do | eniente: <u>Sim</u><br>ndente de proposta: <u>Sim</u><br>modo de disputa combina | ido.                                                           |                      |
| Votal                                                                                                    |                                                                                                    |                                                                                                    | Voltar                                                                                                    |                                                                                  |                                                                |                      |
|                                                                                                    |                                                                                                    |                                                                                                    |                                                                                                    |                                                                                  |                                                                |                      |

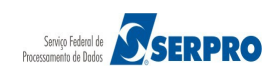

# Comprasnet

MINISTÉRIO DO PLANEJAMENTO Brasília, 27 de janeiro de 2016.

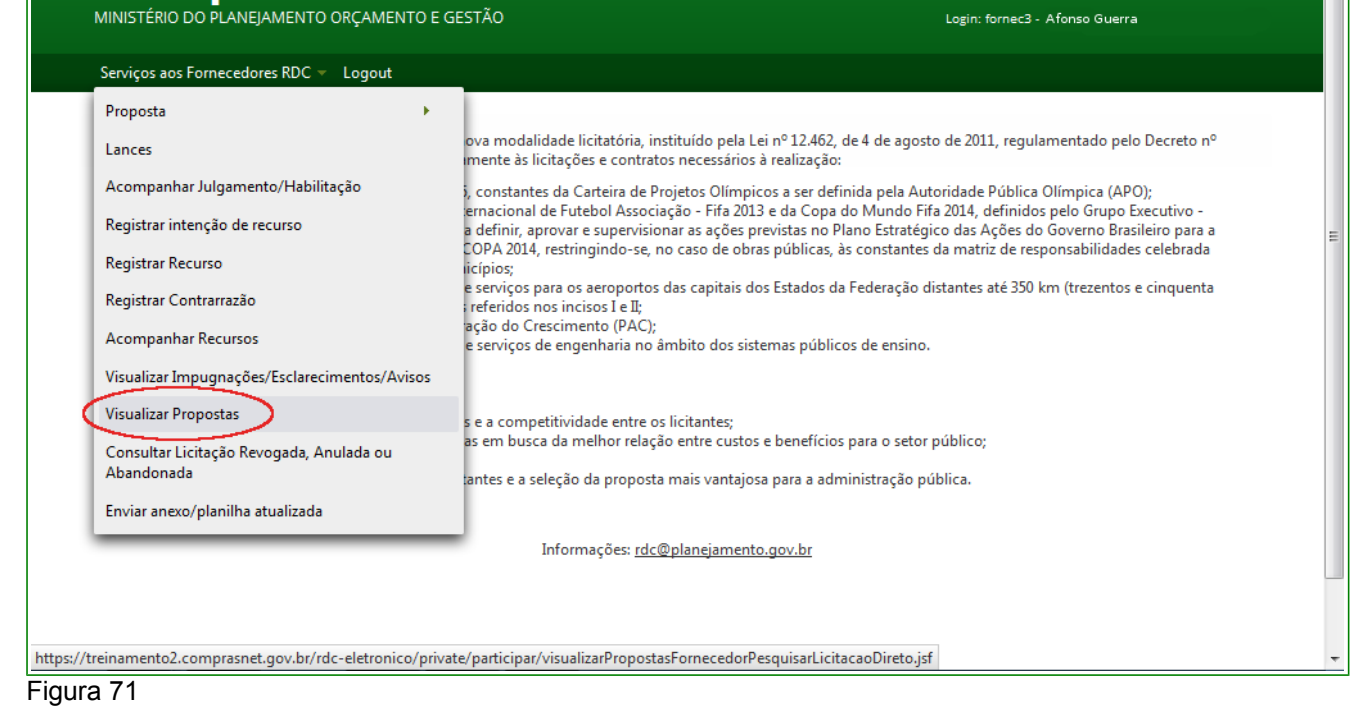

O sistema exibirá tela com a relação das licitações disponíveis para visualização de propostas.

Clique no link "Selecionar", da licitação desejada. Conforme Figura 72.

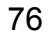

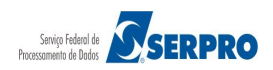

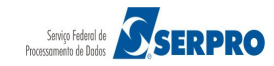

# Comprasnet

MINISTÉRIO DO PLANEJAMENTO ORÇAMENTO E GESTÃO

Serviços aos Fornecedores RDC 👻 Logout

SVisualizar Propostas

| Licitações        |                     |                |                                               |  |
|-------------------|---------------------|----------------|-----------------------------------------------|--|
| I4 <4 123 DD D1   |                     |                |                                               |  |
|                   | Número da Licitação | Código da UASG | Órgão                                         |  |
| Selecionar        | 2 6/2015            | 158426         | INST.FED.DE ED.,CIENC.E TEC DO ES/C.S.TERESA  |  |
| <u>Selecionar</u> | 2 13/2015           | 158516         | INSTITUTO FEDERAL DE EDUC.CIENC.E TEC.DE SC   |  |
| Selecionar        | 2 1/2015            | 195006         | CIA DE DESENV. DO VALE DO SAO FRANCISCO-DF    |  |
| Selecionar        | 2 1/2016            | 195006         | CERÂMICA ZANDONA LIDA                         |  |
| Selecionar        | 2/2015              | 195006         | CIA DE DESENV. DO VALE DO SAO FRANCISCO-DF    |  |
| <u>Selecionar</u> | 2/2015              | 195006         | CIA DE DESENV. DO VALE DO SAO FRANCISCO-DF    |  |
| Selecionar        | 2/2016              | 195006         | CIA DE DESENV. DO VALE DO SAO FRANCISCO-DF    |  |
| Selecionar        | 2 5/2016            | 195006         | CIA DE DESENV. DO VALE DO SAO FRANCISCO-DF    |  |
| <u>Selecionar</u> | 2 1/2015            | 200127         | 17A.SUPERINTEND.DE POLICIA RODOVIARIA FEDERAL |  |
| Selecionar        | 2 4/2015            | 200127         | 17A.SUPERINTEND.DE POLICIA RODOVIARIA FEDERAL |  |
|                   |                     | I4 <4 1        | 2 3 🕨 🖬                                       |  |
| Voltar            |                     |                |                                               |  |
| Acesso<br>Inform  | à<br>ação           |                |                                               |  |

Figura 72

Será exibido a relação dos itens.

Clique em "Detalhar propostas" do item desejado, conforme Figura 73.

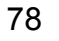

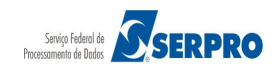

| Serviços a                             | aos Forne                             | cedores RDC 🔻 Logout                  |                         |                                      |                          |                     |                         |         |
|----------------------------------------|---------------------------------------|---------------------------------------|-------------------------|--------------------------------------|--------------------------|---------------------|-------------------------|---------|
| /isualizaı                             | r Propo                               | stas                                  |                         |                                      |                          |                     |                         |         |
| G: 99999<br>ação nº: 1∕<br>lo de Dispu | 9 - CER/<br>2016 States<br>Ita: Fecha | ÂMICAS ZANDONA LTDA -<br>ado / Aberto | MG                      |                                      |                          |                     |                         |         |
|                                        |                                       |                                       |                         | Itens                                |                          |                     |                         |         |
|                                        | Item                                  | Nome do Item                          | Tratamento Diferenciado | Aplicabilidade<br>Margem Preferência | Quantidade<br>Solicitada | Valor Estimado      | Situação                | Recurso |
| <u>)etalhar</u><br>ropostas            | ) 1                                   | Nome do item 1 -<br>Item Bens 1       | Sem benefícios          | Não                                  | 31                       | R\$<br>152.627,5846 | Realizar<br>Adjudicação | Não     |
| <u>etalhar</u><br>opostas              | 2                                     | Nome do item 2 -<br>Item Bens 2       | Sem benefícios          | Não                                  | 58                       | R\$<br>328.706,2816 | Realizar<br>Adjudicação | Não     |
| etalhar<br>opostas                     | 3                                     | Nome do item 3 -<br>Item Bens 3       | Sem benefícios          | Não                                  | 19                       | R\$<br>323.306,1643 | Realizar<br>Adjudicação | Não     |
| etalhar<br>opostas                     | 4                                     | Nome do item 4 -<br>Item Bens 4       | Sem benefícios          | Não                                  | 46                       | R\$<br>113.577,5059 | Realizar<br>Adjudicação | Não     |
| amento Di                              | ferenciad                             | lo Tipo I: Participação Exclu         | siva de ME/EPP          |                                      |                          |                     |                         |         |
|                                        |                                       |                                       |                         |                                      |                          |                     |                         |         |

O sistema exibirá todas as propostas classificadas e desclassificadas, conforme Figura 74.

Figura 74

## 14. Consultar Licitação Revogada, Anulada ou Abandonada

Esta funcionalidade permite ao usuário consultar uma licitação **revogada**, **anulada** ou **abandonada**. Para isto, clique em "SERVIÇOS DO GOVERNO RDC" na funcionalidade "Consultar Licitação Revogada, Anulada ou Abandonada".conforme Figura 75.

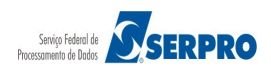

# Comprasnet

MINISTÉRIO DO PLANEJAMENTO Brasília, 27 de janeiro de 2016.

|                                                  | CESTAO Login: Tomees - Atonso Guerra                                                                                                    |
|--------------------------------------------------|----------------------------------------------------------------------------------------------------|
| Serviços aos Fornecedores RDC 🔻 Logout           |                                                                                                    |
| Proposta •                                       |                                                                                                    |
| Lances                                           | ova modalidade licitatória, instituído pela Lei nº 12.462, de 4 de agosto de 2011, regulamentado pelo Decreto nº<br>Imente às licitações e contratos necessários à realização:                                                   |
| Acompanhar Julgamento/Habilitação                | i, constantes da Carteira de Projetos Olímpicos a ser definida pela Autoridade Pública Olímpica (APO);                                                                                                    |
| Registrar intenção de recurso                    | ernacional de Futebol Associação - Fifa 2013 e da Copa do Mundo Fifa 2014, definidos pelo Grupo Executivo -<br>a definir, aprovar e supervisionar as ações previstas no Plano Estratégico das Ações do Governo Brasileiro para a |
| Registrar Recurso                                | COPA 2014, restringindo-se, no caso de obras públicas, às constantes da matriz de responsabilidades celebrada<br>icípios;                                                                                                    |
| Registrar Contrarrazão                           | e serviços para os aeroportos das capitais dos Estados da Federação distantes até 350 km (trezentos e cinquenta<br>referidos nos incisos I e II:                                                                                 |
| Acompanhar Recursos                              | ação do Crescimento (PAC);<br>e servicos de engenharia no âmbito dos sistemas públicos de ensino.                                                                                                    |
| Visualizar Impugnações/Esclarecimentos/Avisos    |                                                                                                    |
| Visualizar Propostas                             | s e a competitividade entre os licitantes:                                                                                                    |
| Consultar Licitação Revogada, Anulada ou         | as em busca da melhor relação entre custos e benefícios para o setor público;                                                                                                    |
| Abandonada                                       | antes e a seleção da proposta mais vantajosa para a administração pública.                                                                                                    |
| Enviar anexo/planiina atualizada                 |                                                                                                    |
|                                                  | Informações: rdc@planejamento.gov.br                                                                                                    |
|                                                  |                                                                                                    |
|                                                  |                                                                                                    |
| einamento2.comprasnet.gov.br/rdc-eletronico/priv | /ate/participar/consultarLicitacoesRevogadasAnuladasAbandonadas.jsf                                                                                                    |

Figura 75

O sistema exibirá tela com a relação das licitações Revogada, Anulada e/ou Abandonadas. Podendo também consultar uma licitação revogada, anulada ou abandonada, acessando sítio comprasgovernamentais.gov.br, na Aba "Gestor de Compras" clique em "Consultas"/"Regime Diferenciado de Contratação"/"RDC Eletrônico" conforme Figura 76.

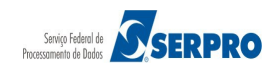

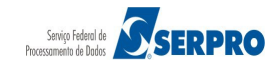

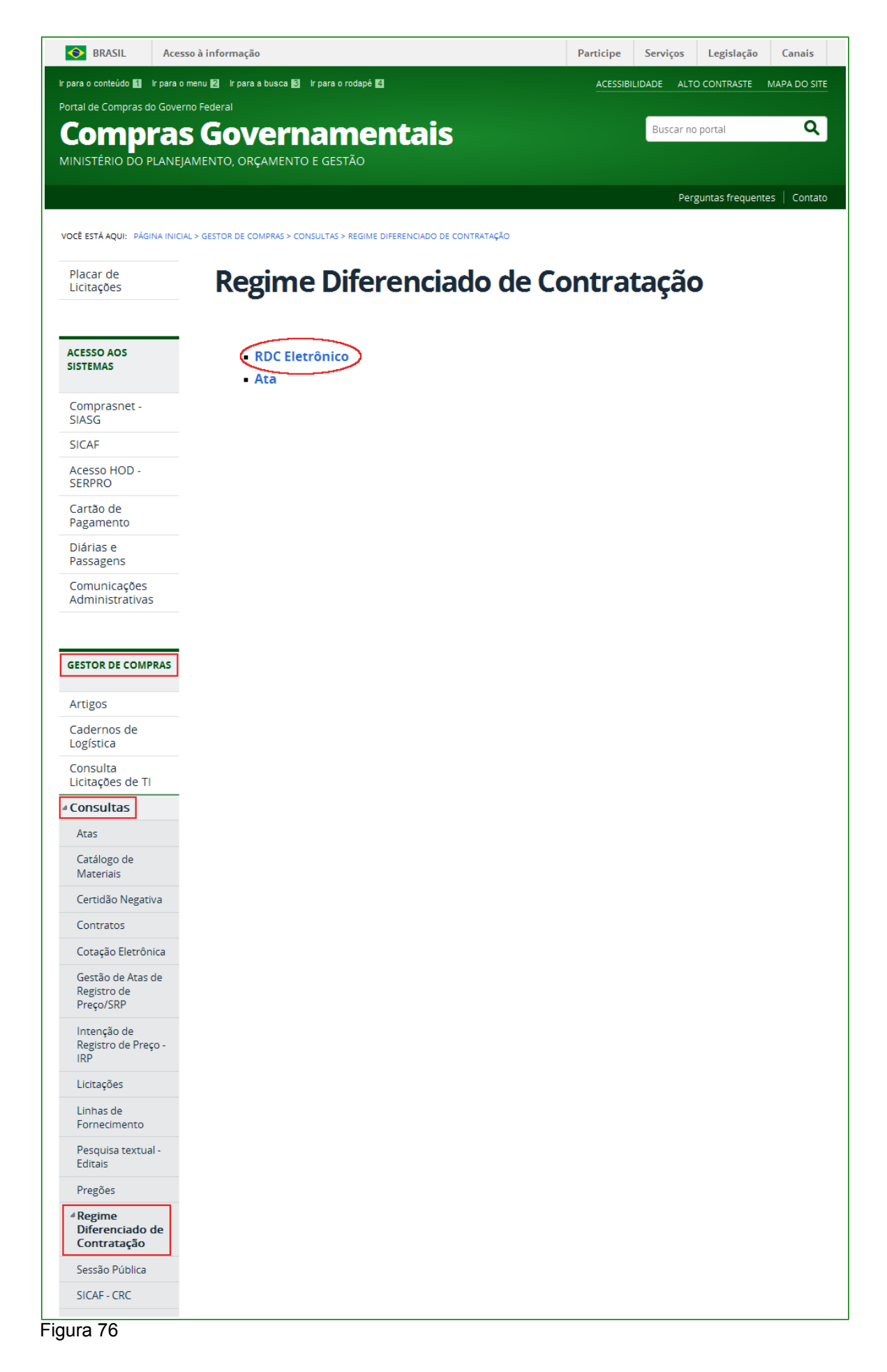

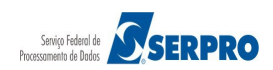

O sistema exibirá a relação das licitações Revogadas, Anuladas e Abandonadas, conforme Figura 77.

| omp            | rasne       | et                     |                                   |                     |                     | Brasília, 29 de Janeir                                            |
|----------------|-------------|------------------------|-----------------------------------|---------------------|---------------------|-------------------------------------------------------------------|
| STÉRIO DO I    | PLANEJAMEN  | FO ORÇAMENT(<br>ais    | D E GESTÃO                        |                     |                     | SIASG - Ambiente Pr                                               |
| Consultar L    | icitações   |                        |                                   |                     |                     |                                                                   |
| Agendadas      | Em Andament | o Realizadas           | Revogadas, Anuladas e Abandonadas | Consultar Atas      |                     |                                                                   |
|                |             |                        |                                   |                     |                     |                                                                   |
| Nº Licitação   | Cod. Uasg   |                        | Órgão                             | Início Proposta     | Fim Proposta        | Informações da Licitação                                          |
| <b>5/2013</b>  | 153030      | UNIVERSIDADE           | FEDERAL DE ITAJUBA/MG             | 14/10/2013<br>08:00 | 05/11/2013<br>09:15 | <u>Avisos Esclarecimentos</u><br>Impugnações                      |
| <b>19/2013</b> | 153033      | UNIVERSIDADE           | FEDERAL RURAL DO SEMI-ÁRIDO       | 22/11/2013<br>08:00 | 16/12/2013<br>10:00 | Avisos Esclarecimentos<br>Impugnações                             |
| 5/2014         | 153103      | UNIVERSIDADE<br>NORTE  | FEDERAL DO RIO GRANDE DO          | 01/04/2014<br>08:00 | 28/04/2014<br>09:00 | Suspensão Administrativa<br>Avisos Esclarecimentos<br>Impugnações |
| \$ 15/2015     | 154049      | FUNDACAO UNI<br>CARLOS | VERSIDADE FEDERAL DE SAO          | 10/11/2015<br>08:00 | 01/12/2015<br>09:00 | Avisos Esclarecimentos<br>Impugnações                             |
| \$ 28/2014     | 154049      | FUNDACAO UNI<br>CARLOS | VERSIDADE FEDERAL DE SAO          | 15/10/2014<br>08:30 | 14/11/2014<br>09:00 | Avisos Esclarecimentos<br>Impugnações                             |
| \$ 29/2014     | 154049      | FUNDACAO UNI<br>CARLOS | VERSIDADE FEDERAL DE SAO          | 17/10/2014<br>08:30 | 19/11/2014<br>09:00 | Avisos Esclarecimentos<br>Impugnações                             |
| 30/2014        | 154049      | FUNDACAO UNI<br>CARLOS | VERSIDADE FEDERAL DE SAO          | 29/10/2014<br>08:30 | 19/11/2014<br>09:00 | Avisos Esclarecimentos<br>Impugnações                             |
| 31/2014        | 154049      | FUNDACAO UNI<br>CARLOS | VERSIDADE FEDERAL DE SAO          | 30/10/2014<br>08:30 | 20/11/2014<br>09:00 | Avisos Esclarecimentos<br>Impugnações                             |
| 32/2014        | 154049      | FUNDACAO UNI<br>CARLOS | VERSIDADE FEDERAL DE SAO          | 30/10/2014<br>08:30 | 21/11/2014<br>09:00 | Avisos Esclarecimentos<br>Impugnações                             |
| 33/2014        | 154049      | FUNDACAO UNI<br>CARLOS | VERSIDADE FEDERAL DE SAO          | 03/11/2014<br>08:30 | 24/11/2014<br>09:00 | Avisos Esclarecimentos<br>Impugnações                             |
| 35/2014        | 154049      | FUNDACAO UNI<br>CARLOS | VERSIDADE FEDERAL DE SAO          | 10/11/2014<br>08:30 | 01/12/2014<br>09:00 | Avisos Esclarecimentos<br>Impugnações                             |
|                |             |                        |                                   | 27/02/2015          | 15/04/2015          | Avisos Esclarecimentos                                            |

Figura 77

## 15. Enviar anexo/planilha atualizada

Esta funcionalidade permite ao usuário enviar anexo/planilha atualizada quando convocado pelo Presidente.

Para isto, clique em "SERVIÇOS AOS FORNECEDORES RDC" na funcionalidade "Enviar anexo/planilha atualizada", conforme Figura 78.

#### Comprasnet MINISTÉRIO DO PLANEJAMENTO ORÇAMENTO E GESTÃO

MINISTÉRIO DO PLANEJAMENTO Brasília, 29 de janeiro de 2016.

Login: fornec3 - Afonso Guerra

Serviços aos Fornecedores RDC 👻 Logout Proposta . ova modalidade licitatória, instituído pela Lei nº 12.462, de 4 de agosto de 2011, regulamentado pelo Decreto nº Lances mente às licitações e contratos necessários à realização: Acompanhar Julgamento/Habilitação i, constantes da Carteira de Projetos Olímpicos a ser definida pela Autoridade Pública Olímpica (APO); ernacional de Futebol Associação - Fifa 2013 e da Copa do Mundo Fifa 2014, definidos pelo Grupo Executivo -a definir, aprovar e supervisionar as ações previstas no Plano Estratégico das Ações do Governo Brasileiro para a Registrar intenção de recurso COPA 2014, restringindo-se, no caso de obras públicas, às constantes da matriz de responsabilidades celebrada Registrar Recurso icípios; e serviços para os aeroportos das capitais dos Estados da Federação distantes até 350 km (trezentos e cinquenta ; referidos nos incisos I e II; Registrar Contrarrazão ação do Crescimento (PÁC); e serviços de engenharia no âmbito dos sistemas públicos de ensino. Acompanhar Recursos Visualizar Impugnações/Esclarecimentos/Avisos Visualizar Propostas s e a competitividade entre os licitantes: as em busca da melhor relação entre custos e benefícios para o setor público; Consultar Licitação Revogada, Anulada ou Abandonada antes e a seleção da proposta mais vantajosa para a administração pública. Enviar anexo/planilha atualizada Informações: rdc@planejamento.gov.br https://treinamento2.comprasnet.gov.br/rdc-eletronico/private/participar/enviarAnexoSelecionar.jsf

Figura 78

O sistema exibirá os itens para os quais, o fornecedor foi convocado.

#### Clique em "Enviar Anexo" conforme Figura 79.

| Portal de Compra<br>Comp<br>MINISTÉRIO DO PI | s do Governo Federal<br>Drasnet<br>ANEJAMENTO ORÇAMENTO E GEST | ĩÃO            | MINISTÉRIO DO PLANEJAMENTO<br>Brasília, 01 de fevereiro de 2016.<br>Login: fornec2 - Francisco Silva |
|----------------------------------------------|----------------------------------------------------------------|----------------|----------------------------------------------------------------------------------------------------|
| Serviços aos Forne                           | ecedores RDC 🔻 Logout                                          |                |                                                                                                    |
| Enviar Anexo                                 |                                                                |                |                                                                                                    |
|                                              |                                                                | Licitaçã       | žes —                                                                                                |
|                                              | Número da Licitação                                            | Código da UASG | Órgão                                                                                                |
| Enviar Anexo                                 | 2 5/2016                                                       | 200999         | MIN. DO PLANEJAMENTO ORCAMENTO E GESTAO/DF                                                           |
| Acesso à<br>Informação                       |                                                                | Volta          | r                                                                                                    |

Figura 79

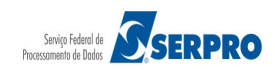

Clique no link "Selecionar", conforme figura 80

| Portal de l<br><b>Co</b><br>MINISTÉR                                   | Compras do Governo<br>Mpras<br>10 DO PLANEJAMENT                           | r Federal<br><b>Net</b><br>10 ORÇAMENTO E GESTÃO | MINISTÉRIO DO PLANEJAMENTO<br>Brasília, 01 de fevereiro de 2016.<br>Login: fornec2 - Francisco Silva |                                      |                       |  |  |
|------------------------------------------------------------------------|----------------------------------------------------------------------------|--------------------------------------------------|----------------------------------------------------------------------------------------------------|--------------------------------------|-----------------------|--|--|
| Serviços a                                                             | os Fornecedores RDC                                                        | - Logout                                         |                                                                                                    |                                      |                       |  |  |
| Enviar An                                                              | exo                                                                        |                                                  |                                                                                                    |                                      |                       |  |  |
| UASG: 200999<br>Licitação nº: 5/,<br>Modo de Dispu<br>Para ver a descr | - MIN. DO PLANEJAM<br>2016<br>ta: Fechado / Aberto<br>ição complementar do | ENTO ORCAMENTO E GESTAO/DF                       |                                                                                                    |                                      |                       |  |  |
| Anexar                                                                 | Número do Item                                                             | Nome do Item                                     | Tratamento Diferenciado                                                                              | Aplicabilidade Margem de Preferência | Quantidade Solicitada |  |  |
| Selecionar                                                             | 1                                                                          | ᢝ Nome do item 1 - Item Bens 1                   | Sem benefícios                                                                                       | Não                                  | 26                    |  |  |
| Voltar                                                                 |                                                                            |                                                  |                                                                                                    |                                      |                       |  |  |
| j 🚺                                                                    | icesso a<br>iformação                                                      |                                                  |                                                                                                    |                                      |                       |  |  |
| iqura 80                                                               |                                                                            |                                                  |                                                                                                    |                                      |                       |  |  |

O sistema exibirá tela para o envio do anexo. Antes de enviar o anexo, o usuário deverá clicar em "**Recomendações para fazer o Upload de Anexos**" e ler todo o conteúdo exibido.

Após ler todo o conteúdo, **selecione o arquivo desejado** e clique em "**Enviar Anexo**" conforme Figura 81.

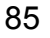

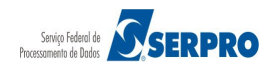

| Portal de Compras do Governo Federal                                                                                   | MINISTÉRIO DO PLANEJAMENTO<br>Brasília, 01 de fevereiro de 2016. |
|----------------------------------------------------------------------------------------------------|------------------------------------------------------------------|
| Comprasnet                                                                                                    |                                                                  |
| MINISTÉRIO DO PLANEJAMENTO ORÇAMENTO E GESTÃO                                                                          | Login: fornec2 - Francisco Silva                                 |
| Serviços aos Fornecedores RDC 👻 Logout                                                                                 |                                                                  |
| S Enviar Anexo                                                                                                    |                                                                  |
| UASG: 200999 - MIN. DO PLANEJAMENTO ORCAMENTO E GESTAO/DF<br>Licitação nº: 5/2016<br>Modo de Disputa: Fechado / Aberto |                                                                  |
| Item: 1 - Nome do item 1 - Item Bens 1                                                                                 |                                                                  |
| Selecionar arquivo Teste.pdf<br>Recomendações para fazer o Upload de Anexos.                                           |                                                                  |
| Enviar Anexo Voltar                                                                                                    |                                                                  |
| Anexos Data/Hora de Envio                                                                                              | Tamanho                                                          |
| Nenhum Anexo/Planilha foi enviado.                                                                                     |                                                                  |
| Para visualizar o conteúdo do arquivo, clique no nome do mesmo.                                                        |                                                                  |
| Acesso à<br>Informação                                                                                                 |                                                                  |

Figura 81

O sistema exibirá a mensagem de confirmação, clique no botão "**OK**", conforme Figura 82.

| O PLANEJAMENTO ORCAMENTO E GESTAO/DF |                   |           |
|--------------------------------------|-------------------|-----------|
| ado / Aberto                         | Enviar Anexo      | ×         |
| 1 - Item Bens 1                      | Confirmar o envio | do anexo? |
| Teste.pdf                            |                   |           |
| er o Upload de Anexos.               | Ok Cance          | elar      |
|                                      | Enviar Anexo      | Voltar    |

Figura 82

Será exibido a mensagem: "**Operação realizada com Sucesso**" informando o anexo com data e hora que foi enviado, conforme Figura 83.

**Importante**: Após o Presidente "**Encerrar Convocação do Anexo**", o fornecedor não poderá mais enviar anexo.

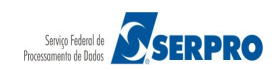

| Portal de Compras do Governo Federa                                                                |                      | MINISTÉRIO DO PLANEJA<br>Brasília, 0 <u>1 de fevereiro (</u> | MENTO<br>de 2016. |
|----------------------------------------------------------------------------------------------------|----------------------|--------------------------------------------------------------|-------------------|
| Comprasne                                                                                          | et                   |                                                              |                   |
| MINISTÉRIO DO PLANEJAMENTO ORÇA                                                                    | AMENTO E GESTÃO      | Login: fornec2 - Francisco Silva                             |                   |
| Somicor per Forneredorer PDC - Los                                                                 |                      |                                                              |                   |
| Serviços aos romecedores KDC 👻 Edg                                                                 |                      |                                                              |                   |
| Operação realizada com sucesso.                                                                    |                      |                                                              |                   |
| Enviar Anexo                                                                                       |                      |                                                              |                   |
| UASG: 200999 - MIN. DO PLANEJAMENTO O<br>Licitação nº: 5/2016<br>Modo de Disputa: Fechado / Aberto | RCAMENTO E GESTAO/DF |                                                              |                   |
| Item: 1 - Nome do item 1 - Item Bens 1                                                             |                      |                                                              |                   |
| Selecionar arquivo Nenhum arquivo se                                                               | lecionado.           |                                                              |                   |
| Recomendações para fazer o Upload de Anexo                                                         | <u>15.</u>           |                                                              |                   |
|                                                                                                    | Enviar Anexo Voltar  |                                                              |                   |
| Anexos                                                                                             | Data/Hora de Envio   | Tamanho                                                      |                   |
| Teste.pdf                                                                                          | 01/02/2016 10:56     | 11,1407 KB                                                   |                   |
| Para visualizar o conteúdo do arquivo, clique                                                      | no nome do mesmo.    |                                                              |                   |
|                                                                                                    |                      |                                                              |                   |
|                                                                                                    |                      |                                                              |                   |
|                                                                                                    |                      |                                                              |                   |
|                                                                                                    |                      |                                                              |                   |
| Acesso à<br>Informação                                                                             |                      |                                                              |                   |
| Figura 83                                                                                          |                      |                                                              |                   |

#### 16. Manuais

Veja os **Manuais** que estão disponíveis no sítio <u>comprasgovernamentais.gov.br</u>, aba "**Gestor de Compras**", clique em "**Publicações**"/"**Manuais**"/"**RDC**"

### 17. Dúvidas

Em caso de dúvidas acione a Central de Serviço SERPRO:

- Acesse comprasgovernamentais.gov.br;
- Clicar em "Contato" e acione a Central de Serviço SERPRO através de:
  - - "Formulário Eletrônico"; ou
  - - "E-mail" ou
  - - "Telefone": 0800-978.2329

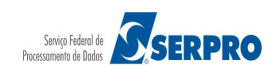

## 18. Histórico de Versões

| Data       | Versão | Atualização/Inclusão de funcionalidades                           |
|------------|--------|-------------------------------------------------------------------|
| 25/02/2013 | 1      | Elaboração do Manual de RDC – Regime Diferenciado de Contratações |
|            |        | Públicas – Eletrônico – Fornecedor                                |
| 02/02/2016 | 2      | Atualização de telas e conteúdo                                   |

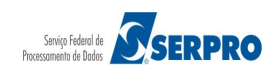